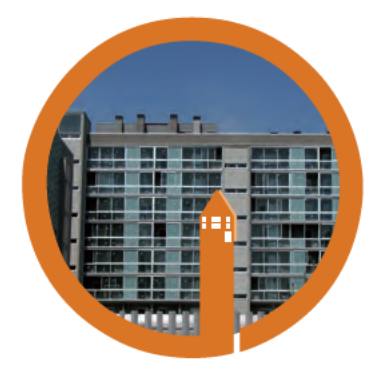

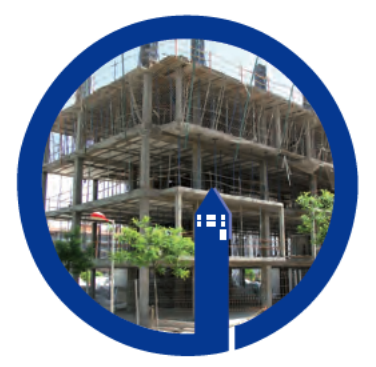

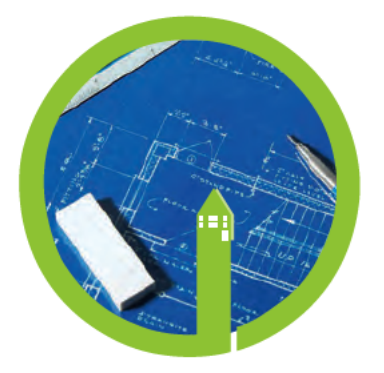

#### Proyecto EnerBuiLCA

Life Cycle Assessment for Energy Efficiency in Buildings

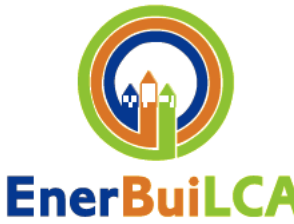

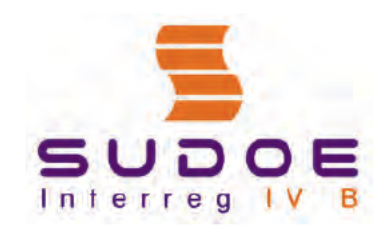

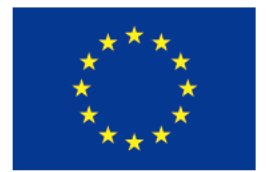

UE/EU - FEDER/ERDF

#### **PROYECTO ENERBUILCA**

#### Equipo de Trabajo:

#### **Coordinadores:**

Ignacio Zabalza Alfonso Aranda Sabina Scarpellini *CIRCE - Centro de Investigación de Recursos y Consumos Energéticos* 

#### Participantes:

Cristina Gazulla Marina Isasa Cátedra UNESCO de Ciclo de Vida y Cambio Climático (ESCI-UPF)

Lara Mabe Beatriz Sánchez Xabat Oregi *TECNALIA - Corporación tecnológica. Unidad de Construcción - División de Sostenibilidad* 

Ferran Bermejo Gloria Díez Marta Albet Matosas ASCAMM | iMat – Tecnologías de la Construcción (\*) (\*) iMat – Centro Tecnológico de la Construcción se ha integrado en la Fundación Privada Ascamm en 2012"

Rogelio Zubizarreta Juan Pablo Jimenez IAT - Instituto Andaluz de Tecnología

António Baio Dias CTCV - Centro Tecnológico da Cerâmica e do Vidro Direcção Geral Unidade de Ambiente e Sustentabilidade

Lucie Duclos NOBATEK - Centre de Ressources Technologiques

Paulo Partidário Paulo Martins Paula Duarte Rui Frazão *LNEG - Laboratório Nacional de Energia e Geologia, IP* 

#### Con la colaboración de:

Semantic Systems

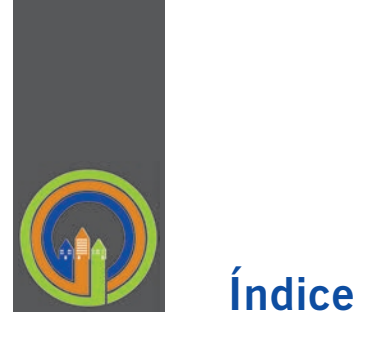

| 1. | INTRODUCCION A LA HERRAMIENTA                                                                                                    | 3                                                        |
|----|----------------------------------------------------------------------------------------------------|----------------------------------------------------------|
|    | 1.1. CAPACIDADES                                                                                                    | 3                                                        |
|    | 1.2. ACCESO A LA HERRAMIENTA                                                                                                    | 5                                                        |
| 2. | VISIÓN GENERAL DE LA HERRAMIENTA                                                                                                    | 7                                                        |
| 3. | BASES DE DATOS Y JERARQUIA                                                                                                    | 9                                                        |
|    | 3.1. PRODUCTOS                                                                                                    | 10                                                       |
|    | 3.2. EPDS                                                                                                    | 14                                                       |
|    | 3.2.1 Creación de una EPD personalizada                                                                                                    | 14                                                       |
|    | 3.2.2 Creación de una EPD estándar                                                                                                    | 20                                                       |
|    | 3.3. SOLUCIONES CONSTRUCTIVAS                                                                                                    | 21                                                       |
|    |                                                                                                    |                                                          |
| 4. | CASOS DE ESTUDIO EJEMPLARIZANTES                                                                                                    | 31                                                       |
| 4. | CASOS DE ESTUDIO EJEMPLARIZANTES                                                                                                    | 31<br>31                                                 |
| 4. | CASOS DE ESTUDIO EJEMPLARIZANTES<br>4.1. EDIFICIO CIRCE<br>4.1.1 Cómo introducir los datos y como trabajar en la herramienta EnerBuiLCA                                                                                                    | 31<br>31<br>31                                           |
| 4. | CASOS DE ESTUDIO EJEMPLARIZANTES                                                                                                    | 31<br>31<br>31<br>32                                     |
| 4. | CASOS DE ESTUDIO EJEMPLARIZANTES                                                                                                    | 31<br>31<br>31<br>32<br>34                               |
| 4. | CASOS DE ESTUDIO EJEMPLARIZANTES<br>4.1. EDIFICIO CIRCE<br>4.1.1 Cómo introducir los datos y como trabajar en la herramienta EnerBuiLCA<br>4.1.2. Descripción del edificio<br>4.1.3. Definición de la etapa de producción<br>4.1.4. Definición de la etapa de puesta en obra                                                                            | 31<br>31<br>31<br>32<br>34<br>45                         |
| 4. | CASOS DE ESTUDIO EJEMPLARIZANTES                                                                                                    | 31<br>31<br>32<br>34<br>45<br>45                         |
| 4. | CASOS DE ESTUDIO EJEMPLARIZANTES<br>4.1. EDIFICIO CIRCE<br>4.1.1 Cómo introducir los datos y como trabajar en la herramienta EnerBuiLCA<br>4.1.2. Descripción del edificio<br>4.1.3. Definición de la etapa de producción<br>4.1.4. Definición de la etapa de puesta en obra<br>4.1.5. Definición de la etapa de uso<br>4.1.6. Generación de resultados | 31<br>31<br>32<br>34<br>45<br>45<br>46                   |
| 4. | CASOS DE ESTUDIO EJEMPLARIZANTES                                                                                                    | 31<br>31<br>32<br>34<br>45<br>45<br>46<br>48             |
| 4. | <ul> <li>CASOS DE ESTUDIO EJEMPLARIZANTES</li></ul>                                                                                                    | 31<br>31<br>32<br>34<br>45<br>45<br>46<br>48<br>49       |
| 4. | <ul> <li>CASOS DE ESTUDIO EJEMPLARIZANTES</li></ul>                                                                                                    | 31<br>31<br>32<br>34<br>45<br>45<br>46<br>48<br>49<br>49 |

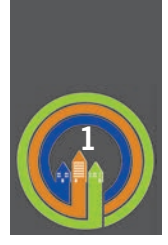

## **INTRODUCCIÓN A LA HERRAMIENTA**

Desde el proyecto **Enerbuilca** se ha desarrollado un **software de acceso on-line y libre** que permite, mediante la introducción de información básica de un edificio completo o una solución constructiva, el cálculo de la energía primaria y de la huella de carbono asociado a las fases de producción, construcción y uso de un edificio de **obra nueva o rehabilitación**.

La herramienta EnerBuiLCA es accesible desde la plataforma on-line de la Red Temática del proyecto (www.enerbuilca-sudoe.eu) y no podrá ser descargada. Se basa en la metodología del ACV, como se describe en la norma ISO 14040:2006 e ISO 14044: 2006. Las especificaciones técnicas y los métodos de cálculo que figuran en las normas EN 15.643-1, EN 15643-2, EN15804 y EN 15978 también se han considerado en el desarrollo de la herramienta así como las recomendaciones contenidas en la recientemente publicada EeBGuide<sup>1</sup> "Operational Guidance for Life Cycle Assessment Studies of the Energy Efficient Buildings Initiative". A continuación se presenta una figura que ilustra las etapas del ciclo de vida de un edificio según el estándar EN 15643-2 del CEN/TC 350.

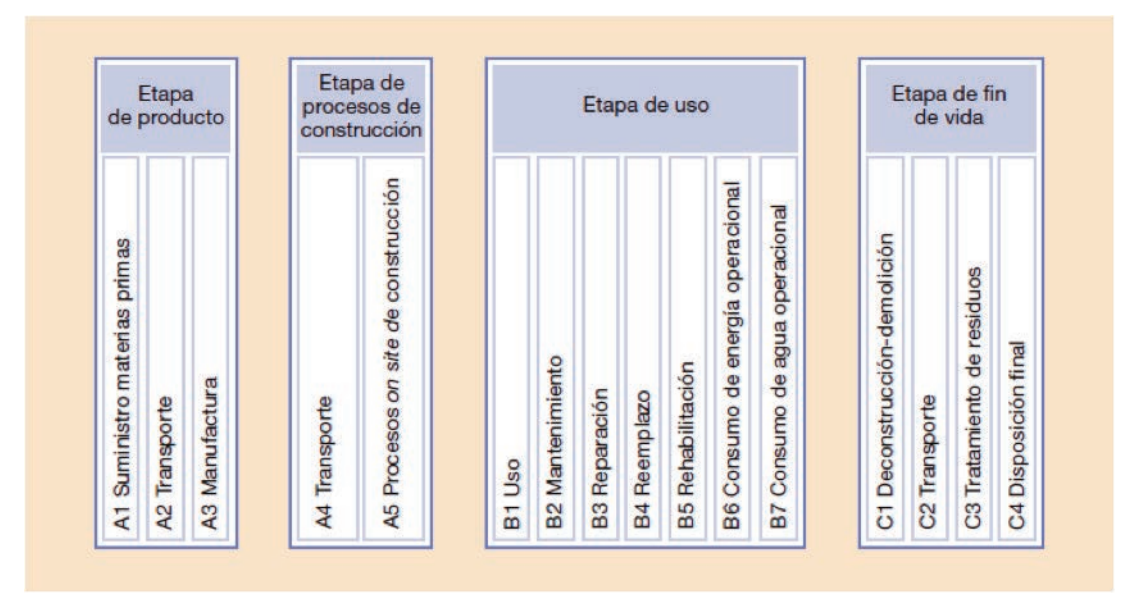

Figura 1: Etapas del ciclo de vida de un edificio según el estándar EN 15643-2 del CEN/TC 350

## 1.1. Capacidades

La herramienta EnerBuiLCA permite la evaluación de las **etapas de producción, construcción y uso** de un edifico de obra nueva o rehabilitación o de una solución constructiva. La etapa de fin de vida no se incluye en los límites del sistema a evaluar. A continuación se presenta una figura que ilustra las etapas del ciclo de vida de un edificio consideradas en el proyecto EnerBuiLCA.

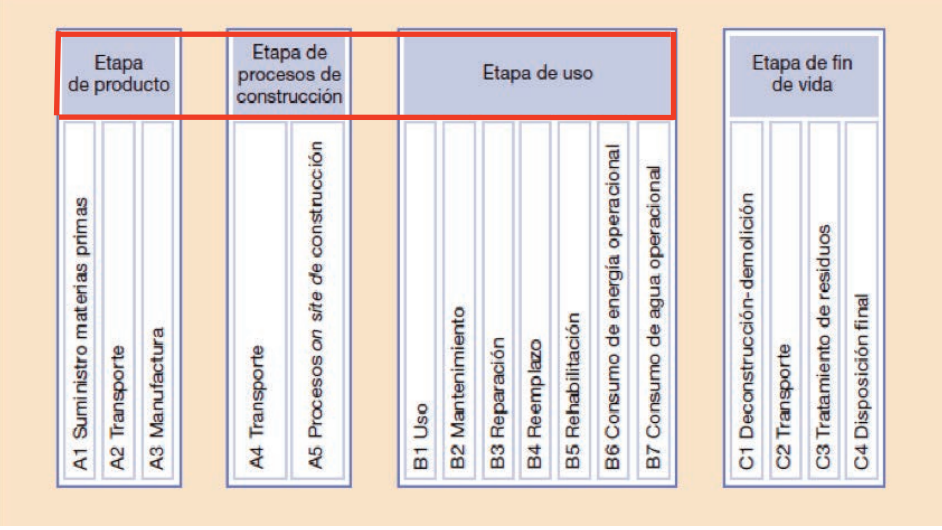

Figura 2: Etapas del ciclo de vida de un edificio consideradas en la herramienta EnerBuiLCA.

En la **etapa de producción** se incluyen los procesos relacionados con el suministro de materias primas, el transporte hasta la puerta de la fábrica y los procesos de fabricación de los productos de construcción, incluyendo el tratamiento de los residuos derivados de estos procesos (ver Figura 2).

La etapa de construcción incluye el transporte de los productos de construcción de la puerta de la fábrica al lugar de construcción, la demanda de energía de la maquinaria utilizada en esta fase y el transporte de los residuos generados en el lugar de construcción (ver Figura 2).

En la etapa de uso se tendrá en cuenta la demanda final de energía para calefacción, refrigeración, agua caliente sanitaria e iluminación, así como la contribución de los sistemas de energía renovable. El funcionamiento de los equipamientos (por ejemplo, el de una escalera mecánica) y los servicios relacionados al edificio (como la demanda de agua, el tratamiento de las aguas residuales en las instalaciones municipales de tratamiento de aguas residuales, la movilidad de los usuarios, los productos de consumo y residuos sólidos) han sido excluidos del análisis y por consiguiente del alcance de la herramienta. Los procesos de mantenimiento del edificio que generalmente incluyen el reemplazamiento de diferentes elementos de la envolvente como ventanas, puertas y otros elementos se incluyen en la etapa de uso. Estos incluyen la producción de nuevos productos o sistemas, el transporte desde la fábrica a la obra y la disposición final de los productos sustituidos/sistemas. La información sobre la vida útil de estos elementos se obtiene de las diferentes EDPs (de "Environmental Product Declaration" o Declaración Ambiental de Producto, DAP) de los productos.

En cuanto a las **categorías de impacto** a considerar, como primera aproximación, esta herramienta solo contempla una categoría de impacto ambiental (el calentamiento global) y un indicador de impacto (el consumo de energía primaria). Esto es debido a que se pretende que esta herramienta sea un paso preliminar o entrenamiento para un usuario no experto en ACV, antes de pasar a utilizar la metodología completa. Actualmente, la mayor parte de los impactos ambientales que ocasionan los edificios son debidos al consumo de energía, mientras que el cambio climático permite discriminar entre los efectos de las diferentes fuentes de energía utilizadas (renovables o no renovables y, dentro de las últimas, entre carbón, nuclear, petróleo, etc.).

Siguiendo los ejemplos de Elodie en Francia o SBS en Alemania, el software EnerBuiLCA se alimenta de una base de datos que ha sido específicamente creada para el proyecto. La estrategia seguida para el desarrollo de esta base de datos consiste en la recopilación de información ambiental disponible de EPDs de productos de la construcción de diferentes sistemas de ecoetiquetado como el DAPc, Deklaration Umwelt, el Sistema Internacional EPD etc, lo que simplifica en gran medida la fase de **análisis de inventario de ciclo de vida**.

Se han desarrollado 4 bases de datos diferentes: (1) una de los productos de construcción, incluyendo 72 productos del catálogo de elementos constructivos, (2) otra de EPDs de productos de la construcción, (3) otra de soluciones constructivas, incluyendo información ambiental y técnica de las soluciones representativas para España, Francia y Portugal, y (4) una última con información de impacto ambiental de procesos genéricos que incluye información sobre las fuentes de energía y el transporte.

Cabe destacar que hay dos tipos de usuarios de la herramienta, los **Administradores** y el resto de **Usuarios**. La Fundación TECNALIA Research & Innovation y la Cátedra UNESCO de Ciclo de Vida y Cambio Climático (ESCI-UPF) son los únicos usuarios **Administradores** de la herramienta y se encargan del mantenimiento de las bases de datos asociadas y de la validación de los nuevos productos añadidos a la misma. Los fabricantes de productos, los técnicos de la edificación o cualquier otro actor del sector de la edificación se consideran **Usuarios** finales. Estos podrán introducir datos en la base de datos estándar y evaluar un proyecto de edificio. Para la introducción de los datos, tendrán que aceptar las condiciones de validación de los mismos mediante las cuales reconocerán que la información aportada es veraz, que tienen la autorización para facilitarla y que no está sujeta a alguna limitación contractual o por los derechos de propiedad intelectual (ver sección 3.2.2).

**Cálculo de resultados**: La herramienta se presenta mediante una interfaz a través de la cual el usuario puede crear un proyecto de edificio para su evaluación. Con este fin, el diseñador introduce información básica sobre el edificio objeto de estudio (ya sea de nueva obra o rehabilitación) en la herramienta, tal como: tipo de edificio, requisitos técnicos y funcionales, tipo de uso y vida útil. Una vez hecho esto, el diseñador puede buscar en la base de datos las soluciones constructivas que forman parte del edificio y, tras la introducción de la información sobre el consumo de energía de la fase de uso (calculado con una herramienta de simulación), obtener información en tiempo real sobre el consumo de energía y emisiones de GEI asociadas.

El diseñador es capaz así de evaluar tanto edificios completos como soluciones constructivas. Dado que en la actualidad la base de datos de productos de la construcción y de sistemas constructivos contiene una cantidad limitada de información, el diseñador también puede modificar la información existente sobre los productos y/o soluciones constructivas y/o crear nuevos productos o sistemas constructivos para adaptar la información al escenario real en estudio.

#### 1.2. Acceso a la herramienta

La herramienta es accesible desde la plataforma on-line de la Red Temática del proyecto (<u>www.enerbuilca-</u> <u>sudoe.eu</u>) y está disponible en los tres idiomas del área SUDOE: Español, Francés y Portugués. El usuario puede acceder en la red temática introduciendo su "e-mail" y "contraseña".

Una vez aquí, el usuario debe introducir el nombre de usuario y contraseña asignados como se muestra en la siguiente imagen:

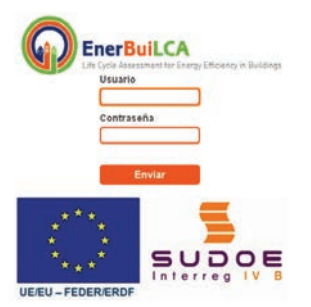

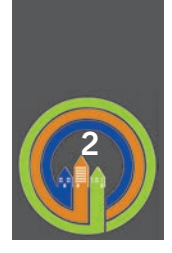

## VISIÓN GENERAL DE LA HERRAMIENTA

Una vez se ha accedido a la herramienta, la vista general de la misma es la que se muestra en la siguiente imagen, donde se explican las distintas áreas que la componen (1, 2, 3 y 4).

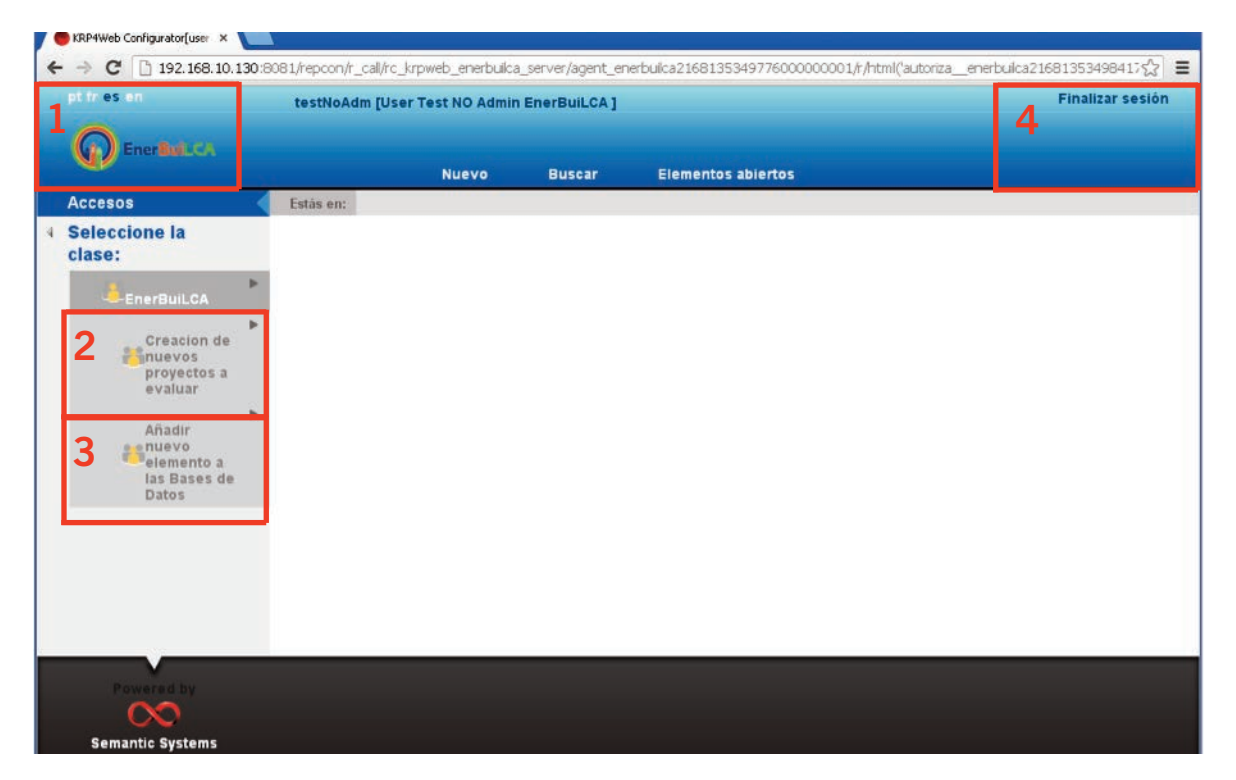

- 1. La herramienta web está disponible en los tres idiomas del área SUDOE: Español, Francés y Portugués. El idioma de la herramienta puede cambiarse clicando sobre la etiqueta de idioma correspondiente.
- 2. A través de esta sección, el usuario puede comenzar el proceso de creación de un proyecto o edificio para su evaluación, como se explica en la sección 4.
- 3. A través de esta sección, el usuario puede añadir nuevos elementos a la base de datos de la herramienta como productos, EPDs y soluciones constructivas (Cubierta, Fachada, Medianera/Tabique, Estructura Vertical y Estructura Horizontal).
- 4. A través de esta sección, el usuario puede finalizar la sesión de la herramienta.

Clicando en las flechas disponibles al lado de cada etiqueta de cada sección, el usuario podrá acceder al nivel inferior de información del árbol, desplegándose la información disponible para cada nivel. Para volver atrás, el usuario no tiene más que clicar en la flecha del nivel de información superior.

A continuación, se aporta un ejemplo de cómo acceder al nivel de información de "estructura vertical", para añadir una en la base de datos. La ruta seguida es:

EnerBuiLCA→Añadir Nuevo Elemento a las Bases de Datos→Soluciones constructivas→Estructura horizontal

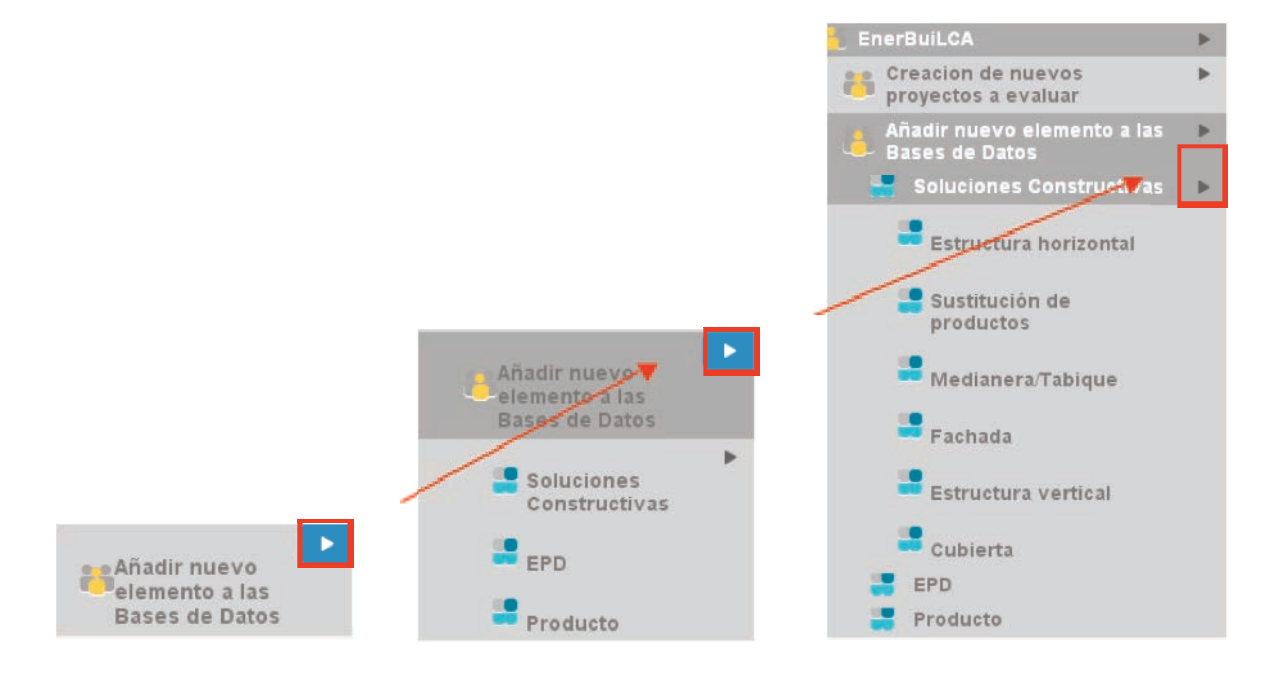

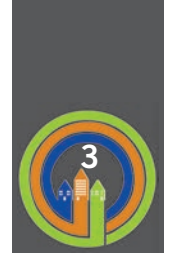

## **BASES DE DATOS Y JERARQUIA**

La herramienta EnerBuiLCA se alimenta de cuatro bases de datos:

- 1. **Productos de la construcción**, disponible en los tres idiomas y validos para España, Francia y Portugal. Estos datos genéricos permiten relacionar las Soluciones Constructivas con EPDs.
- 2. **EPDs de productos de la construcción**, disponibles en los tres idiomas y válidos para España, Francia y Portugal. Estos datos se utilizan para las fases de producción y uso (y, dentro de uso, a los procesos de "mantenimiento sustitutivo").
- 3. Soluciones constructivas representativas específicas a España, Francia y Portugal respectivamente, disponible cada una en su respectivo idioma. Estos datos se utilizan para las fases de producción uso (mantenimiento sustitutivo).
- 4. Datos con información de impacto ambiental de procesos genéricos: como los impactos asociados a la producción de electricidad, la combustión del gas natural, el consumo de gasoil para maquinaria en España, Francia y Portugal, y el transporte de mercancías mediante un camión europeo medio. Estos datos se utilizarán en las fases de puesta en obra y uso.

Es importante asimismo resaltar la jerarquía existente en las bases de datos, siendo el producto el nivel superior, seguido de la EPD y de las soluciones constructivas. De este modo, si se modifican las características de un producto, y éste forma parte de una EPD, las nuevas características del producto se reflejarán en las de la EPD. Desde un punto de vista general, se quiere diferenciar los datos incluidos en la BBDD EnerBuiLCA:

- Los datos Estándar: son los que forman parte por defecto de la base de datos EnerBuiLCA, de uso común a todos los usuarios y de carácter público. Podrán ser utilizados por cualquier usuario directamente, o mediante una copia del mismo que les servirá para definir sus propios datos.
- Los datos Personalizados: aquellos creados directamente por el usuario, de carácter privado y a los que únicamente tendrá acceso el usuario que los haya creado.

La herramienta EnerBuiLCA permite la creación de nuevos proyectos para su evaluación, y además el mantenimiento y la ampliación de las bases de datos personalizada de productos, EPDs y soluciones constructivas. Así mismo, la herramienta EnerBuiLCA permite añadir nuevas EPDs a la base de datos estándar.

Cualquier dato de tipo estándar (productos, EPDs o soluciones constructivas) es fácilmente identificable ya que en su código contiene los caracteres (ST), los personalizados carecen de esta distinción.

#### \*\* Nota sobre estándares y personalizados

Es importante destacar aquí que cualquier elemento que se defina como estándar solo puede estar compuesto a su vez de otros elementos estándares. Es decir, una solución constructiva estándar solo puede estar compuesta por Productos y EPDs estándares. Sin embargo, un elemento definido como personalizado, puede estar compuesto por ambos tipos de elementos.

Las siguientes secciones ilustran el proceso de creación de productos, EPDs y soluciones constructivas en la BBDD.

## 3.1. Productos

Para **crear un nuevo producto** en la BBDD de EnerBuiLCA, el usuario debe poner el cursor sobre la etiqueta "Producto" del árbol de navegación de la izquierda y clicar sobre el botón añadir **e** para añadir un producto a la base de datos, como se muestra en la imagen a continuación. Este producto creado será personalizado, es decir, solo accesible por el propio usuario.

| pt fr es en                                    |   | testNoAdm [User Test NO Admin EnerBuiLCA ] |  |       |        |                    |
|------------------------------------------------|---|--------------------------------------------|--|-------|--------|--------------------|
|                                                |   |                                            |  | Nuevo | Buscar | Elementos abiertos |
| Accesos                                        |   | Estás en:                                  |  |       |        |                    |
| 4 Seleccione la clase:                         |   |                                            |  |       |        |                    |
| 📇 EnerBuiLCA                                   | • |                                            |  |       |        |                    |
| Creacion de nuevos proyectos a evaluar         | • |                                            |  |       |        |                    |
| Añadir nuevo elemento a<br>las Bases de Datos  | • |                                            |  |       |        |                    |
| Soluciones<br>Constructivas<br>EPD<br>Producto | • |                                            |  |       |        |                    |
|                                                |   |                                            |  |       |        |                    |

Al clicar sobre el botón añadir <a>Image: a continuación, con las características a rellenar del producto que se está creando:</a>

| testNoAdm [User Test NO Admin EnerBuilCA ]                                                        |                                                                                                    |  |  |
|---------------------------------------------------------------------------------------------------|----------------------------------------------------------------------------------------------------|--|--|
| Nuevo Buscar Elementos abiertos                                                                   |                                                                                                    |  |  |
| Estás en: "Producto                                                                               |                                                                                                    |  |  |
| Di Guardar . Borrar                                                                               |                                                                                                    |  |  |
| Calcular Excel                                                                                    |                                                                                                    |  |  |
| Información general                                                                               |                                                                                                    |  |  |
| Características<br>Grupo de producto:<br>Grupo Producto<br>Descripción del producto (castellano): |                                                                                                    |  |  |
| Paralitad del sendanto (ka /m2):                                                                  |                                                                                                    |  |  |
|                                                                                                   |                                                                                                    |  |  |
| Conductividad del producto (W/(K.m)):                                                             |                                                                                                    |  |  |
| Espesor del producto (mm):                                                                        |                                                                                                    |  |  |
|                                                                                                   | Nuevo Buscar Elementos abiertos   Estás en: "Producto Edicular Excel Información general Características Grupo de producto: Grupo Producto Descripción del producto (kg/m3):     Descripción del producto (kg/m3):    Descripción del producto (kg/m3):      Conductividad del producto (kg/m3):      Espesor del producto (kg/m3): |  |  |

1. **Grupo de producto**: Clicando sobre el campo "Grupo de producto" se abre un desplegable para que el usuario seleccione el grupo al que pertenece su producto de las opciones disponibles, como se muestra en la siguiente imagen:

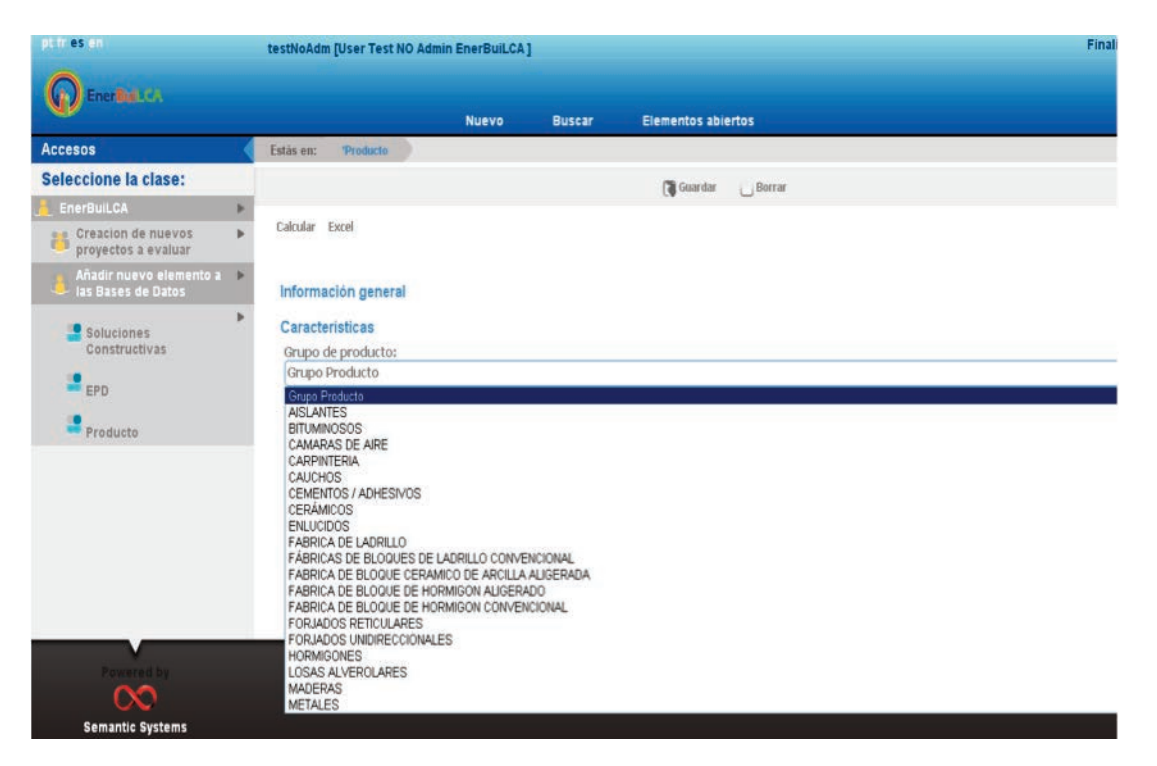

La clasificación de estos grupos de productos se ha hecho de acuerdo con el catálogo de elementos constructivos del código técnico de la edificación. Las opciones incluidas en el desplegable son las siguientes (se incluye también el código de cada grupo):

- 1. Aislantes (A)
- 2. Bituminosos (BI)
- 3. Cámaras de aire (CAI)
- 4. Carpinterías (CA)
- 5. Cauchos (CAU)
- 6. Cementos adhesivos (CMA)
- 7. Cerámicos (C)
- 8. Enlucidos (E)
- 9. Fábrica de ladrillos (FBL)
- 10. Fábrica de bloques de ladrillo convencional (FBLC)
- 11. Fábrica de bloque cerámicos de arcilla aligerada (FBC)
- 12. Fábricas de bloques de hormigón aligerado (FBH)
- 13. Fábricas de bloques de hormigón convencional (FBHC)
- 14. Forjados reticulares (FE)
- 15. Forjados unidireccionales (FU)
- 16. Hormigones (H)
- 17. Losas alveolares (LA)
- 18. Maderas (MA)
- 19. Metales (ME)

- 20. Morteros (M)
- 21. Morteros adhesivos (MOA)
- 22. Motero- yeso (MY)
- 23. Pétreos y suelos (PS)
- 24. Pétreos y suelos (reciclados) (PSR)
- 25. Plásticos (P)
- 26. Plásticos/estanquidad (PE)
- 27. Sellantes (S)
- 28. Textiles (T)
- 29. Textiles/Estanquidad (TE)
- 30. Vidrios (V)
- 31. Yesos (Y)

Una vez definido el Grupo del producto, el usuario tiene que completar las siguientes características:

- 2. Descripción del producto:
- 3. Densidad (kg/m3)
- 4. Conductividad (W/ (k m)); y
- 5. Espesor (mm)

La información sobre espesor y densidad relativa al producto será utilizada por la herramienta para relacionar las unidades del producto con las unidades de la EPD en el cálculo de los resultados de impacto de las soluciones constructivas en la fase de producción del edificio, tal y como se explica en la sección 3. 3.

Una vez completada la información sobre este producto, el usuario puede guardar el producto clicando sobre el botón "guardar", como se muestra en la imagen:

| pt fries en                                     | testNoAdm [User Test NO Admin EnerBuiLCA ] | Finalizar |
|-------------------------------------------------|--------------------------------------------|-----------|
|                                                 | Nuevo Buscar Elementos abiertos            |           |
| Accesos                                         | Estás en: "Producto                        |           |
| 4 Seleccione la clase:                          | 🖀 Guardar 💦 Borrar                         |           |
| 👌 EnerBuiLCA 🔹 🕨                                | Barder)                                    |           |
| Creacion de nuevos proyectos a evaluar          | Calcular Excel                             |           |
| Añadir nuevo elemento a 🔹<br>las Bases de Datos | Información general                        | +         |
| Soluciones<br>Constructivas                     | Características                            | -         |
| EPD                                             | AISLANTES                                  |           |
|                                                 | Zescripción del producto (castellano):     |           |
| Producto                                        | Panel seminigido de lana de vidrio         |           |
|                                                 | ✓ Densidad del producto (Kg/m3):           |           |
|                                                 | 13.5                                       |           |
|                                                 | Conductividad del producto (W/(K.m)):      |           |
|                                                 | 20.04                                      | ]         |
|                                                 | ✓ Espesor del producto (mm):               |           |
|                                                 | <b>5</b> 0                                 |           |
|                                                 |                                            |           |

Clicando sobre la etiqueta "información general" del producto, el usuario puede acceder al formulario de información general del producto, como se muestra a continuación:

| Anadir nuevo elemento<br>a las Bases de Datos | Información general                      |
|-----------------------------------------------|------------------------------------------|
| 3                                             | Producto                                 |
| Soluciones                                    | Descripción                              |
| UVII SU UVUVUS                                | 🚮 Panel semirrigido de lana de vidrio    |
| EPD                                           | Cárdian                                  |
| Producto                                      | B A_108                                  |
|                                               | Tipo de proyecto/variante                |
|                                               | F. ult. mod                              |
|                                               | 21/11/2012                               |
|                                               | F. creación                              |
|                                               | 21/11/2012                               |
|                                               | Us. ult. mod                             |
|                                               | Duano 🔝                                  |
|                                               | Us. creación                             |
|                                               | 🗈 Usuano                                 |
|                                               |                                          |
|                                               | Características                          |
|                                               | Grupo de producto:                       |
|                                               | AISLANTES                                |
|                                               | ✓ Descripción del producto (castellano): |
|                                               | Panel semirrígido de lana de vidrio      |
|                                               | ✓ Densidad del producto (Kg/m3):         |
|                                               | 13.5                                     |
|                                               | ✓ Conductividad del producto (W/(K.m)):  |
|                                               | 2004                                     |
|                                               | ✓ Espesor del producto (mm):             |
|                                               | <b>5</b> 0                               |

El usuario puede borrar también el producto creado, clicando sobre la etiqueta "borrar". Antes de proceder al borrado la herramienta mostrará un mensaje como el que se muestra a continuación:

| 🔴 KRP4Web Configurator[user 🗙 🔚               |                                                                                                    | - 8              |
|-----------------------------------------------|----------------------------------------------------------------------------------------------------|------------------|
| ← → C 🗋 192.168.10.130:8081                   | 1/repcon/r_call/rc_krpweb_enerbulka_server/agent_enerbulka425213535009100000001/r/rhtml("autorza_enerbulka4252135350903900000029")                                                                                                    | <u>ක</u>         |
| pt fr es en                                   | testNoAdm [User Test NO Admin EnerBuilCA ]                                                                                                    | Finalizar sesión |
| Ener Ball. CA                                 | Nuevo Buscar Elementos abiertos                                                                                                    |                  |
| Accesos                                       | Estás en: Producto                                                                                                    |                  |
| Seleccione la clase:                          | Berrar                                                                                                    |                  |
| EnerBuiLCA                                    |                                                                                                    |                  |
| Creacion de nuevos proyectos a evaluar        | <ul> <li>Calcular Excel</li> </ul>                                                                                                    |                  |
| Añadir nuevo elemento<br>a las Bases de Datos | Información general                                                                                                    |                  |
| EFD<br>Products                               | Producto  Producto Producto Producto  Producto Producto Produ |                  |
|                                               | Us. creación B Usuario Características V Grupo de producto:                                                                                                    |                  |
|                                               | . AISLANTES                                                                                                    |                  |
|                                               | ✓ Descripción del producto (castellano):                                                                                                    |                  |
|                                               | 🖉 Manei semirnigido de lana de Vidno                                                                                                    |                  |

## 3.2. EPDs

#### 3.2.1 Creación de una EPD personalizada

Para **crear una nueva EPD** en la BBDD EnerBuiLCA, el proceso comenzará de la misma forma que en el caso anterior para los productos (sección 3.1), el usuario deberá poner el cursor sobre la etiqueta "EPD" del árbol de navegación de la izquierda y clicar sobre el botón añadir **e** para añadir una EPD a la BBDD, como se muestra en la imagen a continuación. Esta EPD creada será personalizada, es decir, solo accesible por el propio usuario.

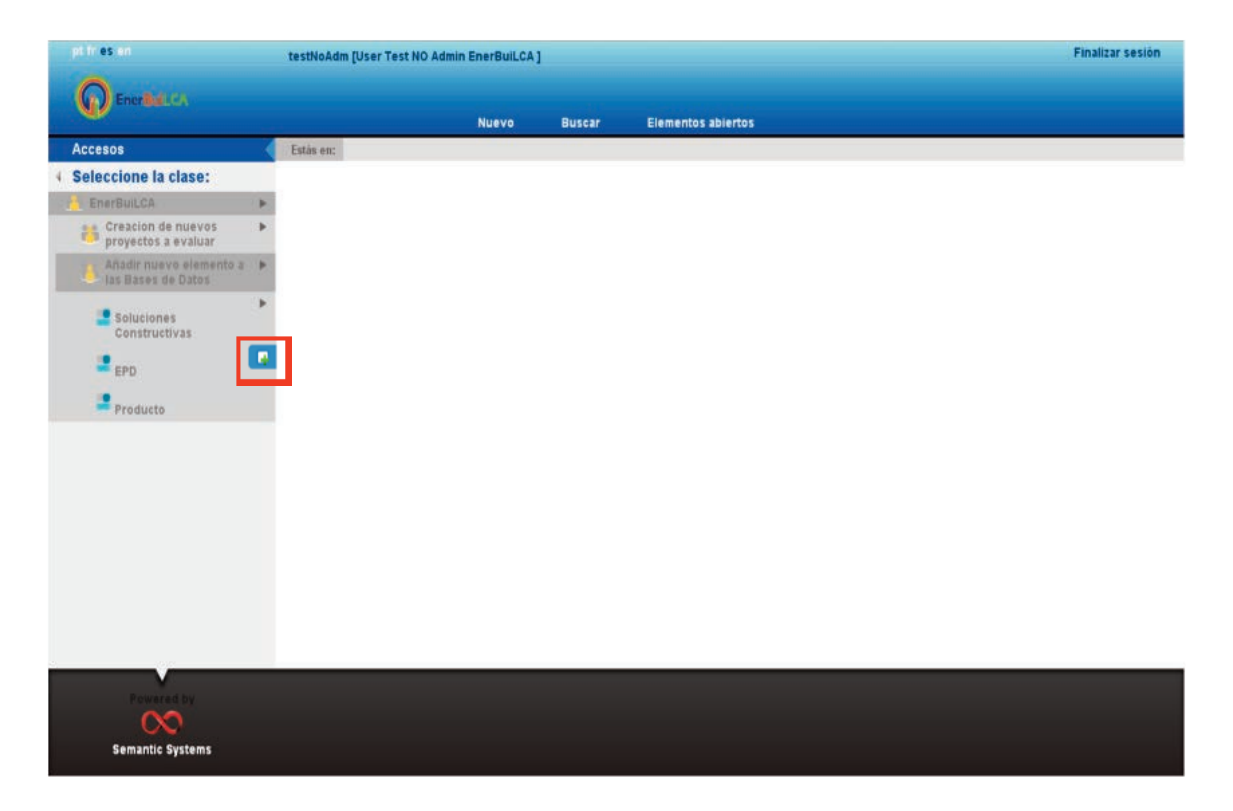

Al clicar sobre el botón añadir **I** la herramienta mostrará en su lado derecho el formulario que se muestra a continuación, con las características a rellenar de la EPD que se está creando:

|                    | testEsci [Usuario Test ESCI]                                                                                                    |
|--------------------|----------------------------------------------------------------------------------------------------|
| A                  |                                                                                                    |
| Chergen Con        | Nuevo Russar Elementos abiertos                                                                                                    |
| Accesos            | Fetin an Ston                                                                                                    |
| Elementos abiertos |                                                                                                    |
| ditem Enerhuilca   | Guardar Borrar                                                                                                    |
| C EPD              | Calcular Excel                                                                                                    |
|                    |                                                                                                    |
|                    | Información general                                                                                                    |
|                    | Características                                                                                                    |
|                    | Clea and fai a searce prive al increase de Lidebuilde de la inferenciale de la 500 increaseda.                                                                                                    |
|                    | Indique el grupo de producto:                                                                                                    |
|                    |                                                                                                    |
|                    | Producte: 29                                                                                                    |
|                    | LANGED OF L                                                                                                    |
|                    | Descripcion de la EPD (castellano):                                                                                                    |
|                    | 2                                                                                                    |
|                    | Fabricante:                                                                                                    |
|                    | 2                                                                                                    |
|                    | Sistema de ecoetiquetado:                                                                                                    |
|                    | ● IBU                                                                                                    |
|                    |                                                                                                    |
|                    |                                                                                                    |
|                    |                                                                                                    |
|                    |                                                                                                    |
|                    | URL de la EPD;                                                                                                    |
|                    | URL de la EPD:                                                                                                    |
|                    | URL de la EPD:<br><pre>     // http://bau-umweit.de     //ou can doop file here  Pals:     Alemania     Alemania     Alem</pre>                                                                                                    |
|                    | URL de la EPD:<br>P http://bau-umweit.de<br>You can door file here<br>Pals:<br>Alemania<br>Pals:<br>Pals:<br>Pa |
|                    | URL de la EPD:                                                                                                    |
|                    | URL de la EPD:                                                                                                    |
|                    | URL de la EPD:<br>Phtp://bauumet.de<br>Pals:<br>Pals:<br>Pals:<br>Periodo de validez:<br>PUD funcional o declarada:                                                                                                    |
|                    | URL de la EPD:                                                                                                    |
|                    | URL de la EPD:                                                                                                    |
|                    | URL de la EPD:                                                                                                    |
|                    | URL de la EPD:                                                                                                    |
|                    | URL de la EPD:                                                                                                    |
|                    | URL de la EPD:                                                                                                    |
|                    | URL de la EPD:                                                                                                    |
|                    | URL de la EPD:                                                                                                    |
|                    | URL de la EPD:                                                                                                    |
|                    | URL de la EPD:                                                                                                    |
|                    | URL de la EPD:         Imprime to         Pais:         Imprime to         Imprime to         Imprinteto                                                                                                    |
|                    | URL de la EPD:                                                                                                    |
|                    | URL de la EPD:                                                                                                    |
|                    | URL de la EPD:                                                                                                    |

- Grupo de producto: En el proceso de creación de una EPD, el usuario debe asociar un "Producto" a la EPD. De esta manera, el primer dato que el usuario debe introducir es el Grupo del producto asociado a la nueva EPD, clicando sobre el campo "Grupo de producto" y seleccionándolo del desplegable, de modo similar a lo explicado para los productos en la sección 3.1.
- 2. Tras indicar el Grupo, el siguiente paso es asociarle un "**Producto**", para ello el usuario tiene dos posibilidades:

A. Producto: Crear un nuevo producto seleccionado el botón . Esto llevará al usuario al formulario de creación de productos que hemos visto en el punto 3.1. Una vez completado este formulario, el usuario puede volver al nivel de información anterior para seguir completando la información sobre la EPD clicando sobre la etiqueta "EPD" del menú de navegación superior horizontal, como se muestra en la imagen a continuación, o del menú vertical izquierdo. Es importante resaltar que la información de densidad, conductividad y espesor del producto la heredará la EPD:

| pt fr es en                                                                                       | testNoAdm [User Test NO Admin EnerBuil.CA]                   | Finalizar sesión |
|---------------------------------------------------------------------------------------------------|--------------------------------------------------------------|------------------|
| Eneralist.ca                                                                                      | Nuevo Buscar Elementos abiertos                              |                  |
| Accesos                                                                                           | Estis en: 190 Producte                                       |                  |
| 4 Seleccione la clase:                                                                            | 13 Gaardar Borrar                                            |                  |
| 👃 EnerBuil.CA 🔹 🕨                                                                                 |                                                              |                  |
| Creacion de nuevos proyectos a evaluar                                                            | Calcular Excel                                               |                  |
| Anadr nuevo<br>elemento a las Bases<br>de Datos<br>Soluciones<br>Constructivas<br>EPD<br>Producto | Información general<br>Caracteristicas<br>Grupo de producto: |                  |
| Semantic Systems                                                                                  |                                                              |                  |

B. Seleccionar uno de los productos que ya existe en BBDD, mediante el botón lupa 🤒.

Tras pulsar el botón lupa S, el sistema le mostrará al usuario una nueva ventana de dialogo donde se listarán todos aquellos productos en la BBDD EnerBuiLCA disponibles para ese Grupo de productos. El usuario puede acotar los resultados de esta búsqueda estableciendo filtros para los campos disponibles en la búsqueda avanzada y así buscar el producto que más se parezca al de su edificio.

Al seleccionar el producto deseado y darle al botón "seleccionar", la información asociada a este producto (descripción del producto, densidad, conductividad y espesor) se volcará al formulario de la EDP como información por defecto y el usuario podrá continuar configurándolo rellenando el resto de los campos de información disponibles en el formulario.

#### \*\* Nota sobre estándares y personalizados

Si en la creación de una EPD personalizada, el usuario selecciona como componente un producto estándar, la herramienta le mostrará el mensaje que se muestra en la siguiente imagen para saber si quiere utilizar el estándar tal y como está definido "original" (sin posibilidad de modificarlo) o si quiere una copia de este que podrá personalizar según necesite "editable".

| Accesos            | Estás en: Careps Poblesterom Espondulo ( 0.037 W(mK))                                                                                                    |                                       |
|--------------------|----------------------------------------------------------------------------------------------------|---------------------------------------|
| Elementos abiertos | 🕞 Gaundar 👝 Berrar                                                                                                    |                                       |
| ditem Enerbuilca   | Cakadar Excel<br>Información general<br>Características<br>Cha aguí a guiren incar el proceso de valdación de la información de la EPD incorporada<br>Indique el grupo de producto:<br>AISIANTES<br>Producto: QA<br>Descripcion de la EBD (ca<br>PEPS Polestireno Expan<br>Fabricante:<br>PS Polestireno Expan<br>Fabricante:<br>PU<br>ConFIRME LA ACCIÓN<br>Seleccione la forma de utilización del proye<br>co/variante<br>Polistireno Expan<br>Fabricante:<br>PU<br>ConFIRME LA ACCIÓN<br>Seleccione la forma de utilización del proye<br>co/variante<br>PU<br>ConFIRME LO ACCIÓN<br>Seleccione la forma de utilización del proye<br>ConVersione de secetal de tentos<br>ConVersione de trade eccetal de tentos<br>ConVersione de trade eccetal de tentos<br>ConVersione de tentos<br>ConVersione de tentos<br>ConVersion | · · · · · · · · · · · · · · · · · · · |
|                    | Pais                                                                                                    |                                       |

Tras indicar el grupo y el producto asociado a la EPD, el usuario puede continuar proporcionando la información para el resto de las características de la EPD. Los campos marcados en negrita son aquellos que obligatoriamente tienen que ser definidos ya que se van a utilizar para los cálculos de impacto de la solución constructiva o del edificio. A continuación, se explica el significado de cada uno de los campos a completar:

- 3. "Descripción de la EPD (castellano)": La herramienta por defecto copia aquí la descripción del producto. El usuario puede modificarla para ajustarse a la realidad de su EPD incluyendo la descripción del producto contenida en la EPD. Este campo es obligatorio para mantener un registro de las EPDs introducidas en base de datos.
- 4. "Fabricante": En este campo se añade el nombre del fabricante de la EPD.
- 5. "Sistema de ecoetiquetado": En este campo se selecciona el sistema de ecoetiquetado de las opciones disponibles (IBU, Environdec, DAPc, INIES/FDES). Dentro de esta clasificación, se ha incluido también la posibilidad de seleccionar una DAP sectorial. Si la EPD en cuestión no corresponde a ninguno de los sistemas disponibles, se puede seleccionar la opción "otros" y la EPD se guardará como "tipo de variante especial" creándose un nuevo campo de relleno dónde el usuario puede especificar el sistema de ecoetiquetado al que pertenece la EPD, como se muestra en la imagen.

| Otro           | ecoeuqueu   | 100,       |    |              |     |
|----------------|-------------|------------|----|--------------|-----|
| 000.           |             |            |    |              |     |
| Testing Bases  | THE CREE    | dops       | :G | image not fo | eee |
|                |             |            |    |              |     |
| idique el sist | tema de eco | etiquetado |    |              |     |

6. "URL de la EPD" y "País": Si la EPD pertenece a alguno de los sistemas de ecoetiquetado disponibles del desplegable, la herramienta por defecto añadirá la URL del sistema de ecoetiquetado al que pertenece la EPD y el país de procedencia del sistema de ecoetiquetado, siendo esta información modificable por el usuario para ajustarse a la realidad de su EPD (p.ej. una EPD que pertenece al sistema de ecoetiquetado INIES de Francia, no tiene por qué haber sido producida en Francia). En caso contrario, esta información tendrá que ser introducida por el usuario

- 7. "Periodo de validez": Esta información hace referencia a la fecha en la que la EPD fue publicada y/o al periodo de validez de la misma, que dependerá de las reglas del sistema de ecoetiquetado.
- 8. "UD funcional o declarada": En este campo hay que definir la unidad del producto declarada en la EPD. La definición de unidad declara de acuerdo con la norma ISO 21930: 2007<sup>2</sup> corresponde a "la cantidad de un producto de construcción que se usa como unidad de referencia en una EPD". Este dato es obligatorio para relacionar las unidades de la EPD con las de la solución constructiva y permitir así el cálculo de los impactos.
- 9. "Cantidad de producto en EPD expresado en kg". En este campo se trata de expresar la masa de producto contenido en la unidad declarada de la EPD. Este dato es imprescindible e obligatorio para el cálculo de los impactos del transporte de los productos a la obra cuando la unidad del producto no está expresada en kg.
- 10. "**Densidad**". Definir la densidad del producto. La EPD hereda esta información del producto y el usuario la puede modificar.
- 11. "UD/m2". Este dato relaciona la unidad declarada de EPD con su superfície.
- 12. "**Años de vida útil**". En este apartado hay que definir la vida útil del producto según lo declarado en la EPD. Este dato es obligatorio porque se utilizará para el cálculo de los impactos en la fase de uso (consumo y mantenimiento sustitutivo), relacionando la vida útil del producto con la de la solución constructiva.
- 13. "**Conductividad**". En este apartado hay que definir la conductividad del producto. La EPD hereda esta información del producto y el usuario la puede modificar.
- 14. "Espesor". En este apartado hay que definir el espesor del producto. La EPD hereda esta información del producto y el usuario la puede modificar.
- 15. "Energía primaria". En este apartado se define la cantidad de energía primaria (MJ) consumida en la producción del producto declarada en la EPD. Este dato es obligatorio para el cálculo de los impactos de la solución constructiva y del edifico en la fase de producción.
- 16. "Huella de carbono". En este apartado se definen los kg de CO<sub>2</sub> equivalentes emitidos en la producción del producto declarada en la EPD. Este dato es obligatorio para el cálculo de los impactos de la solución constructiva y del edifico en la fase de producción.

Una vez creada la EPD, el usuario puede guardarla en BBDD clicando sobre el botón guardar, o borrarla, si se ha equivocado, clicando sobre el botón borrar, como se muestra a continuación:

| 0.000.000           |                                                       |    |
|---------------------|-------------------------------------------------------|----|
| ccesos              | Estas en: 1:PD                                        |    |
| eleccione la clase: | Guardar Borrar                                        |    |
| EnerBuiLCA          | Guardar                                               |    |
| Creation de puevos  | Carcear Excel                                         |    |
| proyectos a evaluar |                                                       |    |
|                     | Información general                                   | +  |
| Añadir nuevo        | Constantiations                                       |    |
| de Datos            | daracteristicas                                       | -  |
|                     | AISLANTES                                             |    |
| Constructivas       |                                                       |    |
|                     | Producto:     Denai caminindo de lanada de vidrio     |    |
| EPD .               | Descripcion de la EDD (castellano)                    |    |
|                     | Panel semirfigido de lana de vidrio sin revestimiento |    |
| Producto            | ✓ Fabricante:                                         |    |
|                     | VIRSA                                                 | 10 |
|                     | ✓ Sistema de ecoetiquetado:                           |    |
|                     |                                                       |    |
|                     |                                                       |    |
|                     |                                                       |    |
|                     |                                                       |    |
|                     | URL de la EPD:                                        |    |
|                     | http://es.csosterible.net/DAPc                        |    |
|                     | Pais:                                                 |    |
|                     | Spaña Spaña                                           |    |
|                     | ✓ Periodo de validez:                                 |    |
|                     | 2010-2015                                             |    |
|                     | 🗸 UD funcional o declarada:                           |    |
|                     |                                                       |    |
|                     |                                                       |    |
|                     | Cantidad de producto en EPD expresado en kg:          |    |
|                     | 0.55                                                  |    |
|                     | Densidad (Kg/m3):                                     |    |
|                     | 13.5                                                  |    |
|                     | UD/m2:                                                |    |
|                     |                                                       |    |
|                     | Años de vida util: Explorador                         |    |
|                     | 50                                                    |    |
|                     | Conductividad (W/K m):                                |    |
|                     | 20.04                                                 |    |
|                     | Espesor mm:                                           |    |
|                     | 50                                                    |    |
|                     | Energia primaria (Mj/Unidad Declarada):               |    |
|                     | 23                                                    |    |
|                     | ✓ Huella de carbono (kg CO2 eq/Unidad Declarada):     |    |
|                     |                                                       |    |

Clicando sobre la etiqueta "información general" de la EPD, el usuario podrá acceder al formulario de información general de la EPD, como se muestra a continuación:

| pt fr es en                                      | testNoAdm [User Test NO Admin EnerBuiLCA ]                                                                                                    | Finalizar sesiói |
|--------------------------------------------------|----------------------------------------------------------------------------------------------------|------------------|
|                                                  | Nuevo Buscar Elementos abiertos                                                                                                    |                  |
| Accesos                                          | Estás en: "EPD                                                                                                    |                  |
| Seleccione la clase:                             | Suardar Berrar                                                                                                    |                  |
| 📙 EnerBuil.CA                                    | *                                                                                                    |                  |
| Creacion de nuevos proyectos a evaluar           | Calcular Excel                                                                                                    |                  |
| Añadir nuevo<br>elemento a las Bases<br>de Datos | Información general     EPO T     Descripción                                                                                                    |                  |
| Soluciones<br>Constructivas                      | Single Series Series     Series Series |                  |
| Producto                                         | F. ult. mod                                                                                                    |                  |
|                                                  | F. creadón<br>📅 21/11/2012                                                                                                    |                  |
|                                                  | Us. ult. mod   Exectloadm [User Test NO Admin EnerBulLCA ]                                                                                                    |                  |
|                                                  | Us. creackin<br>B testNoAdm [User Test NO Admin EnerBuilLCA ]                                                                                                    |                  |
|                                                  | Características Indique el grupo de producto: AISLANTES                                                                                                    |                  |

#### 3.2.2 Creación de una EPD estándar

El usuario puede también añadir nuevas EPDs a la BBDD estándar (EPD estándar, accesible por todos los usuarios).

En este caso el usuario debe proceder a su validación por los Administradores. Al introducir los datos sobre la EPD, se inicia un proceso opcional de validación de los mismos por parte del Administrador y, una vez validados, estos pasan a formar parte de la BBDD estándar y estarán disponibles para todos los usuarios de la herramienta y para su utilización en futuros proyectos. A continuación se explica en detalle este proceso.

En la cabecera del formulario de cumplimentación de las características de la EPD, aparece una casilla (como la mostrada) que el usuario puede marcar para solicitar la validación de los datos que está introduciendo en el caso de que quiera que esta información pase a formar parte de la BBDD estándar de la herramienta.

```
Información general
```

#### Caracteristicas

Clica aquí si quieres iniciar el proceso de validación de la información de la EPD incorporada

Una vez clicada esta casilla, se abre un cuadro de diálogo en el que figura un texto de aceptación de las condiciones de validación, un campo para la inclusión de la documentación que acompaña a la información sobre la EPD (EPD o informe de ACV) y otro campo de texto para incluir el correo electrónico de contacto de la persona que introduce la información. Sin la inclusión de estos dos últimos campos no se permitirá hacer la validación de los datos. Además, el usuario deberá leer y aceptar las condiciones para reconocer que la información aportada es veraz, que tiene la autorización para facilitarla y que no está sujeta limitación alguna contractual o por los derechos de propiedad intelectual.

| (a) orangan 🗌 sourca                                                                                                    |  |
|----------------------------------------------------------------------------------------------------|--|
| alcular Excel                                                                                                    |  |
| Información general                                                                                                    |  |
| Características                                                                                                    |  |
| Cica aquí si queres iniciar el proceso de validación de la información de la EPD incorporada<br>Por favor lea el texto de aceptación                                                |  |
| EnerBullGA_PDF/CondicionesAceptación_2013_01_09_Final.pdf                                                                                                    |  |
| 🐷 He leido y acepto las condiciones para la valdación de los dátos<br>Adjunte la EPD o el informe ACV en su defecto (** Sin esta información no se procederá a su validación**) թ 🔍 |  |
|                                                                                                    |  |
| You can drop file here                                                                                                    |  |
| Indique su e-mail de contacto (** Obligatorio para verificación ):                                                                                                    |  |
|                                                                                                    |  |
| Indique el grupo de producto:                                                                                                    |  |
|                                                                                                    |  |
|                                                                                                    |  |
| Producto: 😰 🔍                                                                                                    |  |
| Producto: 😱 🔍                                                                                                    |  |
| Producto: 😱 🗣                                                                                                    |  |
| Producto: 🚱 🔍<br>Descripcion de la EPD (castellano):                                                                                                    |  |
| Producto: 🖗 🔍 Descripcion de la EPD (castellano): 20 20 20 20 20 20 20 20 20 20 20 20 20                                                                                            |  |
| Producto: 🚱 Castellano):                                                                                                    |  |
| Producto: 🗣 S<br>Descripcion de la EPD (castellano):<br>Probucante:<br>Sistema de ecoetiquetado:<br>Sistema de ecoetiquetado:                                                       |  |

Una vez hecho esto, los Administradores de la herramienta recibirán una notificación de solicitud de validación de los datos para que ésta pueda dar comienzo. Durante este proceso, es posible que los administradores contacten con el usuario para solicitar información adicional. Los administradores responderán a la solicitud mediante la validación e inclusión del producto o EPD en base de datos, o por el contrario, rechazando la solicitud en caso de que la información aportada sea incompleta.

En caso de que no se quiera proceder a la validación de los datos, el usuario tiene la opción de dejar la casilla en blanco, pasando esta EPD a formar parte de la BBDD personalizada, como explicado en la sección 3.2.1.

#### 3.3. Soluciones constructivas

Para el proyecto EnerBuiLCA, se han definido las tipologías de Soluciones Constructivas (denominadas de forma breve SCs) que los usuarios pueden emplear para definir sus proyectos.

Las soluciones constructivas que se pueden crear o utilizar en la herramienta EnerBuiLCA son las siguientes (se especifican también las unidades de medida de cada una de ellas):

- Cubierta (m<sup>2</sup>)
- Fachada (m<sup>2</sup>)
- Medianera/ Tabique (m<sup>2</sup>)
- Estructura horizontal (m<sup>2</sup>)
- Estructura vertical (kg, m<sup>3</sup> etc)

Aunque cada una de estas soluciones constructivas cumplirá una función determinada dentro del edifico y estará compuesta de unas capas y valores determinados en cada caso, el comportamiento de todas ellas en la herramienta EnerBuiLCA es el mismo a excepción de las estructuras verticales. Mientras que la cubierta, fachada, medianera/tabique y la estructura horizontal se miden en m<sup>2</sup> de solución constructiva, la estructura vertical quedará definida por las unidades de los productos que las compongan (p.ej. m<sup>3</sup> de hormigón, kg de acero etc). Para ilustrar las diferencias de comportamiento de estas soluciones constructivas, a continuación se ilustra un ejemplo de creación de una cubierta y de una estructura vertical definidas en el estudio piloto de CIRCE- Edificio nº2- Vivienda unifamiliar.

Comenzamos con el ejemplo de creación de la cubierta, según la composición definida en el Edificio nº2 CIRCE:

| Cerramiento | U<br>(W/m2K) | Superficie<br>(m2)      | Material                                                                                 | Espesor<br>(m) | Peso<br>(kg) |  |
|-------------|--------------|-------------------------|------------------------------------------------------------------------------------------|----------------|--------------|--|
|             |              | Teja cerámica-porcelana | 0,02                                                                                     | 2.938,9        |              |  |
|             |              |                         | Mortero de cemento o cal para albañilería y para revoco o enlucido $(1.000 < d < 1.250)$ | 0,01           | 718,8        |  |
| 0.11        | 0.61         |                         | Tabicón de ladrillo hueco doble (60 mm < E < 90 mm)                                      |                |              |  |
| Cubiertas   | 0,61         | 63,89                   | EPS Poliestireno Expandido 4 cm (0,037 W/mK)                                             | 0,04           | 76,7         |  |
|             |              |                         | Forjado unidireccional entrevigado de hormigón (Canto 250 mm)                            | 0,25           | 21.243,4     |  |
|             |              |                         | Enlucido de yeso (1.000 < d < 1.300)                                                     | 0,02           | 1.469,5      |  |

Como en el caso de productos y EPDs, para **crear una SC** en la BBDD de la herramienta EnerBuiLCA, el usuario deberá poner el cursor sobre la flecha junto a la etiqueta "Soluciones Constructivas", desplegándose las tipologías de soluciones constructivas disponibles. El usuario debe seleccionar el tipo de solución constructiva que desea crear poniendo el cursor sobre el nombre de esa solución constructiva y clicar sobre el botón añadir **P**, como se muestra en la imagen a continuación. Esta SC será personalizada, es decir, solo accesible por el propio usuario.

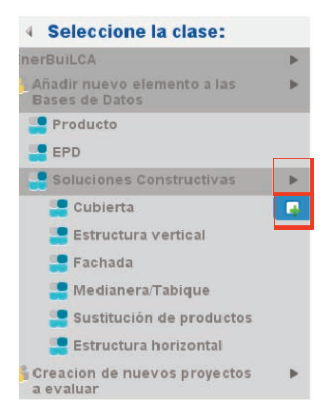

Al clicar sobre el botón añadir [1] la herramienta mostrará en su lado derecho el formulario que se muestra a continuación, con las características a rellenar de la SC que se está creando:

| pirres en                                                                                                    | Finalizar sesión                                                                                                    |  |
|----------------------------------------------------------------------------------------------------|----------------------------------------------------------------------------------------------------|--|
| EnerBuil.CA                                                                                                    | Nuevo Buscar Elementos abiertos                                                                                                    |  |
| Accesos                                                                                                    | Estás en: "Cutierta                                                                                                    |  |
| 4 Seleccione la clase:                                                                                                    | Ta Guardar ( ) Borrar                                                                                                    |  |
| 🔔 EnerBuiLCA                                                                                                    |                                                                                                    |  |
| Creacion de nuevos<br>proyectos a evaluar                                                                                                    | Calcular Encel                                                                                                    |  |
| Añadir nuevo elemento a     las Bases de Datos     Solucion es     Estructura horizontal     Sustitución de     productos     Medianera/Tabique     Fachada     Estructura vertical | Información general       Características       País:       España       Tipo de solución constructiva:       Cubierta       UD Declarada:       m2:       Vida Util (años):       España |  |
|                                                                                                    | b 2                                                                                                    |  |
| Cubierta<br>Di Cubierta<br>EPD<br>Producto                                                                                                    | PRODUCTOS incluidos la solución:  Explorador                                                                                                    |  |
| Powered by                                                                                                    |                                                                                                    |  |

En esta pantalla el usuario tiene que definir la siguiente información:

- 1. **País**: el usuario, clicando en este campo, puede seleccionar el país en el que se creará la solución constructiva del desplegable.
- 2. **Tipo de solución constructiva**: la herramienta facilita está información por defecto de acuerdo a la selección previa hecha por el usuario. Este dato no se puede modificar.
- 3. **UD declarada**: la herramienta facilita está información por defecto de acuerdo con el tipo de solución constructiva definida por el usuario (todas se miden en m2 excepto la estructura vertical). Este dato no se puede modificar.
- 4. Vida útil: definición de la vida útil de esa solución constructiva (esta información se utilizará para el cálculo de los impactos de producción y de mantenimiento sustitutivo de la fase de uso de solución constructiva). Por defecto la herramienta facilita el dato de 50 años, que es modificable por el usuario.
- 5. Descripción de la solución constructiva: nombre que se quiere dar a la solución constructiva.

**Para crear una solución constructiva**, el usuario tiene definir los productos que forman cada capa de la solución constructiva pulsando el botón "crear" 4 junto a la etiqueta "PRODUCTOS incluidos en la solución".

A continuación se ilustra el proceso de creación de la primera capa de solución constructiva de cubierta, definiendo el producto que forma la capa y asociando una EPD al producto:

| pl fr es en            | testEsci [Usuario Test ESCI ]                                                                                                    | Finalizar sesión |
|------------------------|----------------------------------------------------------------------------------------------------|------------------|
| EnerBull.CA            | Nuevo Buscar Elementos abiertos                                                                                                    |                  |
| Accesos                | Estás en: Clubierta Clerence Contraction Contraction C |                  |
| Elementos abiertos     | 🐻 Gsardar 🔄 Borrar                                                                                                    |                  |
| 📑 ditem Enerbuilca 🔹 🕨 |                                                                                                    |                  |
| CI EPD                 | , Calcular Excel                                                                                                    |                  |
| (a Cubierta ►          | Información general<br>Características<br>Grupo:<br>Producto: 🖗<br>UD de medida en SC:                                                                                                    | *                |
|                        | EPD: 🖗 🔍<br>Espesor en SC (mm)                                                                                                    |                  |
|                        | 1                                                                                                    |                  |
|                        | Cantidad en SC:                                                                                                    |                  |
|                        | 8                                                                                                    |                  |
|                        | Transporte a obra (Km):                                                                                                    |                  |
|                        | 0                                                                                                    |                  |
|                        |                                                                                                    |                  |

- 1. **Grupo**: Clicando sobre este campo, el usuario selecciona del desplegable el Grupo de productos al que pertenece el producto de la capa.
- 2. **Producto**: El usuario puede crear un nuevo producto (del mismo modo a lo explicado en la sección 3.1) o buscar de base de datos el producto que forma esa capa.
- 3. **EPD**: El usuario puede crear una nueva EPD (del mismo modo a lo explicado en la sección 3.2) o buscar de base de datos la EPD que más se ajusta a esa capa de solución constructiva.

A continuación se explica cómo se seleccionan los productos y EPDs de la base de datos para crear la solución constructiva de cubierta para el Edificio nº2 CIRCE, empezando por el producto "Teja cerámica-porcelana".

Una vez indicado el grupo al que pertenece el producto (cerámicos), se pasa a seleccionar el producto de la base de datos. Dándole a la lupa el usuario obtendrá un formulario de búsqueda. Eligiendo del desplegable "tipo de proyecto/variante" la opción "estándar" y luego dándole a "buscar" el usuario obtendrá las opciones de producto estándar" y para este Grupo de productos (cerámicos) como se muestra a continuación:

| Seleccionar Producto                      |            |          |
|-------------------------------------------|------------|----------|
| Grupo de producto:                        |            | *        |
| F. creación Desde:                        |            |          |
| F. creación Hasta:                        |            |          |
| Us. ult. mod                              |            |          |
| F. ult. mod Desde:                        |            |          |
| F. ult. mod Hasta:                        |            |          |
| Descripción del producto<br>(castellano): |            |          |
| Tipo de proyecto/variante                 | 🥮 Estándar |          |
| Densidad del producto (Kg/m3):<br>Desde:  |            |          |
| Estado                                    |            | •        |
| Densidad del producto (Kg/m3):<br>Hasta:  |            |          |
| Conductividad del producto<br>(W/(K.m)):  |            |          |
| Espesor del producto (mm):<br>Desde:      |            |          |
| Espesor del producto (mm): Hasta:         |            |          |
|                                           | Buscar     | Cancelar |

El usuario puede acotar la búsqueda a las características que está buscando rellenando la información de los campos de búsqueda avanzada como densidad del producto, espesor etc.

| ASTRONOM IN CONTRACTOR  | testEsci [Usua     | rio Test ESCI ]                 |                        |                                      |              |           |   |
|-------------------------|--------------------|---------------------------------|------------------------|--------------------------------------|--------------|-----------|---|
| Ener Bull.CA            |                    | - 10                            |                        | neer – Diemantes skiedtes            |              |           |   |
| tās en: 🚺 Cubierta 💦    | PRDTO-SI Seleccion | nar Producto                    |                        |                                      |              |           |   |
|                         | C_(ST)_18          | Plaqueta o baldosa de<br>gres   | 05/11/2012<br>12:49:10 | beatrizS [Beatriz Sanchez Tecnalia ] | en<br>BBDD   | E         | 1 |
| alcular Excel           | C_(ST)_19          | Plaqueta o baldosa<br>cerámica  | 05/11/2012<br>12:49:10 | beatrizS [Beatriz Sanchez Tecnalia ] | En<br>BBDD   | E         |   |
| Información general     | C_(ST)_20          | Plaqueta o baldosa de<br>gres   | 05/11/2012<br>15:43:14 | beatrizS [Beatriz Sanchez Tecnalia ] | BBDD         | E         |   |
| Características         | C_(ST)_21          | Plaqueta o baldosa de<br>gres   | 05/11/2012<br>15:43:14 | beatrizS [Beatriz Sanchez Tecnalia ] | En<br>BBDD   | E         |   |
| J Grupo:                | C_(ST)_23          | zxcasdfds                       | 19/11/2012<br>19:30:12 | victorF [victor Francisco ]          | BBDD         | E         |   |
| CERÁMICOS               | C_(ST)_26          | Teja de pizarra                 | 19/11/2012<br>19:14:57 | victorF [victor Francisco ]          | BBDD         | E         |   |
| Producto: 🙀 🔍           | C_(ST)_4           | Plaqueta o baldosa<br>oerámica  | 11/10/2012<br>15:00:21 | beatrizS [Beatriz Sanchez Tecnalia ] | e En<br>BBDD | E         |   |
| UD de medida en SC:     | C_(ST)_5           | Azulejo cerámico                | 05/11/2012<br>15:56:49 | beatrizS [Beatriz Sanchez Tecnalia ] | e En<br>BBDD | E         |   |
|                         | C_(ST)_8           | Plaqueta o baldosa de<br>grés   | 05/11/2012<br>15:48:55 | beatrizS (Beatriz Sanchez Tecnalia ) | BBDD         | E         |   |
| EPD: 🗣 🔍                | C_(ST)_9           | Azulejo blanco                  | 11/10/2012<br>15:08:33 | beatrizS [Beatriz Sanchez Tecnalia ] | en<br>BBDD   | E         |   |
| Espesor en SC (mm)      | C_100              | Placas ou azulejos<br>perâmicos | 06/11/2012<br>16:13:50 | pauloP [Paulo Partidario - LNEG ]    | eEn<br>BBDD  | P         |   |
|                         | C_101              | Placas ou azulejos<br>cerámicos | 06/11/2012<br>16:13:50 | pauloP [Paulo Partidario - LNEG ]    | e En<br>BBDD | P         |   |
| Cantidad en SC:         | C_102              | Placas ou azulejos<br>nerámicos | 06/11/2012<br>16:13:50 | pauloP [Paulo Partidario - LNEG ]    | een<br>Renn  | P         |   |
| Transporte a obra (Km): |                    |                                 |                        | Anterior                             | leccionar    | Cancelar  |   |
|                         |                    |                                 |                        |                                      |              | Concertor |   |

Una vez seleccionado el producto, el usuario lo escoge haciendo doble clic sobre el botón "seleccionar".

Como mencionado anteriormente en la sección 3.2 para el caso de las EPDs, si en la creación de una solución constructiva personalizada, el usuario selecciona como componente un estándar, la herramienta le mostrará un mensaje para saber si quiere utilizar el estándar tal y como está definido "original" (sin posibilidad de modificarlo) o si quiere una copia de este que podrá personalizar según necesite "editable".

Una vez hecho esto, el usuario podrá continuar con el proceso de creación asociando una EPD de base de datos al producto seleccionado, de un modo similar a lo que se ha hecho con el producto.

Una vez asociada la EPD al producto, el usuario puede seguir rellenando la información del formulario.

| stās en: 🚺 "Cubierta 🔵     | 🍘 Incluye varios modelos de gres cuya variabilidad no diflere en mãs de un 10% entre las entradas y salidas. |
|----------------------------|----------------------------------------------------------------------------------------------------|
|                            | 🖓 Guardar 🔄 Borrar                                                                                           |
| Calcular Excel             |                                                                                                    |
|                            |                                                                                                    |
| nformación general         |                                                                                                    |
| Caracteristicas            |                                                                                                    |
| 🥜 Grupo :                  |                                                                                                    |
| CERÁMICOS                  |                                                                                                    |
| -/ Producto: 😱 🔍           |                                                                                                    |
| Azulejo cerámico           |                                                                                                    |
| VD de medida en SIC:       |                                                                                                    |
| €Kg                        |                                                                                                    |
| FEPD: 🕞 🔍                  |                                                                                                    |
| Incluye varios modelos de  | gres cuya variabilidad no differe en más de un 10% entre las entradas y salidas.                             |
| UD Funcional o declara (EP | 0);                                                                                                    |
| <b>e</b> m2                |                                                                                                    |
| ** INFORMACION **          |                                                                                                    |
| Se dispone de toda la info | rmación necesaria para poder realizar los calculos.                                                          |
| Kg/UD funcional o declara  | da (EPD):                                                                                                    |
| 24.0                       |                                                                                                    |
| Densidadi Kg/m3:           |                                                                                                    |
| 2000.0                     |                                                                                                    |
| Espesor en SC (mm)         |                                                                                                    |
|                            |                                                                                                    |

A continuación se pasa a explicar cada campo de información del formulario:

- 4. **UD** de medida en SC: Unidad en la que está expresado el producto en la SC, a seleccionar del desplegable (m<sup>2</sup>, m<sup>3</sup>, Kg, Tn, ud, m). Esta información se puede rellenar aquí o heredarse del producto. En esta caso Kg.
- 5. **UD Funcional o declarada (EPD)**: Unidad del producto declarada en la EPD. Este dato viene heredado de la EPD.
- 6. \*\*INFORMACION\*\*: Al rellenar el campo "UD de medida en SC", la herramienta EnerBuiLCA relaciona estas unidades (las del producto de la SC) con la de la EPD para poder permitir el cálculo de los impactos. Este campo, indica la información adicional que el usuario tiene que aportar sobre la EPD o sobre el producto de la SC para que el cálculo se haga correctamente. La herramienta está programada de cara a realizar los cambios de unidades necesarios en cada caso, basándose en todo momento en la información introducida por el usuario o heredada de la EPD.
- 7. **Kg/UD Funcional o declarada (EPD)**: Este dato relaciona una masa a la unidad de la EPD. Este dato es obligatorio, sin este dato, la herramienta no podrá calcular los impactos del transporte de los productos a obra. Para editar este campo, el usuario tiene que hacerlo desde el formulario de información de la EPD.
- 8. **Densidad kg/m3**: Densidad de la EPD. Este dato se hereda de la EPD.
- 9. **Espesor en SC (mm)**: Espesor del producto en SC (diferente al espesor de la EPD o producto explicado anteriormente), en este caso 0.02m = 20mm. Este dato se puede definir en esta fase o en el formulario de configuración de la SC.

- 10. **Cantidad en SC**: Cantidad del producto medido en la unidad que corresponde contenida en la SC. Para cubiertas, fachadas, medianera y tabiques y estructura horizontal esta cantdad se expresa en m<sup>2</sup> y para la estructura vertical en la unidad correspondiente al producto (En este caso 2938,9Kg entre 63.98 m<sup>2</sup> = 46Kg/m<sup>2</sup>).
- 11. **Transporte a obra (km**): Distancia recorrida por el producto de puerta de fábrica hasta pie de obra. En este caso se han definido 50Km como valor de referencia.

Una vez completada esta información para el producto y la EPD, el usuario puede volver al formulario anterior de configuración de la solución constructiva navegando por el menú superior horizontal o vertical izquierdo. A continuación se muestra una imagen del formulario de configuración de la solución constructiva cubierta incluyendo la información de la primera capa de la SC correspondiente a la "teja cerámica de porcelana":

| Accessor       External         • External to ablertos       © Councer         of the fine thuids       Colderta         • Enternal to ablertos       Colderta         • Colderta       Colderta         • Enternal to ablertos       Colderta         • Enternal to ablertos       Colderta         • Enternal to ablertos       Colderta         • Enternal to ablertos       Colderta         • Enternal to ablertos       Información general         Características       País:         • Espoño       • entreta         • Espoño       • entreta         • Dio de solución constructiva:       • entreta         • Oto Declarada:       • entreta         • entreta       • entreta         • Dio Declarada:       • entreta         • entreta       • entreta         • entreta       • entreta         • entreta       • entreta         • entreta       • entreta         • entreta       • entreta         • entreta       • entreta         • entreta       • entreta         • entreta       • entreta         • entreta       • entreta         • entreta       • entreta         • entreta                                                                                                    |                                                                                                    | Nuevo Buscar Elementos abiertos                                                                      |
|----------------------------------------------------------------------------------------------------|----------------------------------------------------------------------------------------------------|----------------------------------------------------------------------------------------------------|
| Itementos abiertos       @ caudera indexido de la sobación constructiva:         Ocubierto       Información general         Cabierto       Información general         Cataler Estatutado y aside anticidado y entre las anticidado y aside anticidado y aside a                                                                                                    | Accesos                                                                                                    | Estás en: 🕄 Cudienta                                                                                 |
| dtam. forrbuilda       b         Cubierta       Caduer Excel         Incluye varias modelos da base antibas en 10%       Información general         Cataler Escel       Cataler Escel         Cataler Secol       Cataler Escel         Cataler Secol       Información general         Cataler Secol       Cataler Escel         Cataler Secol       País:         Españo       Información general         Cataler Secol       Información general         Cataler Secol       País:         Españo       Información constructiva:         Cataler Secol       Información constructiva:         Cataler Secol       Información constructiva:         Cataler Secol       Información constructiva:         Cataler Secol       Información constructiva:         Cataler Secol       Información constructiva:         Cataler Secol       Descripción de la solución constructiva:         Vista UII (años):       Información constructiva:         Vista UII (años):       Información constructiva:         Ventaria       Ventaria         Ventaria       Ventaria         Ventaria       Ventaria         Ventaria       Ventaria         Ventaria       Ventaria <t< td=""><td>Elementos abiertos</td><td>🕞 Guardar 👝 Borrar</td></t<>                                                                                                    | Elementos abiertos                                                                                                    | 🕞 Guardar 👝 Borrar                                                                                   |
| Incluye varios models de bisse substanting eneral características          Información general características         Variabilitadas y solidas.         País:         Expons         Expons         País:         Expons         País:         Expons                                                                                                    | ditem Enerbuilca 🕨 🕨                                                                                                   | Calcular Excel                                                                                       |
| Pais:<br>Pais:<br>Pa | Incluye varios modelos de<br>gres cuya variabilidad no<br>difiere en más de un 10%<br>entre las entradas y<br>salidas. | Información general<br>Características                                                               |
| Cuberta UD Declarada: m2 Vida Util (años):  S Descripción de la solución constructiva:  P PRODUCTOS incluídos la solución: @                                                                                                    |                                                                                                    | País:                                                                                                |
| UD Declarada:<br>m 2<br>Vida Util (años):<br>50<br>Descripción de la solución constructiva:<br>7<br>PRODUCTOS incluidos la solución:<br>9<br>0                                                                                                    |                                                                                                    | Cubierta                                                                                             |
| Vida Util (años):<br>Descripción de la solución constructiva:                                                                                                    |                                                                                                    | UD Declarada:<br>@m2                                                                                 |
| B0     Descripción de la solución constructiva:                                                                                                    |                                                                                                    | Vide Util (años):                                                                                    |
| Descripción de la solución constructiva:                                                                                                    |                                                                                                    | <b>3</b> 50                                                                                          |
| ✓ PRODUCTOS incluídos la solución: (≩9,                                                                                                    |                                                                                                    | Descripción de la solución constructiva:                                                             |
| PRODUCTOS incluidos la solución: Las                                                                                                    |                                                                                                    |                                                                                                    |
| The second second s                                                                                                    |                                                                                                    | PRODUCTOS Incluídos la solución: 🕼 🔍                                                                 |
| Producto: Fabricante: Espesor en SC (mm) Cantidad en SC: UD de medida en SC: Transporte a obra (Km):                                                                                                    |                                                                                                    | Producto: Fabricante: Espesor en SC (mm) Cantidad en SC: UD de medida en SC: Transporte a obra (Km): |
| ●Azdejo cerámico Porcelanosa (Castelón, Span) 20 45 ●Kg 50 23 4                                                                                                    |                                                                                                    | 🐳 Atulejo cerámico Porcelanosa (Castellón, Spain) 20 45 🗰 Kg 50 🖉 🗑                                  |
|                                                                                                    |                                                                                                    |                                                                                                    |

Una vez definida esta información, el usuario puede pasar a definir el resto de las capas que forman parte de la solución constructiva "cubierta" hasta obtener un formulario tipo el que se muestra a continuación:

| aracterísticas                                                                                                    |                                                                                                    |                                                                |                                                  |                                                                        |                                                                                  |
|----------------------------------------------------------------------------------------------------|----------------------------------------------------------------------------------------------------|----------------------------------------------------------------|--------------------------------------------------|------------------------------------------------------------------------|----------------------------------------------------------------------------------|
| Paisi                                                                                                    |                                                                                                    |                                                                |                                                  |                                                                        |                                                                                  |
| <b>e</b> €spaña                                                                                                    |                                                                                                    |                                                                |                                                  |                                                                        |                                                                                  |
| Tipo de solución constructiva:                                                                                                    |                                                                                                    |                                                                |                                                  |                                                                        |                                                                                  |
| e Cubierta                                                                                                    |                                                                                                    |                                                                |                                                  |                                                                        |                                                                                  |
| UD Declarada:                                                                                                    |                                                                                                    |                                                                |                                                  |                                                                        |                                                                                  |
| em2                                                                                                    |                                                                                                    |                                                                |                                                  |                                                                        |                                                                                  |
| Vida Util (años):                                                                                                    |                                                                                                    |                                                                |                                                  |                                                                        |                                                                                  |
| 50                                                                                                    |                                                                                                    |                                                                |                                                  |                                                                        |                                                                                  |
| Descripción de la solución constructiva:                                                                                                    |                                                                                                    |                                                                |                                                  |                                                                        |                                                                                  |
| Descripción de la solución constructiva:<br>Couberta-croce<br>PROPUCTOS incluídos la solución:                                                                                                    |                                                                                                    |                                                                |                                                  |                                                                        |                                                                                  |
| Descripción de la solución constructiva:<br>la cubarta-croe<br>PRODUCTOS Incluidos la solución:<br>Producto:                                                                                                    | Fabricante:                                                                                                    | Espesor en SC<br>(mm)                                          | Cantidad en<br>SC:                               | UD de medida en<br>SC:                                                 | Transporte a obr<br>(Km):                                                        |
| Descripción de la solución constructiva:<br>la cubarta-croce<br>PRODUCTOS Induidos la solución:<br>Producto:<br>el Pri convencional espeior 200                                                                                                    | Fabricante:<br>KB BLOK (Republica<br>dreca)                                                                                                  | Espesor en SC<br>(mm)<br>70.0                                  | Cantitad en<br>SC:<br>1.0                        | UD de medida en<br>SC:<br>@m2                                          | Transporte a obr<br>(Km):<br>293.0                                               |
| Descripción de la solución constructiva:<br>(8 cubierta-arce<br>98:00UCITOS Incluidos la solución:<br>Producto:<br>BH convencional especir 200<br>BFS Polestareo Expandido [ 0.027 W.[mk1]]                                                                                                    | Fabricante:<br>KB BLOK ( Republica<br>dreca)<br>Knauf ( Wolfganten,<br>Franci) <sup>4</sup>                                                  | Espesor en SC<br>(mm)<br>70.0<br>40.0                          | Cantidad en<br>SC:<br>1.0<br>1.0                 | UD de medida en<br>SC:<br>@m2<br>@m2                                   | Transporte a obra<br>(km):<br>293.0<br>293.0                                     |
| Descripción de la solución constructiva:<br>la oberta-orce<br>PRODUCTOS Induidos la solución:<br>Producto:<br>eProducto:<br>eProducto:<br>eProducto:<br>eProducto:<br>eProducto:<br>eProducto:<br>eProducto:<br>eproducto:<br>eproducto: | Fabricante:<br>HB BLCK (Republica<br>checa)<br>Kinau (Wolfganzen,<br>Francol)<br>SNFPA (Paris, Franco)                                       | Espesor en SC<br>(mm)<br>70.0<br>40.0<br>250.0                 | Cantolad en<br>SC:<br>10<br>10<br>10             | UD de medida en<br>SC:<br>@m2<br>@m2<br>@m2<br>@m2                     | Transporte a obri<br>(km):<br>293.0<br>293.0<br>293.0                            |
| Descripción de la solución constructiva:<br>B ouberta-arce<br>PRODUCTOS Incluídos la solución:<br>Producto:<br>BH convencional especir 200<br>BHS Polestrario Expando [ 0.037 W.[mk1]<br>espendre munte acer béton<br>BHodo de yeso 1000 < d < 1000                                                                                                    | Fabricante:<br>KB BLOK (Republica<br>checa)<br>Khaud (Wolfganben,<br>Franz) <sup>#</sup><br>SHPRA (Parls, France)<br>BAUMT Gribt (Kushia)    | Espesor en SC<br>(mm)<br>70.0<br>40.0<br>250.0<br>20.0         | Cantolad en<br>SC:<br>10<br>10<br>10<br>10       | UD de medida en<br>SC:<br>@m2<br>@m2<br>@m2<br>@m2<br>@m2<br>@m2       | Transporte a obra<br>(km):<br>293.0<br>293.0<br>293.0<br>293.0<br>293.0          |
| Descripción de la solución constructiva:<br>B ouberta-orce<br>PRODUCTO's Induidos la solución:<br>Producto:<br>PH convencional expesor 200<br>EPS releatareno Expando ( 0.037 W.[mk]]<br>Eplancher muite ader/béton<br>EFILodo de yeso 2000 < d < 1300<br># Atulejo cerámico                                                                                                    | Fabricante:<br>HB BLCK (Appublica<br>chico)<br>Kinau (Wolfgartien,<br>Francol)<br>BAUHT Grithr (Austra)<br>Porcelanosa (Castellón,<br>Spari) | Espesor en SC<br>(mm)<br>70.0<br>40.0<br>250.0<br>20.0<br>20.0 | Cantolad en<br>SC:<br>10<br>10<br>10<br>10<br>10 | UD de medida en<br>SC:<br>m2<br>m2<br>m2<br>m2<br>m2<br>m2<br>m2<br>m2 | Transporte a obri<br>((m):<br>293.0<br>293.0<br>293.0<br>293.0<br>293.0<br>293.0 |

A continuación se ilustra el proceso de creación de la estructura vertical, que difiere al resto de las soluciones constructivas, según la estructura definida para el Edifico nº2 CIRCE:

Composición estructura Edificio nº2 CIRCE

| Estructura                       | U<br>(W/m <sup>2</sup> K) | Superficie<br>(m <sup>2</sup> ) | Material              | Peso<br>(kg) |
|----------------------------------|---------------------------|---------------------------------|-----------------------|--------------|
| Pilares y muros de<br>contención | *                         |                                 | Hormigón armado HA-25 | 55.490       |

Como para el resto de soluciones constructivas, primero el usuario tiene que seleccionar la "estructura vertical" del menú de la izquierda como se muestra en la siguiente imagen y clicar sobre el botón +:

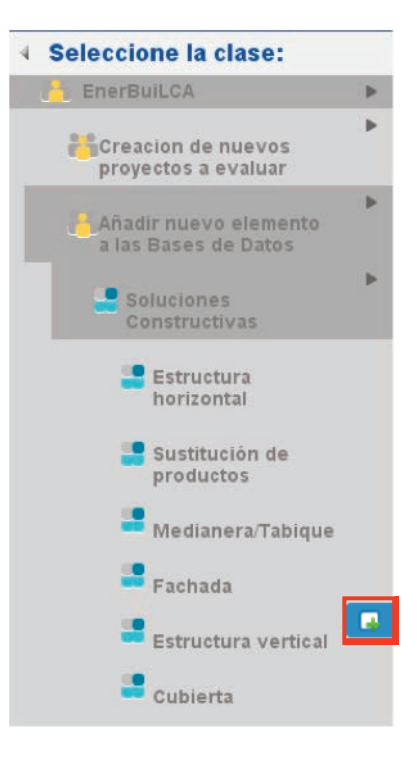

Una vez hecho esto, se abre el formulario de configuración de estructura vertical en el que hay que definir la **vida útil** de la estructura vertical y añadir una **definición**. Una vez hecho esto, se pueden empezar a definir los productos y EPDs que forman la SC presionando el botón (+) o hacer una búsqueda de las estructuras verticales estándar disponibles en base de datos mediante el botón de la "lupa" , como para el resto de SCs, como se muestra a continuación:

|    | pl fr es en                          | testEsci [Usuario Test ESCI] |       |         |                    | Finalizar s |
|----|--------------------------------------|------------------------------|-------|---------|--------------------|-------------|
|    | EnerBull CA                          |                              | Nuevo | Buscar  | Elementos abiertos |             |
| E  | itás en: 🕞 Estructuro vertical       |                              |       |         |                    |             |
|    |                                      |                              |       | Guardar | Borrar             |             |
| i  | Calcular Excel                       |                              |       |         |                    |             |
|    | Información general                  |                              |       |         |                    |             |
|    | Caracteristicas                      |                              |       |         |                    |             |
| M  | Tipo de solución constructiva:       |                              |       |         |                    |             |
| EN | Estructura Vertical                  |                              |       |         |                    |             |
| u  | Vida Util (años):                    |                              |       |         |                    |             |
|    | <b>1</b> 50                          |                              |       |         |                    |             |
|    | Descripción de la solución construct | liva:                        |       |         |                    |             |
|    | 2                                    |                              |       |         |                    |             |
|    | PRODUCTOS incluidos la solución      | <u>⊋</u> Q                   |       |         |                    |             |
|    |                                      |                              |       |         |                    |             |
|    |                                      |                              |       |         |                    |             |
|    |                                      |                              |       |         |                    |             |
|    |                                      |                              |       | _       |                    |             |
|    | Powered by                           |                              |       |         |                    |             |
|    | 00                                   |                              |       |         |                    |             |

A continuación se definirán las EPDs y productos asociados que forman la SC, de un modo similar a lo explicado para la SC "cubierta" y se definen los campos detallados a continuación:

Semantic Systems

|                                                   | Guardar 🗌 Borrar                                                    |   |
|---------------------------------------------------|---------------------------------------------------------------------|---|
| alcular Excel                                     |                                                                     |   |
| nformación general                                |                                                                     |   |
| Características                                   |                                                                     |   |
| 🗸 Grupo:                                          |                                                                     |   |
| HORM1GONES                                        |                                                                     | ۲ |
| Producto:                                         |                                                                     |   |
| Viga de hormigón                                  |                                                                     |   |
| 🗸 UD de medida en SC;                             |                                                                     |   |
| €Кд                                               |                                                                     |   |
| EPD: FO                                           |                                                                     |   |
| Viga de hormigón                                  |                                                                     |   |
| UD Funcional o declara (EPD):                     |                                                                     |   |
| e m                                               |                                                                     |   |
| ** INFORMACION **                                 |                                                                     |   |
| 🖹 Los campos que debe indicar en este caso para r | alzar lla conversión de unidades son: Kg/Ud.declarada o si no Ud/m2 |   |
| Ka (UD funcional o declarada (EDD):               |                                                                     |   |
| 169.0                                             |                                                                     |   |
| ✓ Cantidad en SC:                                 |                                                                     |   |
| 55490                                             |                                                                     |   |
| Transporte a obra (Km):                           |                                                                     |   |
| 1750                                              |                                                                     |   |

Es importante resaltar aquí que en el campo "cantidad", a diferencia del resto de SCs, no es necesario expresarlo en función de los m<sup>2</sup> ya que la unidad de la SC "estructura vertical" queda definida por la unidad del producto que la compone (en este caso Kg). El campo "INFORMACIÓN", indica la información adicional que el usuario tiene que aportar sobre la EPD o sobre el producto para que el cálculo se haga correctamente. La herramienta está programada de cara a realizar los cambios de unidades necesarios en cada caso, basándose en todo momento en la información introducida por el usuario. En este caso el dato necesario es el de Kg/UD, que la SC ha heredado de la EPD, por lo que en este caso no hace falta introducirlo.

Una vez completada esta información, el usuario vuelve al formulario de configuración de la SC como se muestra a continuació esta SC queda definida por las unidades y cantidades de productos que las conforman.

| pt fr es en              | testEsci [Usuar        | io Test ESCI ]                                                                                                    |                 |                     |                         | Finaliz |
|--------------------------|------------------------|----------------------------------------------------------------------------------------------------|-----------------|---------------------|-------------------------|---------|
| C EnerBull.CA            |                        | Nuevo                                                                                                    | Buscar Eler     | mentos abiertos     |                         |         |
| Estás en: 🚺 Pilares y mu | ros de contención      |                                                                                                    |                 |                     |                         |         |
|                          |                        |                                                                                                    | Guardar 🔄 Borra | r -                 |                         |         |
| Calcular Excel           |                        |                                                                                                    |                 |                     |                         |         |
| Información general      |                        |                                                                                                    |                 |                     |                         |         |
| Características          |                        |                                                                                                    |                 |                     |                         |         |
| Tipo de solución constru | ictiva:                |                                                                                                    |                 |                     |                         |         |
| Estructura Vertical      |                        |                                                                                                    |                 |                     |                         |         |
| Vida Util (años):        |                        |                                                                                                    |                 |                     |                         |         |
| <b>5</b> 0               |                        |                                                                                                    |                 |                     |                         |         |
| Descripción de la solu   | ción constructiva:     |                                                                                                    |                 |                     |                         |         |
| Pilares y muros de cont  | ención                 |                                                                                                    |                 |                     |                         |         |
| PRODUCTOS incluido       | s la solución: 😱🔍      |                                                                                                    |                 |                     |                         |         |
| Producto:                | Fabricante:            | Espesor en SC (mm)                                                                                                    | Cantidad en SC: | UD de medida en SC: | Transporte a obra (Km): |         |
| 🔘 Viga de hormigón       | SNBPE (Paris, France)* | and a second second sec | 55490           | €Кg                 | 50                      | 1       |

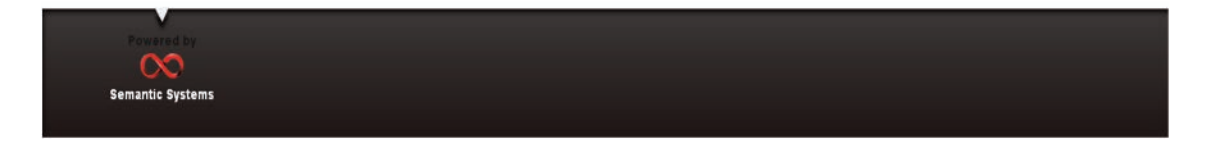

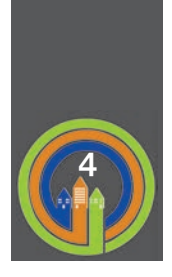

## **CASOS DE ESTUDIO EJEMPLARIZANTES**

Este último apartado se centra en explicar el proceso de trabajo práctico de la herramienta Enerbuilca. Para ello el manual se centra en exponer paso a paso dos de los estudios piloto sobre los que se ha testado la herramienta en el GT5. Uno de ellos es el edificio CIRCE, ejemplo de edificio de vivienda unifamiliar de obra nueva, y el segundo es un ejemplo de rehabilitación de una vivienda plurifamiliar.

## 4.1. Edificio Circe

El modelo de vivienda unifamiliar analizado es un nuevo edificio residencial de 222 m<sup>2</sup> con un volumen total de 502 m<sup>3</sup>.

La vivienda cumple estrictamente con los requisitos relativos a la limitación de la demanda energética establecidos en la sección "HE1-Limitación de la Demanda Energética" del Documento Básico de Ahorro de Energía del Código Técnico de la Edificación (CTE-DB-HE1). Para ello, se ha ajustado la transmisividad de los distintos cerramientos, dotando a la vivienda del espesor de aislamiento térmico mínimo necesario para cumplir con dichos requisitos para la climatología de Zaragoza.

Tal como muestra la Figura 1, el edificio analizado está formado por 4 plantas: un sótano (PO1), la planta baja (PO2), la planta primera (PO3) y una buhardilla (PO4).

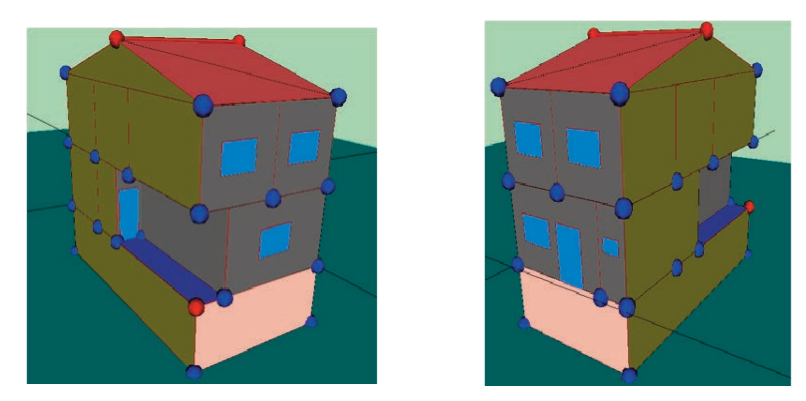

Figura 1: Distintas perspectivas del modelo de vivienda unifamiliar

#### 4.1.1 Cómo introducir los datos y como trabajar en la herramienta EnerBuiLCA.

- 1. Una vez accedido a la herramienta, existen dos posibilidades para trabajar con un proyecto:
  - **Buscar** un proyecto anteriormente iniciado → posibilidad de seguir trabajando o editar un proyecto an teriormente generado.

|                      | Nuevo                                                         | Buscar | Elementos ablertos      |
|----------------------|---------------------------------------------------------------|--------|-------------------------|
| Accesos              | Estás en: Búsqueda sin guardar                                |        |                         |
| Seleccione búsqueda: | Código                                                        | (≥*pr* | Reiniciar campos Buscar |
|                      | Descripción<br>Código Industrial<br>Genérico para la búsqueda |        |                         |

- Nuevo

   Accesos

   EnerBuilCA

   Seleccione la clase:

   Creacion de nuevos

   Creacion de nuevos

   Creacion de nuevos

   Creacion de nuevos

   Proyectos

   Añadir nuevo

   Añadir nuevo

   Bases de Datos
- <u>Crear</u> un nuevo proyecto y empezar a definir cada apartado desde el principio

- 2. En el primer formulario de configuración del proyecto en la herramienta, se introduce la información general referente al edificio. Esta información será muy importante, ya que la herramienta trabajará y mostrará una u otra información según la elección de estos datos:
  - Tipo de Proyecto → Edificio Nuevo o Rehabilitación.

- Ubicación del edificio  $\rightarrow$  España  $\rightarrow$  Se define la Base de datos de las soluciones constructivas más relevantes de cada País.

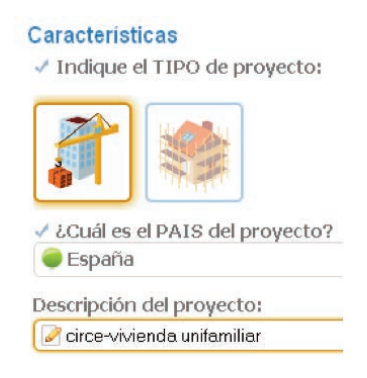

Tras la definición de estas características generales, la forma de trabajar con la herramienta es muy flexible, ya que no es imprescindible seguir un hilo de trabajo. Por ello, el manual expondrá independientemente cada una de las acciones que se pueden desarrollar aquí: descripción del edificio, y definición de la etapa de producción, puesta en obra y uso del edificio.

#### 4.1.2. Descripción del edificio

Este apartado se centra en definir las características generales del edificio. Para ello, existen 3 formas de trabajo:

- 1. Buscar una descripción de proyecto previamente introducido en la herramienta y seguir trabajando con ella.
- 2. Crear una nueva descripción de proyecto.
- 3. Eliminar la descripción de proyecto anterior y empezar con una nueva.

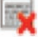

La herramienta posibilita rellenar diferentes datos, sin embargo, muchos de ellos no influirán en los resultados y únicamente figurarán en el documento final como información descriptiva. Sin embargo, para poder realizar correctamente los cálculos, será **obligatoria** la definición de las casillas que se listan a continuación: **superficie construida total** (m<sup>2</sup>), **superficie útil habitable** (climatizada), **vida útil total** (años).

| Elementos abiertos       Descripción del edificio:            • Identificación:           • Structura:             • Identificación:           • Secripción del edificio:             • Identificación:           • Secripción del edificio:             • Aragón           • Das             • Zona climática:           • Aragón             • Zona climática:           • Orientación (fachada principal):             • Zona climática:           • Aragón             • Superficie construida total (m2):           • Asidencial (viviendas, unifamiliar)             • Superficie útil habitable (climatizada):           • Sistemas de climatización y ACS:             • Número de plantas:           • Sistemas de iluminación:             • Ario de construcción:           • Sistemas de iluminación:             • Nimero de plantas:           • Calificación energética del edificio:             • Sio          • Calificación energética del edificio:             • Dastancia transporte de productos (km):           • Calificación energética del edificio: |                                                                                                    | 🔟 ditem Enerbuilca                                      | ►.                                                                                                    |                                                                                                    |
|----------------------------------------------------------------------------------------------------|----------------------------------------------------------------------------------------------------|---------------------------------------------------------|----------------------------------------------------------------------------------------------------|----------------------------------------------------------------------------------------------------|
| Caracteristicas   ✓ Identificación:   ✓ Identificación:   ✓ Identificación:   ✓ Aragón   ✓ Zona climática:   ● D3   ✓ Tipo de edificio:   ✓ Topo de edificio:   ● D3   ✓ Tipo de edificio:   ● D3   ✓ Tipo de edificio:   ● D3   ✓ Superficie construida total (m2):   ● 222   ✓ Superficie construida total (m2):   ● 107.62   ✓ Superficie duil habitable (climatizada):   ● 107.62   ✓ Nómero de plantas:   ● 108   ✓ Ario de construcción:   ● 2008   ✓ Vida útil total (años)   ● Stancia transporte de productos (km):   ● 23                                                                                                    | Elementos abiertos                                                                                                    | irce-vivienda unifamiliar                               | •                                                                                                    | Descripción del edificio: 😱                                                                                                 |
| <ul> <li>Vida util total (anos)</li> <li>50</li> <li>Distancia transporte de productos (km):</li> <li>293</li> </ul>                                                                                                    | Características<br><ul> <li>Identificación:</li> <li>vivienda unifamiliar</li> <li>Imagen del edificio:</li> <li>Área geográfica:</li> <li>Aragón</li> <li>Zona climática:</li> <li>D3</li> <li>Tipo de edificio:</li> <li>Residencial (vivienda)</li> <li>Superficie construida</li> <li>222</li> <li>Superficie útil habitat</li> <li>107.62</li> <li>Número de plantas:</li> <li>4</li> <li>Ario de construccións</li> <li>208</li> </ul> | as, unifamiliar)<br>n total (m2):<br>ble (climatizada): | Estructura: Hormigón armado Descripción: vivienda unifamilia Localización: Zaragoza Orientación (fach N Actividad y perfile residencial Caracterización de l residencial Caracterización mixta d Sistemas de climate instalación mixta d Sistemas de ilumination Equipamientos: ✓ Calificación energy | a convencional ar ada principal): es de uso: a envolvente: atización y ACS: le ACS y calefacción ción: gética del edificio: |
|                                                                                                    | <ul> <li>✓ Vida útil total (años)</li> <li>         50         ✓ Distancia transporte         293     </li> </ul>                                                                                                    | de productos (km):                                      |                                                                                                    |                                                                                                    |

La casilla, "Imagen del edificio", posibilita insertar una imagen de nuestro caso de estudio, permitiendo una representación del edifico en el informe o documento final.

| Imagen del edific | io: 👍 → sele                  | ccio | nar Cancelar           | <b>→</b> | Url |
|-------------------|-------------------------------|------|------------------------|----------|-----|
| 4                 | Elementos abiertos            |      | Guallar Calerar Berrar |          |     |
| 0                 | ditem Enerbuilca              | •    |                        |          |     |
|                   | circe-vivienda<br>unifamiliar | Þ    | Recurso multimedia 💮 🌏 |          |     |
|                   | 🔟 Edificio                    |      | Descripción            |          |     |
|                   |                               |      | 🔛 Recurso multimedia   |          |     |
|                   |                               |      | Url                    |          |     |
|                   |                               |      | circe.jpg              |          |     |
|                   |                               |      | circe.jpg<br>84 kb     |          |     |

Otra de las casillas a tener en especial atención es la de "Distancia transporte de productos (km)". En ella, se define un valor de transporte de los productos de fábrica de obra que "hereda" cada uno de los productos que componen cada una de las Soluciones Constructivas. En muchos casos se desconoce este dato, por lo que el programa te da un valor por defecto de 50 Km. Sin embargo, se recomiendo utilizar el valor definido por la EeB guide, 293 Km. En el caso que se conozca su valor, se puede cambiar el valor y adaptar a cada material o solución constructiva.

#### 4.1.3. Definición de la etapa de producción

Esta fase de la configuración del proyecto, se centra principalmente en definir los tipos de Soluciones Constructivas y los productos que forman el edificio. Todos los productos estarán asociados a una EPD permitiendo la obtención de los resultados de los impactos energéticos y huella de carbono relacionados a la producción de cada solución constructiva.

| 4 | Elementos abier                   | rtos |               |
|---|-----------------------------------|------|---------------|
|   | ditem Enerbuilca                  |      |               |
|   | 🚺 circe-vivienda 🕽<br>unifamiliar |      | $\rightarrow$ |

Siguiendo los datos del proyecto real de la vivienda unifamiliar que se muestran en la siguiente tabla, se crea una solución constructiva para cada uno de los cerramientos:

| Cerramiento | Superficie<br>(m²)        | Material                                                                                  | Espesor<br>(m) | Unidad de<br>producto | Cantidad de<br>producto por SC | Transporte<br>a obra |
|-------------|---------------------------|-------------------------------------------------------------------------------------------|----------------|-----------------------|--------------------------------|----------------------|
|             |                           | 1/2 pie de ladrillo macizo métrico o catalán (40 mm< G<br>< 50 mm)                        | 0,115          | m2                    | 1                              | 150                  |
| Muros       | Muros 96,13<br>exteriores | Mortero de cemento o cal para albañilería y para revoco<br>o enlucido (1.000 < d < 1.250) | 0,01           | kg                    | 15                             | 55                   |
| exteriores  |                           | EPS Poliestireno Expandido 3 cm (0,037 W/mK)                                              | 0,03           | kg                    | 0.6                            | 120                  |
|             |                           | Tabicón de ladrillo hueco doble (60 mm < E < 90 mm)                                       | 0,07           | unidad                | 16                             | 150                  |
|             |                           | Enlucido de yeso (1.000 < d < 1.300)                                                      | 0,01           | m2                    | 1                              | 55                   |

Indique la/s FACHADA/s a incluir (m2) :

Dentro de la nueva pantalla hay que destacar 3 puntos:

• La **Unidad Declarada** de la Solución constructiva está definida por defecto. Esta es m<sup>2</sup> para todas las soluciones constructivas excepto la "estructura vertical", cuya unidad dependerá de los productos que la compongan

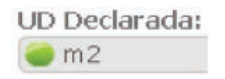

• La vida útil de la Solución Constructiva que se definirá. Este valor influirá directamente en los resultados finales referentes al mantenimiento sustitutivo y transporte del producto.

| Vida Util | (años): |
|-----------|---------|
| 50        |         |

 Seleccionar el icono de <u>crear</u>, el cual posibilita definir cada uno de los productos que definen el cerramiento. Como en el caso anterior, se podrá <u>cargar</u> una Solución guardada en la base de datos o eliminar algún cerramiento definido dentro del proyecto donde se trabaja.

| Descripción de la solución const | tructiva: |
|----------------------------------|-----------|
| 🧭 muro exterior                  |           |
| PRODUCTOS incluidos la solución: | 4         |

Una vez pinchado en el icono "Crear" ., el usuario empieza a insertar los productos que componen la solución constructiva.

En la nueva pantalla, primero se define el "Grupo" al que pertenece ese producto. En este caso, el primer producto que se define es un producto cuya descripción es "1/2 pie de ladrillo macizo métrico o catalán (40 mm < G < 50 mm)", por lo que el Grupo será "Fábrica de Ladrillo".

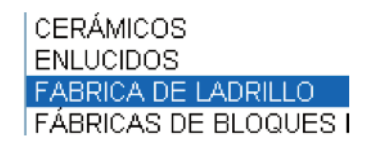

Mediante el icono se busca en la base de datos de la herramienta un material semejante al nuestro. Si no se encuentra, se puede crear un producto.

| 🥏 1/2 pie | e de ladrillo macizo métrico o catalán (80mm <g<100mm)< th=""></g<100mm)<> |
|-----------|----------------------------------------------------------------------------|
| / Densid  | lad del producto (Kg/m3):                                                  |
| 740       |                                                                            |
| 🗸 Gondi   | uctividad del producto (W/(K.m)):                                          |
| 20.35     |                                                                            |
| Espes     | or del producto (mm):                                                      |
| 100       |                                                                            |

Una vez creado el producto, se relaciona a una EPD.

La EPD incluye información como el impacto energético y la huella de carbono (hasta puerta de fábrica), la cual posibilita calcular el impacto ambiental y energético que supone el uso de uno u otro material.

| Z ladrillo hueco   |           |
|--------------------|-----------|
| 🗸 Fabricante:      |           |
| 📝 unipor ziegel ma | rketing   |
| Sistema de ecoet   | iquetado: |
| URL de la EPD:     | tt.de     |
| Pais:              |           |
| 🥥 Alemania         |           |
| 🗸 Periodo de vali  | dez:      |
| 2008-2011          |           |
|                    |           |

| 780     |                                            |
|---------|--------------------------------------------|
| / Densi | dad (Kg/m3):                               |
| 780     |                                            |
| UD/m2:  |                                            |
|         |                                            |
| ✓ Años  | de vida util:                              |
| 50      |                                            |
| Cond    | uctividad (W/K m):                         |
| 2       |                                            |
| Espes   | or mm:                                     |
| 115     |                                            |
| Energy  | ia primaria (Mj/Unidad Declarada):         |
| 1202.   | 16                                         |
| Huella  | i de carbono (kg CO2 eq/Unidad Declarada): |
| 209.2   |                                            |

Como se puede observar en la siguiente imagen, debido a las diferentes unidades del producto y de la EPD, la herramienta necesita información adicional para que el cálculo se realice de una forma correcta, por lo que muestra al usuario un cuadro de diálogo en el que especifica la información que necesita. En este caso será obligatorio definir el valor del espesor del producto o el valor Ud/M<sup>2</sup> (relaciona la unidad por cada m2 de solución constructiva), como se muestra en la siguiente imagen.

| 2 | ** INFORMACION **                                                                                              |
|---|----------------------------------------------------------------------------------------------------|
|   | 🔋 Los campos que debe indicar en este caso para realizar la conversión de unidades son: Espesor o si no Ud/m 2 |

La información sobre el espesor, se añade en esta misma pantalla de configuración del producto.

| 1 | Espesor | en | SC | (mm) |  |
|---|---------|----|----|------|--|
|   | 115     |    |    |      |  |

Si se quiere añadir la información sobre la Ud/m<sup>2</sup>, como esta información es específica a la EPD, hay que hacerlo desde el formulario de información relevante a la EPD al que se puede acceder desde el menú de navegación de la izquierda.

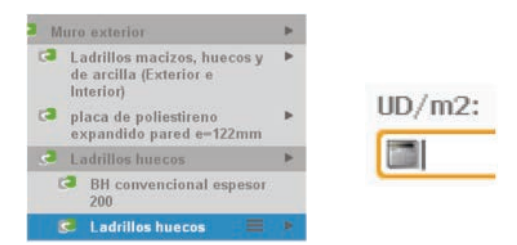

Siguiendo este formato de trabajo, se definirán las siguientes capas que componen el cerramiento anteriormente definido como "muro-exterior".

| Material                                                                                  | Espesor (m) | Unidad de producto | Cantidad de producto por SC | Transporte a obra |
|-------------------------------------------------------------------------------------------|-------------|--------------------|-----------------------------|-------------------|
| Mortero de cemento o cal para albañilería y<br>para revoco o enlucido (1.000 < d < 1.250) | 0,01        | kg                 | 15                          | 55                |

| 00:                                                                                                    |    |
|----------------------------------------------------------------------------------------------------|----|
| 10RTEROS                                                                                                    |    |
| ducto:                                                                                                    |    |
| fortero de cemento o cal para albañilería y para revoco/enlucido 1000 < d < 1250                                   |    |
| de medida en SC:                                                                                                   |    |
| n2                                                                                                    |    |
| £                                                                                                    |    |
| fortero                                                                                                    |    |
| Uncional o declara (EPD):                                                                                          |    |
| g                                                                                                    |    |
| NFORMACION **                                                                                                    |    |
| os campos que debe indicar en este caso para realizar la conversión de unidades son: Densidad Espesor o si no Ud/r | 12 |
| UD funcional o declarada (EPD):                                                                                    |    |
| 1.0                                                                                                    |    |
| sidad Kg/m3:                                                                                                    |    |
| 1000.0                                                                                                    |    |
| esor en SC (mm)                                                                                                    |    |
| 10.0                                                                                                    |    |
| tidad en SC:                                                                                                    |    |
| 1.0                                                                                                    |    |
| isporte a obra (Km):                                                                                               |    |
| 293.0                                                                                                    |    |

| Material               |                                                                                                    | Espesor (m)                                                                                            | Unidad de<br>producto | Cantidad de<br>producto por SC | Transporte<br>a obra |
|------------------------|----------------------------------------------------------------------------------------------------|----------------------------------------------------------------------------------------------------|-----------------------|--------------------------------|----------------------|
| EPS Poliestireno Expar | ndido 3 cm (0,037 W/mK)                                                                                                    | 0,03                                                                                                   | Kg.                   | 0.6                            | 120                  |
|                        | Grupo:<br>AISLANTES<br>Producto:<br>EPS Poliestireno ES<br>UD de medida en SC:<br>m2<br>EPD:<br>placa de poliestire<br>UD Funcional o declar<br>m2<br>** INFORMACION **<br>ES dispone de toda<br>Kg/UD funcional o declar<br>2.3<br>Densidad Kg/m3:<br>18.85245902<br>Espesor en SC (mm)<br>30.0<br>Cantidad en SC:<br>1.0<br>Transporte a obra (K<br>293.0 | pandido [ 0.037 W/[r<br>no expandido pared e<br>a (EPD):<br>la información necesaria<br>clarada (EPD): | nK]]<br>= 122mm       | os calculos.                   |                      |
|                        |                                                                                                    |                                                                                                    |                       |                                |                      |
|                        | Material                                                                                                    | Espesor (m)                                                                                            | Unidad de<br>producto | Cantidad de<br>producto por SC | Transport<br>a obra  |

| Grupo:                                                                                               |                    |
|----------------------------------------------------------------------------------------------------|--------------------|
| FABRICA DE LADRILLO                                                                                  |                    |
| Producto:                                                                                            |                    |
| BH convencional espesor 200                                                                          |                    |
| UD de medida en SC:                                                                                  |                    |
| 🔵 m2                                                                                                 |                    |
| EPD:                                                                                                 |                    |
| Ladrillos huecos                                                                                     |                    |
| UD Funcional o declara (EPD):                                                                        |                    |
| ● Tn                                                                                                 |                    |
| ** INFORMACION **                                                                                    |                    |
| 🗎 Los campos que debe indicar en este caso para realizar la conversión de unidades son: Densidad Esp | esor o si no Ud/m2 |
| Ko/UD funcional o declarada (EPD):                                                                   |                    |
| 1000.0                                                                                               |                    |
| Densidad Ko/m3:                                                                                      |                    |
| 770.0                                                                                                |                    |
| Espesor en SC (mm)                                                                                   |                    |
| 70.0                                                                                                 |                    |
| Cantidad en SC:                                                                                      |                    |
| 1.0                                                                                                  |                    |
| Transporte a obra (Km):                                                                              |                    |
| 293.0                                                                                                |                    |
|                                                                                                    |                    |

| Material                             | Espesor (m)            | Unidad de producto                | Cantidad de producto por SC                      | Transporte a obra |
|--------------------------------------|------------------------|-----------------------------------|--------------------------------------------------|-------------------|
| Enlucido de yeso (1.000 < d < 1.300) | 0,01                   | m2                                | 1                                                | 55                |
| Grupo:                               |                        | Ū                                 |                                                  |                   |
|                                      | 5                      |                                   |                                                  |                   |
| Productor                            |                        |                                   |                                                  |                   |
| enlucido                             | de yeso 1000 < d <     | 1300                              |                                                  |                   |
| UD de medi                           | da en SE:              |                                   |                                                  |                   |
| 🥌 m2                                 |                        |                                   |                                                  |                   |
| EPD:                                 |                        |                                   |                                                  |                   |
| Acabado                              | ligero                 |                                   |                                                  |                   |
| UD Funciona                          | al o declara (EPD):    |                                   |                                                  |                   |
| 🥌 Kg                                 |                        |                                   |                                                  |                   |
| ** INFORMA                           | CION **                |                                   |                                                  |                   |
| 🔝 Los campo                          | os que debe indicar en | este caso para realizar la conver | sión de unidades son: Densidad Espesor o si no l | Jd/m2             |
| Kg/UD funci                          | onal o declarada (E    | PD):                              |                                                  |                   |
| Densidad Ko                          | 1/m3:                  |                                   |                                                  |                   |
| 1000.0                               |                        |                                   |                                                  |                   |
| UD/m2:                               |                        |                                   |                                                  |                   |
| 3.0                                  |                        |                                   |                                                  |                   |
| Espesor en                           | 5C (mm)                |                                   |                                                  |                   |
| Cantidad en                          | SC:                    |                                   |                                                  |                   |
| 1.0                                  |                        |                                   |                                                  |                   |
| Transporte                           | a obra (Km):           |                                   |                                                  |                   |
| 293.0                                |                        |                                   |                                                  |                   |

La herramienta, en el apartado de "INFORMACIÓN", indica que para que el cálculo se realice correctamente faltan por definir el valor del espesor del material o la Ud/m<sup>2</sup>. Por defecto la herramienta realiza el cálculo con la primera opción, es decir, con la definición del espesor del producto. Si el usuario no tiene la información del espesor, tendrá que rellenar la Ud/m<sup>2</sup> y la herramienta utilizará este dato para hacer el cálculo.

Después de haber expuesto la forma de trabajo para definir una SC, los siguientes cerramientos o SC se buscarán  $\subseteq$  directamente desde la BBDD. En este caso se quiere localizar la siguiente SC, que representa una ventana de doble vidrio de 1m<sup>2</sup>:

| Hueco    | Superficie (m <sup>2</sup> ) | Material     |  |  |
|----------|------------------------------|--------------|--|--|
| Ventanas | 9,74                         | Vidrio doble |  |  |

Dentro del grupo de fachadas, buscará la SC con la lupa se le abrirá un formulario con campos de búsqueda. Seleccionando el "tipo de solución constructiva" "fachada" del desplegable y "estándar" del "tipo de proyecto/variante", el usuario obtendrá el listado de tipos de fachadas estándar disponibles para ese tipo, como se muestra a continuación:

| pin es en                                                                                                    | isabelsala [Isabel Sala Marcé]                                                                                                    |                                                                                                    |                                            |                             |                                           | Finalizar Sesión                      |
|----------------------------------------------------------------------------------------------------|----------------------------------------------------------------------------------------------------|----------------------------------------------------------------------------------------------------|--------------------------------------------|-----------------------------|-------------------------------------------|---------------------------------------|
|                                                                                                    |                                                                                                    |                                                                                                    |                                            |                             |                                           |                                       |
| Accesos                                                                                                    | Seleccionar Fachada                                                                                                    |                                                                                                    |                                            |                             |                                           |                                       |
| Elementos abiertos                                                                                                    | Código                                                                                                    | 8                                                                                                    |                                            |                             | <u>*</u>                                  |                                       |
|                                                                                                    | Descripción                                                                                                    | 2                                                                                                    |                                            |                             |                                           |                                       |
| <ul> <li>Vivienda unifamiliar CIRCE</li> <li>Edificio</li> </ul>                                                                                                    | Us. creación                                                                                                    | 1 Pr.                                                                                                    |                                            |                             | 1                                         |                                       |
| Etapa de produccion                                                                                                    | País:                                                                                                    |                                                                                                    |                                            |                             | *                                         |                                       |
| 3 Cubierta                                                                                                    | F. creación Desde:                                                                                                    |                                                                                                    |                                            |                             |                                           |                                       |
|                                                                                                    | F. creación Hasta:                                                                                                    |                                                                                                    |                                            |                             |                                           |                                       |
|                                                                                                    | Us. ult. mod                                                                                                    |                                                                                                    |                                            |                             |                                           |                                       |
|                                                                                                    | Tipo de solución constructiv                                                                                                    | ra: 🥪 Fachada                                                                                                    |                                            |                             | •                                         | (III %)                               |
|                                                                                                    | F, ult. mod Desde:                                                                                                    |                                                                                                    |                                            |                             |                                           |                                       |
|                                                                                                    | F. ult. mod Hasta:                                                                                                    |                                                                                                    |                                            |                             |                                           |                                       |
|                                                                                                    | Tipo de proyecto/variante                                                                                                    | Estándar                                                                                                    |                                            |                             | *                                         |                                       |
|                                                                                                    | Estado                                                                                                    |                                                                                                    |                                            |                             |                                           |                                       |
|                                                                                                    | Vida Util (años): Desde:                                                                                                    |                                                                                                    |                                            |                             | · · ·                                     |                                       |
|                                                                                                    | Vida Util (años): Hasta:                                                                                                    |                                                                                                    |                                            |                             |                                           |                                       |
|                                                                                                    | Descrinción de la solución                                                                                                    |                                                                                                    |                                            |                             | -                                         |                                       |
| ~~~~                                                                                                    |                                                                                                    |                                                                                                    |                                            | Busea                       | Cancelar                                  |                                       |
| Powered by                                                                                                    |                                                                                                    |                                                                                                    |                                            | Busca                       | Cancelar                                  |                                       |
| 00                                                                                                    | technology ==                                                                                                    | стсу 🖓                                                                                                    | TANK, International Busin                  | netas.                      | 1                                         | Banavación y Tacostagia               |
| Semantic Systems                                                                                                    |                                                                                                    | il OF                                                                                                    | G Cec                                      | irce                        | Dobatek                                   | i i i i i i i i i i i i i i i i i i i |
|                                                                                                    |                                                                                                    |                                                                                                    |                                            |                             |                                           |                                       |
| Contraction of the state of the state of the | isabelsala (Isabel Sala Marcé)                                                                                                    | nas para este suo                                                                                                    |                                            |                             |                                           | Finalizar Sesión                      |
| Accesos                                                                                                    | Seleccionar Fachada                                                                                                    |                                                                                                    |                                            |                             |                                           |                                       |
| Elementos abiertos                                                                                                    |                                                                                                    |                                                                                                    |                                            |                             | 4                                         |                                       |
| ditem Enerbuilca                                                                                                    | * ·                                                                                                    |                                                                                                    |                                            |                             |                                           |                                       |
| Vivienda unifamiliar CIRCE                                                                                                    | Fachada Descripción                                                                                                    | Finchia<br>official<br>mod.                                                                                                    | theoarte oftima a                          | Fetado Tipo de<br>Variante  | Código del<br>reot de la<br>configuración |                                       |
| Ca Etapa de producción                                                                                                    | F_ES_(ST)_11 vidno                                                                                                    | 12/11/20                                                                                                    | 12 semantic                                | En E                        | F_ES_(ST)_11                              |                                       |
| 3 Cubierta                                                                                                    | F_ES_(ST)_17 F1.1/F1.2 Doble h<br>de fábrica de ladr<br>Aislamento intern<br>de fábrica de ladr                                                    | oja. Hoja exterior<br>ilio cerámico visto.<br>nedio. Hoja interior<br>11:45:10                                                                              | 12 adminE1<br>[Administrador B             | En E                        | F_ES_(ST)_17                              |                                       |
|                                                                                                    | acabado enlucido                                                                                                    | lio nueco con                                                                                                    | administra .                               |                             |                                           |                                       |
|                                                                                                    | F_ES_(ST)_18 F1.3 Ona hoja. Pa<br>cerámico visto. As<br>trasdosado de ve                                                                           | slamiento y 22/11/20<br>11:24:47                                                                                                    | 12 [Administrador B                        | BDD E                       | F_ES_(ST)_10                              | M W                                   |
|                                                                                                    | F_ES_(ST)_19 F1.4 Una hoja, Fá                                                                                                    | brica de ladrillo                                                                                                    | M                                          |                             |                                           |                                       |
|                                                                                                    | autoportante de<br>(similar a la F1.3)                                                                                                    | yeso laminado 21/11/20<br>pero con distinto 12:17:03                                                                                                    | 12 Administrador                           | En E                        | F_ES_(ST)_19                              |                                       |
|                                                                                                    | sistema de sopor<br>de yeso laminado                                                                                                    | te para las placas                                                                                                    |                                            |                             |                                           |                                       |
|                                                                                                    | F_ES_(ST)_20 F3.1/F3.2 Doble h<br>de fábrica de ladr<br>revestimiento ext<br>interior de fábrica                                                   | oja, Hoja exterior<br>illo cerámico con<br>erior continuo, Hoja<br>i de ladrillo hueco<br>inde                                                              | 12 adminE1<br>[Administrador B             | En E                        | F_ES_(ST)_20                              |                                       |
|                                                                                                    | con acabado ená                                                                                                    | CONTRACTOR STOLES                                                                                                    |                                            |                             |                                           |                                       |
|                                                                                                    | con acabado entu<br>F_ES_(ST)_21<br>F_ES_(ST)_21<br>continuo. Aislami<br>de yeso faminado                                                          | ibrica de ladrillo<br>Istimiento exterior<br>Into y trasdosado 21/11/20<br>. (Similar al F3.4 12:54:30                                                      | 12 adminE1<br>[Administrador B             | En E                        | F_E5_(ST)_21                              |                                       |
|                                                                                                    | con acabado en/s.<br>F_ES_(ST)_211 P3.3 Una hoja. F3<br>earámico con revi<br>continuo. Aistami<br>de yeso laminado<br>oses con dicture             | ibrica de ladrito<br>estimiento exterior<br>into y trasdosado 21/11/20<br>i. (Similar al F3.4 12:54:30<br>sistema de conorte                                | 12 adminE1<br>[Administrador               | En E                        | F_ES_(ST)_21                              |                                       |
| Powered by                                                                                                    | con acabado enki.<br>F_ES_(ST)_21<br>F_ES_(ST)_21<br>Gerámico con reve<br>cerámico con reve<br>de veso laminado<br>narro con distinte              | brica de ladrillo<br>sistimiento sutterior<br>into y trasdosado 21/11/20<br>i. (Similar al F3.4 12:54:30<br>tistama de snentte                              | 12 adminE1<br>[Administrador B<br>Anterior | En E<br>BDD E<br>Selecciona | F_ES_(ST)_21                              | LOT                                   |
| Powered by                                                                                                    | con acabado enki<br>F_ES_(ST)_21<br>F_SS_(ST)_21<br>derámico con reve<br>cerámico con reve<br>de veso laminado<br>namo con distinte<br>technology  | binca de ladrilo<br>sistimento exterior<br>mto y trasdosado<br>L (Similar al 82.4<br>externa de snontte<br>externa de snontte                               | 12 AdminE1<br>Administrador                | En E<br>BDD E<br>Selecciona | F_ES_(ST)_21                              |                                       |
| Powered by<br>Semantic Systems                                                                                                    | con acabado enki.<br>F_ES_(ST)_21<br>F_ES_(ST)_21<br>Geránico con reve<br>ceránico con reve<br>de veso faminado<br>namo con distinte<br>technology | ibrica de ladrilo<br>sistimento estrenor<br>into y trasdesado<br>(1.5/milar al 57.4<br>estrenos de societas<br>estrenos de societas<br>estrenos de societas | 12 adminE1<br>[Administrador ]<br>Anterior | En E<br>BDD E<br>Seleccione | F_BS_(97)_21                              | Devente y ference                     |

Una vez localizada la solución F\_ES\_(ST)\_11, se selecciona clicando sobre ella y presionando el botón "seleccionar" para cargarla.

Cuando se hace uso de una solución constructiva estándar guardada en la base de datos, la herramienta automáticamente hará una copia de la misma y se tratará como personalizada, a diferencia de lo que sucede con productos y EPDs. En este caso también, la herramienta mostrará al usuario el mensaje de si quiere utilizar la SC tal y como está definida "original" (sin posibilidad de modificarla) o si quiere una copia de esta que podrá personalizar según necesite "editable".

Una vez cargada la SC, se obtiene el siguiente formulario de información:

| Vida Util (años):    |                      |                    |                 |                     |                         |   |
|----------------------|----------------------|--------------------|-----------------|---------------------|-------------------------|---|
| 50                   |                      |                    |                 |                     |                         |   |
| Jescripción de la so | lución constructiva: |                    |                 |                     |                         |   |
| vidrio               |                      |                    |                 |                     |                         |   |
| PRODUCTOS incluido   | is la solución: 😱 🔍  |                    |                 |                     |                         |   |
| Producto:            | Fabricante:          | Espesor en SC (mm) | Cantidad en SC: | UD de medida en SC: | Transporte a obra (Km): |   |
| Vidrio Doble 4-16-4  | Saint-Gobain Glass   | 8.0                | 1               | 🥌 m2                | 293.0                   | 0 |

Se hace lo mismo con las otras soluciones constructivas.

| Cerramiento | Superficie (m <sup>2</sup> ) | Material                                                                               | Espesor (m) |
|-------------|------------------------------|----------------------------------------------------------------------------------------|-------------|
|             |                              | Teja cerámica-porcelana                                                                | 0,02        |
|             |                              | Mortero de cemento o cal para albañilería y para revoco o enlucido (1.000 < d < 1.250) | 0,01        |
| Cubierta    | 63.80                        | Tabicón de ladrillo hueco doble (60 mm < E < 90 mm)                                    | 0,07        |
| Cubierta    | 00,00                        | EPS Poliestireno Expandido 4 cm (0,037 W/mK)                                           | 0,04        |
|             |                              | Suelo mixto de acero y hormigón                                                        | 0,25        |
|             |                              | Enlucido de yeso (1.000 < d < 1.300)                                                   | 0,02        |

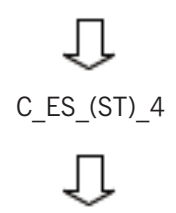

| PRODUCTOS incluidos la solución:                                                    |                                   |                       |                    |                          |                            |
|-------------------------------------------------------------------------------------|-----------------------------------|-----------------------|--------------------|--------------------------|----------------------------|
| Producto:                                                                           | Fabricante:                       | Espesor en SC<br>(mm) | Cantidad er<br>SC: | n UD de medida<br>en SC: | Transporte a obra<br>(Km): |
| BH convencional espesor 200                                                         | KB BLOK ( Republica checa)        | 70.0                  | 1.0                | <b>e</b> m2              | 293.0                      |
| ●EPS Poliestireno Expandido [ 0.037 W/[mK]]                                         | Knauf (Wolfgantzen,<br>France)*   | 40.0                  | 1.0                | <b>e</b> m2              | 293.0                      |
| 🥮 suelo mixto acero/hormigon                                                        | SNPPA (Paris, France)             | 250.0                 | 1.0                | 🔵 m 2                    | 293.0                      |
| ⊜Enlucido de yeso 1000 < d < 1300                                                   | BAUMIT GmbH<br>(Austria)          | 20.0                  | 1.0                | <b>e</b> m2              | 293.0                      |
| 👄 Azulejo cerámico                                                                  | Porcelanosa<br>(Castellón, Spain) | 20.0                  | 1.0                | <b>@</b> m2              | 293.0                      |
| Mortero de cemento o cal para albañilería y para<br>revoco/enlucido 1000 < d < 1250 | Quick-mix Gruppe<br>GmbH & Co.KG  | 10.0                  | 1.0                | <b>@</b> m2              | 293.0                      |

| Cerramiento | Superficie (m <sup>2</sup> ) | Material                                                                               | Espesor (m) |
|-------------|------------------------------|----------------------------------------------------------------------------------------|-------------|
|             |                              | 1/2 pie de ladrillo macizo métrico o catalán (40 mm< G < 50 mm)                        | 0,115       |
|             | 3                            | Mortero de cemento o cal para albañilería y para revoco o enlucido (1.000 < d < 1.250) | 0,01        |
| Medianeras  | 176,12                       | EPS Poliestireno Expandido 2 cm (0,037 W/mK)                                           | 0,02        |
|             |                              | Tabicón de ladrillo hueco doble (60 mm < E < 90 mm)                                    | 0,07        |
|             |                              | Enlucido de yeso (1.000 < d < 1.300)                                                   | 0,01        |

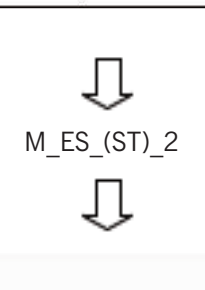

PRODUCTOS incluidos la solución:

| Producto:                                                                        | Fabricante:                                        | Espesor en (mm) | SCCantidad<br>en SC: | UD de med<br>en SC: | ida Transporte a<br>obra (Km): |
|----------------------------------------------------------------------------------|----------------------------------------------------|-----------------|----------------------|---------------------|--------------------------------|
| 1/2 pie de ladrillo macizo métrico o catalán<br>(80mm                            | UNIPOR Ziegel, Marketing<br>GmbH (Munich, Germany) | 115.0           | 1.0                  | <b>e</b> m2         | 293.0                          |
| EPS Poliestireno Expandido [ 0.037 W/[mK]]                                       | Knauf (Wolfgantzen, France)*                       | 20.0            | 1.0                  | 🔵 m 2               | 293.0                          |
| BH convencional espesor 200                                                      | KB BLOK (Republica checa)                          | 70.0            | 1.0                  | 🔵 m 2               | 293.0                          |
| ■Enlucido de yeso 1000 < d < 1300                                                | BAUMIT GmbH (Austria)                              | 10.0            | 1.0                  | 🔵 m 2               | 293.0                          |
| Mortero de cemento o cal para albañilería y para revoco/enlucido 1000 < d < 1250 | Quick-mix Gruppe GmbH &<br>Co.KG                   | 10.0            | 1.0                  | <b>e</b> m2         | 293.0                          |

| Cerramiento     | Superficie (m <sup>2</sup> ) | Material                                            | Espesor (m) |
|-----------------|------------------------------|-----------------------------------------------------|-------------|
|                 |                              | Enlucido de yeso (1.000 < d < 1.300)                | 0,01        |
| Tabiques 107,79 | 107,79                       | Tabicón de ladrillo hueco doble (60 mm < E < 90 mm) | 0,08        |
|                 |                              | Enlucido de yeso (1.000 < d < 1.300)                | 0,02        |

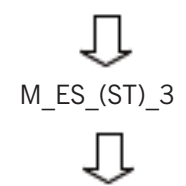

| PRODUCTOS incluidos la solución:    |                            |                       |                    |                        |                            |  |
|-------------------------------------|----------------------------|-----------------------|--------------------|------------------------|----------------------------|--|
| Producto:                           | Fabricante:                | Espesor en SC<br>(mm) | Cantidad en<br>SC: | UD de medida en<br>SC: | Transporte a obra<br>(Km): |  |
| Enlucido de yeso 1000 < d <<br>1300 | BAUMIT GmbH (Austria)      | 10.0                  | 3.0                | <b>e</b> m2            | 293.0                      |  |
| BH convencional espesor 200         | KB BLOK ( Republica checa) | 80.0                  | 1.0                | <b>e</b> m2            | 293.0                      |  |

Dentro del apartado de la estructura vertical se podrán definir elementos estructurales tales como vigas o pilares. En este edificio se definirán los siguientes elementos o productos.

| Cerramiento | Material                      | Unidad (m) |
|-------------|-------------------------------|------------|
| Vigas       | Viga de hormigón              | 36         |
| Pilares     | Pilares tubulares de<br>acero | 23,5       |

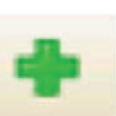

| Caracteri        | sticas                               |
|------------------|--------------------------------------|
| 🗸 Grupo:         |                                      |
| HORM             | IGONES                               |
| Produc           | to: 🗣 🔍                              |
| 🔵 <u>Viga de</u> | hormigón                             |
| 🗸 UD de r        | nedida en SC:                        |
| 🔵 m              |                                      |
| 🗸 EPD: 💽         | a                                    |
| ● <u>Viga de</u> | hormigón                             |
| UD Funcio        | nal o declara (EPD):                 |
| 🔵 m              |                                      |
| ** INFORM        | MACION **                            |
| 🚺 Se disp        | one de toda la información necesaria |
| Kg/UD fui        | ncional o declarada (EPD):           |
| 169.0            |                                      |
| 🗸 Cantida        | ad en SC:                            |
| 36               |                                      |
| Transport        | te a obra (Km):                      |
| 293.0            |                                      |
|                  |                                      |

Dentro del apartado de "estructuras horizontales" se seguirán cargando Soluciones Constructivas de la BBDD de la herramienta.

| Cerramiento | Superficie (m <sup>2</sup> ) | Material                                                                               | Espesor (m) |
|-------------|------------------------------|----------------------------------------------------------------------------------------|-------------|
|             |                              | Azulejo cerámico                                                                       | 0,03        |
| Forjados en |                              | Mortero de cemento o cal para albañilería y para revoco o enlucido (1.000 < d < 1.250) | 0,01        |
| el terreno  | 57,49                        | Arena y grava (1.700 < d < 2.200)                                                      | 0,15        |
|             |                              | Hormigón en masa (2.000 < d < 2.300)                                                   | 0,15        |

\_\_\_\_\_ \_\_\_ EH\_ES\_(ST)\_8 \_\_\_\_

| Producto:                                                                        | Fabricante:                                                        | Espesor en<br>SC (mm) | Cantidad<br>en SC: | UD de med<br>en SC: | lidaTransporte a<br>obra (Km): |
|----------------------------------------------------------------------------------|--------------------------------------------------------------------|-----------------------|--------------------|---------------------|--------------------------------|
| 🥌 Azulejo cerámico                                                               | Porcelanosa (Castellón, Spain)                                     | 30.0                  | 1.0                | <b>⊘</b> m2         | 293.0                          |
| ●Arena y grava [1700 < d < 2200]                                                 | Bundesverband<br>Kalksandsteinindustrie e.V.<br>(Hannover,Germany) | 150.0                 | 1.0                | <b>e</b> m2         | 293.0                          |
| Mortero de cemento o cal para albañilería y para revoco/enlucido 1000 < d < 1250 | Quick-mix Gruppe GmbH & Co.KG                                      | 10.0                  | 1.0                | 🔵 m 2               | 293.0                          |
| Hormigón con arcilla expandida sin otros<br>áridos d 600                         | Buzzi Unicem (Italy)                                               | 150.0                 | 1.0                | 🔵 m 2               | 293.0                          |

| Cerramiento                             | Superficie (m <sup>2</sup> )           |                                       | Material                         |                       |                 | Espe                   | sor (m)                    |
|-----------------------------------------|----------------------------------------|---------------------------------------|----------------------------------|-----------------------|-----------------|------------------------|----------------------------|
|                                         |                                        | Plaqueta o baldosa de gres            | 3                                |                       |                 | 0                      | ,01                        |
|                                         |                                        | Mortero de cemento o cal p            | oara albañilería y para revoc    | o o enlucido (1.      | 000 < d < 1.25  | 0) 0                   | .02                        |
| Forjados<br>interiores                  | 103.55                                 | EPS Poliestireno Expandid             | o 3 cm (0,037 W/mK)              |                       |                 | 0                      | ,03                        |
| 100000000000000000000000000000000000000 |                                        | Suelo mixto de acero y hor            | migón                            |                       |                 | 0                      | ,25                        |
|                                         | Enlucido de yeso (1.000 < d < 1.300)   |                                       |                                  |                       |                 | 0                      | ,01                        |
| PRODUC                                  | TOS incluidos la                       | El<br>solución:                       | ↓<br>+_ES_(ST)_1<br>↓            |                       |                 |                        |                            |
| Producto                                | d.                                     |                                       | Fabricante:                      | Espesor en SC<br>(mm) | Cantidad en SC: | UD de medida<br>en SC: | Transporte a obra<br>(Km): |
| EPS                                     | Poliestireno Expan                     | dido [ 0.037 W/[mK]]                  | Knauf (Wolfgantzen,<br>France)*  | 30.0                  | 1.0             | <b>e</b> m2            | 293.0                      |
| esuelo                                  | o mixto acero/horm                     | nigon                                 | SNPPA (París, France)            | 250.0                 | 1.0             | 🔵 m2                   | 293.0                      |
| e Enlu                                  | cido de yeso 1000                      | < d < 1300                            | BAUMIT GmbH<br>(Austria)         | 10.0                  | 1.0             | <b>e</b> m2            | 293.0                      |
| Plaq                                    | ueta o baldosa de ç                    | res                                   | Colorker (Castellón,<br>Spain)   | 10.0                  | 1.0             | <b>e</b> m2            | 293.0                      |
| Mort<br>revoco/                         | ero de cemento o<br>'enlucido 1000 < d | cal para albañilería y para<br>< 1250 | Quick-mix Gruppe<br>GmbH & Co.KG | 20.0                  | 1.0             | <b>e</b> m2            | 293.0                      |

Como se puede observar en la siguiente descripción, la composición del "Forjado Exterior" es semejante al "Forjado Interior". Por ello, la herramienta posibilita CARGAR un cerramiento anteriormente definido y EDITAR algunas de sus propiedades.

| Cerramiento | Superficie (m <sup>2</sup> ) | Material                                                                               | Espesor (m) |
|-------------|------------------------------|----------------------------------------------------------------------------------------|-------------|
|             |                              | Plaqueta o baldosa de gres                                                             | 0,01        |
| Forjado     |                              | Mortero de cemento o cal para albañilería y para revoco o enlucido (1.000 < d < 1.250) | 0,02        |
| exterior    | 6,39                         | EPS Poliestireno Expandido 3 cm (0,037 W/mK)                                           | 0,04        |
|             |                              | Suelo mixto de acero y hormigón                                                        | 0,25        |

Respecto al forjado interior se ha eliminado la capa definida por el enlucido de yeso. A continuación se muestran los pasos a seguir:

• Dentro del grupo de "estructura horizontal", BUSCAR y CARGAR la solución anteriormente definida.

| 0 | Estructura<br>horizontal | Descripción            | Fecha<br>ultima<br>mod. | Usuario ultima mod.     | Estado       | Tipo de<br>Variante |
|---|--------------------------|------------------------|-------------------------|-------------------------|--------------|---------------------|
|   | EH_ES_(ST)_1             | forjado_interior-circe | 23/11/2012<br>13:43:18  | semantic [Semantic<br>] | e En<br>BBDD | E                   |

Una vez seleccionado, confirmar que esta solución constructiva podrá ser "editable".

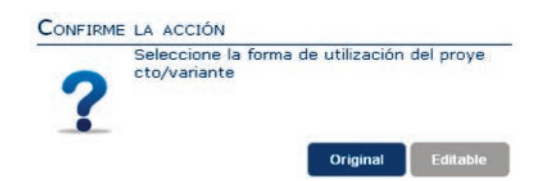

Dentro de la grupo de "estructura horizontal", pinchar en el botón editar, pudiendo acceder a manipular cada una de las capas que componen este cerramiento  $\rightarrow$ 

| forjado_interior-circe | EH_ES_136 | 1.0 | <b>2 v</b> |
|------------------------|-----------|-----|------------|
|                        |           |     |            |

Sustituir la descripción de la Solución Constructiva y eliminar la capa de "enlucido de yeso"

| Ø Descripción de la solución constructiva:                                          |                                  |                       |                 |                           |                          |    |
|-------------------------------------------------------------------------------------|----------------------------------|-----------------------|-----------------|---------------------------|--------------------------|----|
| 🖉 forjado_exterior                                                                  |                                  |                       |                 |                           |                          |    |
| 🖉 PRODUCTOS incluidos la solución: 🗔 🔍                                              |                                  |                       |                 |                           |                          |    |
| Producto:                                                                           | Fabricante:                      | Espesor en SC<br>(mm) | Cantidad<br>SC: | en UD de medida<br>en SC: | Transporte a ob<br>(Km): | ra |
| EPS Poliestireno Expandido [ 0.037 W/[mK]]                                          | Knauf (Wolfgantzen,<br>France)*  | 30.0                  | 1.0             | 🔵 m2                      | 293.0                    |    |
| 🥃 suelo mixto acero/hormigon                                                        | SNPPA (París,<br>France)         | 250.0                 | 1.0             | 🥌 m2                      | 293.0                    | 1  |
| ● Enlucido de yeso 1000 < d < 1300                                                  | BAUMIT GmbH<br>(Austria)         | 10.0                  | 1.0             | 🥮 m2                      | 293.0                    |    |
| Plaqueta o baldosa de gres                                                          | Colorker (Castellón,<br>Spain)   | 10.0                  | 1.0             | 🥌 m2                      | 293.0                    | 1  |
| Mortero de cemento o cal para albañilería y para<br>revoco/enlucido 1000 < d < 1250 | Quick-mix Gruppe<br>GmbH & Co.KG | 20.0                  | 1.0             |                           | 293.0                    | 1  |

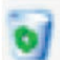

| Producto:                                                                           | Fabricante:                      | Espesor en SC<br>(mm) | Cantidad<br>SC: | l en UD de medida<br>en SC: | Transporte a<br>(Km): | obra   |
|-------------------------------------------------------------------------------------|----------------------------------|-----------------------|-----------------|-----------------------------|-----------------------|--------|
| EPS Poliestireno Expandido [ 0.037 W/[mK]]                                          | Knauf (Wolfgantzen,<br>France)*  | 30.0                  | 1.0             | 🔵 m2                        | 293.0                 | 1<br>1 |
| 🥃 suelo mixto acero/hormigon                                                        | SNPPA (París,<br>France)         | 250.0                 | 1.0             | 👄 m2                        | 293.0                 | 1      |
| 🥃 Plaqueta o baldosa de gres                                                        | Colorker (Castellón,<br>Spain)   | 10.0                  | 1.0             | 🔵 m2                        | 293.0                 | 1<br>1 |
| Mortero de cemento o cal para albañilería y para<br>revoco/enlucido 1000 < d < 1250 | Quick-mix Gruppe<br>GmbH & Co.KG | 20.0                  | 1.0             | 🔵 m2                        | 293.0                 |        |

Una vez realizados los cambios, GUARDAR la nueva solución constructiva

Como último paso en la etapa de producción, se define la superficie de cada una de las SC. Para ello, pinchando en el apartado de Producción del menú de navegación de la izquierda, se llega a la siguiente pantalla para poder cargar los datos anteriormente definidos. También se puede llegar aquí navegando por el menú superior horizontal.

| s en:                                         | 🔁 *circe-vivienda unifamiliar    |                       | C 'Etapa de p | roducción | - Corjade | o_exteri | or |
|-----------------------------------------------|----------------------------------|-----------------------|---------------|-----------|-----------|----------|----|
| 🗸 Indiqu                                      | e la/s FACHADA/s a incluir (     | (m2) : 💽 🔍            |               |           |           |          |    |
| Descripci                                     | ión                              | Código                |               | Medición  |           |          |    |
| Muro ex                                       | terior                           | F_ES_33               | 31            | 96.0      |           | 20       |    |
| vidrio                                        |                                  | F_ES_33               | 12            | 9.0       |           | 1        |    |
| 🚽 Indiqu                                      | e la CUBIERTA/s a incluir (m:    | 2) : 🕞 🔍              |               |           |           |          |    |
| Descripci                                     | ión                              | Código                |               | Medición  |           |          |    |
| cubierta                                      | -circe                           | C_ES_12               | 24            | 64.0      |           | <b>S</b> |    |
| 🖌 Indiqu                                      | e las MEDIANERA/s - TABIQU       | JE/s a incluir (m2) : | <b>₽</b> ∝    |           |           |          |    |
| Descripci                                     | ión                              | Códi                  | go            | Medición  |           |          |    |
| mediane                                       | ra-circe                         | MT_                   | _ES_95        | 176.0     |           |          | 1  |
| tabique-                                      | circe                            | MT                    | _ES_96        | 108.0     |           | 1        | 1  |
| <ul> <li>Indiqu</li> <li>Descripci</li> </ul> | e la ESTRUCTURA/s VERTICA<br>ión | L a incluir: 🔂 🔍      |               | Código    |           |          |    |
| viga de l                                     | normigón                         |                       |               | E_ES_53   |           | 1        |    |
| pilares to                                    | ubulares de acero                |                       |               | E_ES_54   |           | 6        |    |
| 🕜 Indiqu                                      | e la ESTRUCTURA/s HORIZON        | TAL a incluir (m2) :  | []a           |           |           |          |    |
| Descripc                                      | ión                              |                       | Código        |           | Medición  |          |    |
| forjado_                                      | exterior                         |                       | EH_ES_98      |           | 7.0       |          |    |
| forjado_                                      | contacto_terreno-circe           |                       | EH_ES_99      |           | 57.0      |          | 1  |
|                                               |                                  |                       |               | 17 T      |           |          | -  |

#### 4.1.4. Definición de la etapa de puesta en obra

A lo largo de este apartado se definen 4 cuatro valores referentes a la fase de construcción o de puesta en obra de cada una de las soluciones constructivas. Por defecto la herramienta aplica unos valores orientativos, los cuales pueden ser modificados por el usuario.

|                                                       | Características                  |
|-------------------------------------------------------|----------------------------------|
|                                                       | Consumo de electricidad (Mj/m2): |
|                                                       | 24.23                            |
|                                                       | Consumo de diesel (Mj/m2):       |
|                                                       | 23.4                             |
|                                                       | Residuos generados (kg/m2):      |
|                                                       | 120                              |
|                                                       | Transporte de residuos (km):     |
| Definición de la etapa "PUESTA EN OBRA" $\rightarrow$ | 50                               |

#### 4.1.5. Definición de la etapa de uso

Este apartado se centra en definir 4 aspectos relacionados con el consumo energético del edificio (calefacción, refrigeración, iluminación y ACS). Los valores hay que introducirlos directamente, por lo que será necesario calcularlos anteriormente mediante herramientas de simulación energética como Energyplus, DesignBuilder, Transys, Simergy ETC.

## Definición de la etapa "USO": 🗔

Dentro de la herramienta Enerbuilca, los datos se pueden introducir de 2 maneras (según la información que se disponga):

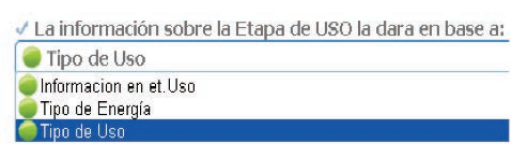

Según el <u>TIPO de USO</u>

|                               | Consumo de energía final       |           |  |
|-------------------------------|--------------------------------|-----------|--|
|                               | Fuente de energía              | (kWh/año) |  |
| Calefacción                   | Gas natural                    | 5.492,1   |  |
| Refrigeración                 | Electricidad                   | 536,2     |  |
| Agua Caliente Sanitaria       | Gas natural                    | 1.941,0   |  |
| Aporte solar térmico para ACS | Captadores solares<br>térmicos | -1.358,7  |  |
| lluminación                   | Electricidad                   | 536,2     |  |

Según el <u>TIPO de ENERGÍA</u>

|              | Cantidad de Energía (kWh/año) |               |  |
|--------------|-------------------------------|---------------|--|
|              | Renovables                    | No renovables |  |
|              | 1358,7                        | 0             |  |
| Electricidad | 0                             | 1072,4        |  |
| Gas Natural  | 0                             | 6074,4        |  |
| Gasoil       | 0                             | 0             |  |

En este caso se trabajará con el primero de los casos  $\rightarrow$  **Tipo de Uso** 

| V ** Datos sobre CALEFACCION en uso                      | ₩ Datos sobre ACS en uso                                   |
|----------------------------------------------------------|------------------------------------------------------------|
| Cantidad de energia renovable ( Kwh / año ):             | Cantidad de energia renovable ( Kwh / año ):               |
| 0                                                        | 1358.7                                                     |
| Zantidad de energia no Renovable (Kwh / año ):<br>5492.1 | ✓ Cantidad de energia no Renovable ( Kwh / año ): Im 582.3 |
| 🗸 Fuente de energia No Renovable;<br>🥃 Gas Natural       | √ Fuente de energía No Renovable:<br>⊜ Gas Natural         |
| 🕑 🏁 Datos sobre REFRIGERACION en uso                     | ✓ ** Datos sobre ILUMINACION en uso                        |
| 🗸 Cantidad de energia renovable ( Kwh / año ):           | 🗸 Cantidad de energia Renovable ( Kwh / año ):             |
| 0                                                        | 0                                                          |
| ✓ Cantidad de energia no Renovable ( Kwh / año ):        | Cantidad de energia NO Renovable ( Kwh / año ):            |
| 536.2                                                    | 536.2                                                      |
| ✓ Fuente de energía No Renovable:                        | Fuente de energía No Renovable:     Electricidad Red       |

#### 4.1.6. Generación de resultados

El último apartado del trabajo se centra en realizar los cálculos. Para ello, hay que pinchar en el icono Calcular y la herramienta automáticamente realizará los cálculos, mostrando el impacto energético y la huella de carbono de cada uno de los apartados anteriormente definidos:

| Descripción                    | EP(MJ)/edificio    | CO2(Kg)/edificio   | EP(MJ)/año         | CO2(kg)/año        | EP(MJ)/año*m2      | CC2(kg)/año*m2      |     |
|--------------------------------|--------------------|--------------------|--------------------|--------------------|--------------------|---------------------|-----|
| Muro exterior                  | 52529.75634914399  | 5150.270345848847  | 1050.5951269828797 | 103.00540691697694 | 9.762080719038094  | 0.9571214171806071  |     |
| vidrio                         | 4451.179895401001  | 288.30399322509766 | 89.02359790802002  | 5.766079864501953  | 0.8272031026576846 | 0.05357814406710605 |     |
| cubierta-circe                 | 68629.04009437561  | 5219.244329139709  | 1372 5808018875123 | 104.3848865827942  | 12,753956531197845 | 0.9699394776323563  |     |
| medianera-circe                | 96239.89073181154  | 9435.82247039795   | 1924.7978146362307 | 188.716449407959   | 17.895131152538847 | 1.7535444100349284  |     |
| tabique-circe                  | 16262.277438125611 | 2219.2236548492433 | 325.2455487625122  | 44.38447309698486  | 3.0221664073825703 | 0.4124184454282184  | - 4 |
| forjado_interior-circe         | 106912.27165084839 | 7325.127215881349  | 2138.2454330169676 | 146.50254431762698 | 19.868476426472476 | 1.3612947808736944  |     |
| foriado contacto terreno-circe | 50033.261010761256 | 5261 197503604889  | 1000.6652202152251 | 105.22395007209778 | 9 29813436364268   | 0.9777360162804105  |     |

Cabe destacar que en la etapa de producción y de puesta en obra, "edificio" hace referencia a la superficie construida total (m<sup>2</sup>), y en la etapa de uso hace referencia a superficie útil habitable (climatizada).

- EP(MJ)/edificio  $\rightarrow$  Impacto energético total a lo largo de la vida útil del edificio.
- CO2(kg)/edificio  $\rightarrow$  Huella de Carbono a lo largo de la vida útil del edificio.
- EP(MJ)/año
- $\rightarrow$  Impacto energético a lo largo de un año.  $\rightarrow$  Huella de Carbono a lo largo de un año.
- CO2(kg)/año
- EP(MJ)/año\*m<sup>2</sup>  $\rightarrow$  Impacto energético a lo largo de un año y por m<sup>2</sup> de edificio.
- CO2(kg)/año\*m<sup>2</sup>  $\rightarrow$  Huella de Carbono a lo largo de un año y por m<sup>2</sup> de edificio.

#### Otros resultados que ofrece la herramienta:

| Descripción                   | EP(MJ)/edificio   | EP No renov.<br>(MJ)/edificio    | EP Renov.<br>(MJ)/edificio            | CO2(Kg)/edificio            | EP(MJ)/año                | CO2(kg)/año               | EP(MJ)/año*m2         | CO2(kg)/año*m2                 |   |
|-------------------------------|-------------------|----------------------------------|---------------------------------------|-----------------------------|---------------------------|---------------------------|-----------------------|--------------------------------|---|
| Transporte<br>de<br>productos | 39824,7418263071  | 4 39775.908038220616             | 48.83378808652828                     | 2611.032379142601           | 796.4948365261428         | 52.22064758285202         | 7.4009927199976095    | 0.48523181177152963            |   |
| Consumo<br>electricidad       | 7207.20676944444  | 4 5925.12074111111               | 1282.0860283333334                    | 336.0948684444444           | 144,1441353888888888      | 6.7218973688888889        | 1.339380555555555     | 0.062459555555555555           |   |
| Consumo<br>diesel             | 3459.525615       | 3450.08196                       | 9.443655                              | 235.96545959999997          | 69.1905123                | 4.719309192               | 0.642915              | 0.0438516                      |   |
| Transporte<br>de residuos     | 652.1772          | 652.1772                         | 0.8006928                             | 42 811235999999994          | 13 043543999999999        | 0 8562247199999998        | 0.1211999999999999999 | 0.007956                       | 9 |
| ESULTADO                      | S DE LA ETAPA DE  | USO:                             |                                       |                             |                           |                           |                       |                                |   |
| escripción .<br>Uso:          |                   | EP(MJ)/edificio<br>2279432.48912 | CO2(Kg)/edificio<br>110710.9520000002 | EP(MJ)/año<br>45588 6497824 | CO2(kg)/año<br>2214 21904 | EP(MJ)<br>00000004 423.60 | /año*m2 CO2           | (kg)/año*m2<br>574419624605095 |   |
| Mantenimie                    | nto Sustitutivo:  | 53294.9105974577                 | 4611.766644567687                     | 1065.896211949              | 92 2353328                | 9135374 9.9042            | 27626787915 0.8       | 570463937126346                | ٩ |
| )escripción .<br>Calefacción  | EP(MJ)/edificio E | EP No renov (MJ)/edificio        | EP Renov (MJ)/edificio                | CO2(Kg)/edificio            | EP(MJ)/año                | CO2(kg)/año               | EP(MJ)/año*m2         | CO2(kg)/año*m2                 |   |
| Caleracción                   | n 266759.5        | 219305.8000000002                | 47453.700000000004                    | 12439.84000000002           | 27 140 3207 3 100000      | 248.7968000000000         | 5 49 574335625348446  | 2.3118082140866014             |   |
| Refrigeració                  |                   |                                  |                                       |                             |                           |                           |                       |                                | 1 |
| Refrigeració<br>ACS           | 388487.15154      | 143595.18                        | 244891.97154000003                    | 8227.899                    | 7769.7430308              | 164 55798                 | 72.1960883739082      | 1.5290650436721798             |   |

- EP No renov.(MJ)/edificio → Impacto energético de la Energía Primaria de origen No renovable a lo largo de la vida útil del edificio
- EP Renov.(MJ)/edificio → Impacto energético de la Energía Primaria de origen Renovable a lo largo de la vida útil del edificio

A su vez, el programa posibilita la opción de exportar los datos del edificio y los resultados anteriormente calculados a un formato Excel  $\rightarrow$  Excel mostrando imágenes gráficas y los valores numéricos de cada uno de los datos definidos en cada una de las etapas, como se muestra a continuación:

| DATO                                              | VALOR                    |         |
|---------------------------------------------------|--------------------------|---------|
| Descripción del edificio:                         | Edificio                 |         |
| Pais:                                             | España                   |         |
| Indique el TIPO de proyecto:                      | Edificio Nuevo           |         |
| Identificación:                                   | rivienda unifamiliar-1   |         |
| Área geográfica:                                  | Aragón                   |         |
| Zona climática:                                   | D3                       |         |
| Tipo de edificio:                                 | ncial (viviendas, unifan | niliar) |
| Superficie construida total (m2):                 | 222                      |         |
| Superficie útil habitable (climatizada):          | 107.62                   |         |
| Número de plantas:                                | 4                        |         |
| Año de construcción:                              | 2008                     |         |
| Vida útil total (años)                            | 50                       |         |
| Estructura:                                       | igon armado convencio    | inal    |
| Localización:                                     | Zaragoza                 |         |
| Orientación (fachada principal):                  | N                        |         |
| Actividad y perfiles de uso:                      | Residencial              |         |
| Caracterización de la envolvente:                 |                          |         |
| Sistemas de climatización y ACS:                  | in mixta de ACS y calef  | accion  |
| Sistemas de iluminación:                          |                          |         |
| Equipamientos:                                    |                          |         |
| Calificación energética del edificio:             | B                        |         |
| Fases y módulos de ciclo de vida evaluados:       |                          |         |
| Fase de producción (módulos A1-A3)                | SI                       |         |
| Fase de construcción (módulos A4 y A5)            | SI                       |         |
| Fase de uso (módulos B4 y B6)                     | SI                       |         |
| Consumo de energía final durante la etapa de uso: |                          |         |
| Total (kWh/m2*año)                                | 266759.5                 |         |
| Renovable (kWh/m2*año)                            | 47453.7                  |         |
| No renovable (kWh/m2*año)                         | 219305.8                 |         |

|                                      |          | Consumo      | de energía primaria |              |                | н         | uella de carbono | carbono         |  |  |  |
|--------------------------------------|----------|--------------|---------------------|--------------|----------------|-----------|------------------|-----------------|--|--|--|
| RESULTADOS DE IMPACTO                | MJ total | MJ Renovable | MJ No renovable     | MJ total/año | MJ total/m2año | kg CO2 eq | kg CO2 eq/año    | kg CO2 eq/m2año |  |  |  |
| Producción (A) TOTAL                 | 3.95E+05 |              |                     | 7.90E+03     | 7,34E+01       | 3.49E+04  | 6.98E+02         | 6.49E+00        |  |  |  |
| Fase producción (A1-A3)              | 3.95E+05 | **           | **                  | 7.90E+03     | 7.34E+01       | 3.49E+04  | 6.98E+02         | 6.49E+00        |  |  |  |
| Construcción (A) TOTAL               | 5.11E+04 | 1.34E+03     | 4.98E+04            | 1.02E+03     | 9.50E+00       | 3.23E+03  | 6.45E+01         | 5.99E-01        |  |  |  |
| Transporte hasta puesta en obra (A4) | 3.98E+04 | 4,88E+01     | 3.98E+04            | 7.96E+02     | 7,40E+00       | 2.61E+03  | 5,22E+01         | 4.85E-01        |  |  |  |
| Proceso de construcción (A5)         | 1.13E+04 | 1.29E+03     | 1.00E+04            | 2.26E+02     | 2.10E+00       | 6.15E+02  | 1.23E+01         | 1.14E-01        |  |  |  |
| Uso (B) TOTAL                        | 2.33E+06 | 0.00E+00     | 0.00E+00            | 4.67E+04     | 4.34E+02       | 1.15E+05  | 2.31E+03         | 2.14E+01        |  |  |  |
| Uso de energía operacional (B6)      | 2.28E+06 | 0.00E+00     | 0.00E+00            | 4.56E+04     | 4.24E+02       | 1.11E+05  | 2.21E+03         | 2.06E+01        |  |  |  |
| Substitución (B4)                    | 5.33E+04 | **           | 44                  | 1.07E+03     | 9.90E+00       | 4.61E+03  | 9.22E+01         | 8.57E-01        |  |  |  |
| TOTAL CICLO DE VIDA                  | 2.78E+06 |              |                     | 5.56E+04     | 5.16E+02       | 1.53E+05  | 3.07E+03         | 2.85E+01        |  |  |  |

Es importante destacar aquí que los resultados de consumo de energía primaria de la etapa de producción no se obtienen desglosados por tipo de energía (renovable o no renovable) ya que la información de partida para esta fase (procedente de las EPDs) no estaba desglosada por tipo de energía en todos los casos.

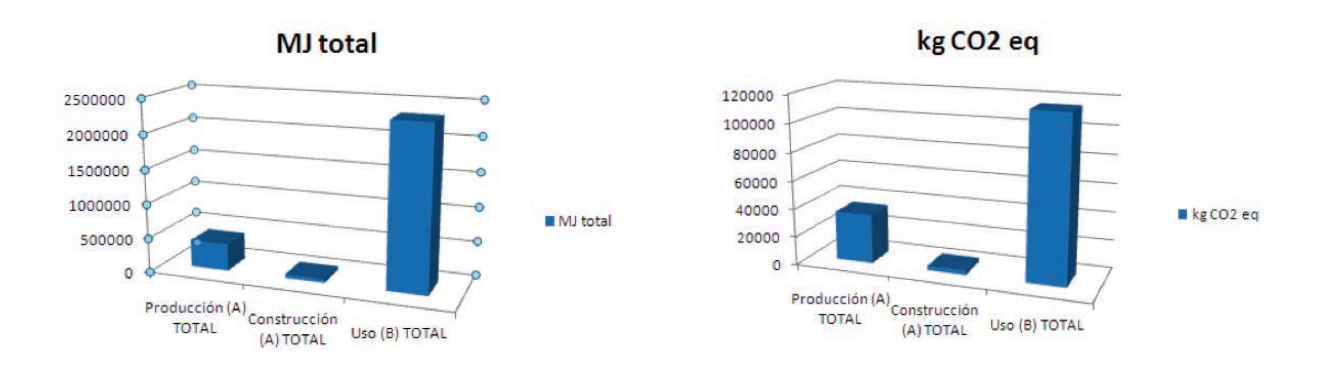

## 4.2. ASCAMM\_Edificio nº2\_Rehabilitación Vivienda Plurifamiliar (Planoles)

El edificio analizado se ha utilizado para hacer un primer testeo de la opción de rehabilitación de la versión beta de la herramienta EnerBuiLCA.

El edificio se ubica en la localidad de Planoles, en el Pirineo de Girona (Catalunya). Cuenta con 9 viviendas y se estima una ocupación de 36 habitantes. La superficie total construida se estima, a partir de mediciones directas sobre plano, en 906 m<sup>2</sup>. La superficie útil habitable (climatizada) se estima en 738 m<sup>2</sup>. La altura interior libre es de 2,6 m.

El edificio tiene 3 plantas sobre rasante (PB+2). En planta baja sólo existe 1 vivienda, el resto se destina a dependencias municipales (oficinas).

La estructura del edificio se caracteriza, verticalmente, por paredes de carga de ladrillo perforado de 30 cm de espesor y, horizontalmente, por un forjado unidireccional de viguetas de hormigón. Existe un forjado sanitario de 1,5 m.

La información constructiva del edificio y el consumo energético en fase de uso proceden de un estudio realizado por iMat (ASCAMM desde 2012) para ROCKWOOL PENINSULAR S.A.U, empresa que cofinanció la rehabilitación del edificio, a quién agradecemos su actitud colaborativa con EnerBuiLCA, al igual que a la Agencia de l'Habitatge de Catalunya, entidad pública promotora de la rehabilitación.

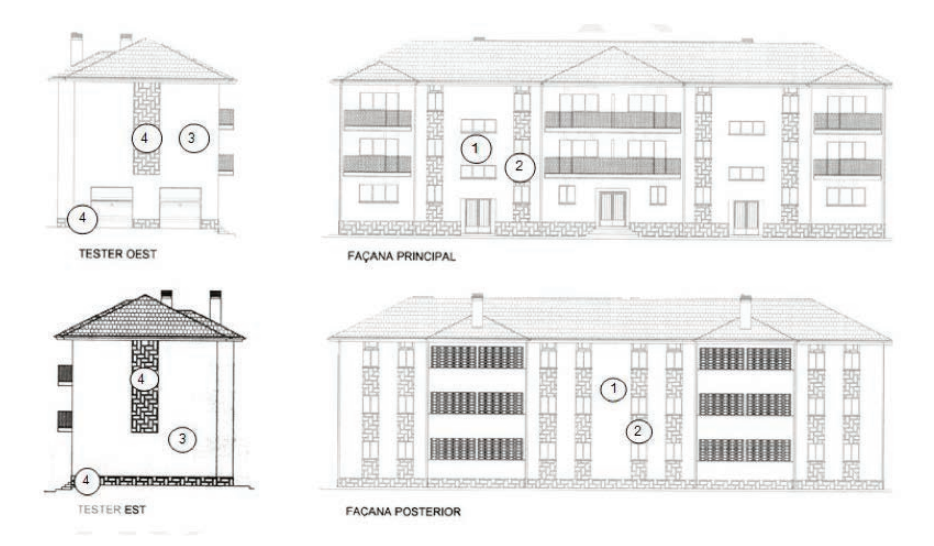

Figura 1 - Edificio original (antes de la rehabilitación). Alzados del bloque de viviendas. Planoles (Girona). Los números indican los distintos tipos de fachada.

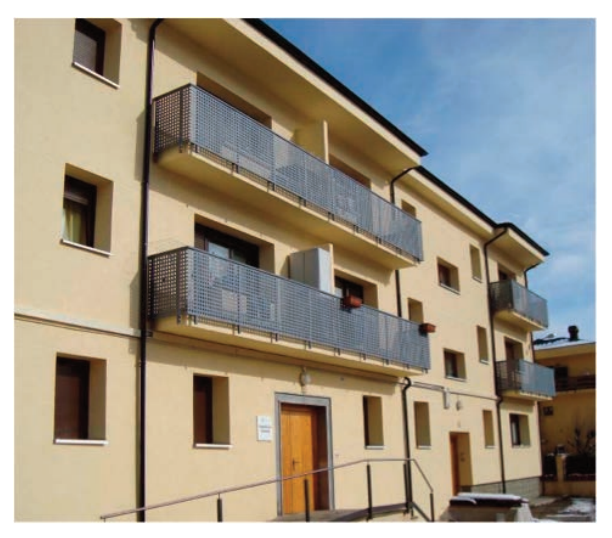

Figura 2 - Imagen del edificio tras las actuaciones de rehabilitación

#### 4.2.1 Cómo introducir los datos y cómo trabajar en la herramienta EnerBuiLCA.

La herramienta EnerBuiLCA permite evaluar actuaciones de rehabilitación para la comparación ambiental y energética de un edificio antes y después de la de rehabilitación. Para ello, la herramienta permite los siguientes escenarios de rehabilitación:

- 1. Crear una(s) solución(es) constructiva(s) nueva(s)\*
- 2. Añadir uno o varios productos al edificio \*
- 3. Modificar las características de las instalaciones y de la aportación renovable\*\*

El modo de trabajo para evaluar un proyecto de rehabilitación es el siguiente:

**A.** El usuario crea un proyecto antes de la rehabilitación (**Proyecto A**) para cualquiera de los escenarios de rehabilitación mencionados (1, 2 y 3) e introduce únicamente la información sobre la "Descripción del edificio" y la "definición de la etapa de uso";

**B.** A continuación el usuario crea una copia del proyecto antes de la rehabilitación (para mantener la información de descripción del edificio) en la que evaluará su escenario de rehabilitación (1, 2 o 3) y los impactos ambientales asociados mediante la definición de las etapas de producción (soluciones constructivas rehabilitadas, o productos), de puesta en obra y de uso. Este será el **Proyecto B**.

**C.** Mediante el cálculo de los resultados de los Proyectos A y B, el usuario puede comparar los resultados de impacto de la etapa de uso de los dos proyectos (A y B) y cuantificar los impactos de las etapas de Producción y Puesta en obra del proyecto B.

A continuación se ilustra el proceso de creación de un proyecto A y B para la rehabilitación de la vivienda unifamiliar de Planoles mediante la adición de nuevos productos (escenario 2).

#### 4.2.2. Creación de proyecto A.

Al acceder a la aplicación, clicando el menú "creación de un nuevo proyecto a evaluar" y después creando un "Proyecto" mediante el botón + **co** puede empezar a definir su **proyecto A** de rehabilitación:

- Tipo de Proyecto  $\rightarrow$  Edificio Nuevo o **Rehabilitación**.
- Tipo de Rehabilitación→ Añadiendo nuevas soluciones constructivas o Añadiendo Nuevos Productos o Modificando instalaciones.
- País del proyecto→ España → Se define la Base de datos de las soluciones constructivas más relevantes de cada País.
- Descripción del proyecto: ASCAMM\_Viviendas Planoles\_1960\_ANTES\_Rehab2008

Una vez completada esta información, el siguiente paso es completar la descripción del edifico y la definición de la etapa de uso.

<sup>\*</sup> En una sustitución, en principio no se evaluará el fin de vida de la solución constructiva ó productos (demolición, transporte hasta fin de vida, fin de vida)

<sup>\*\*</sup> Esta opción únicamente afectaría en la fase de uso, ya que no se consideran los impactos ambientales de las instalaciones.

| Calcular Excl     ASCAMM Yviendas   Planoles 1980 DEFRUES.Reh   Ascamp Panoles 1980 ANTES.Reh   Planoles 1980 ANTES Reh   Planoles 1980 ANTES Reh                                                                                                    | ditem Enerbulica                                                                                                    | * |                                                                                                    |
|----------------------------------------------------------------------------------------------------|----------------------------------------------------------------------------------------------------|---|----------------------------------------------------------------------------------------------------|
| Ascande Verendas   Planeias   Sood   Uso Resultados del proyecto: PR. RM ES 2012,80 Indique el TIPO de rehubilitación: Anademico manyos productos Calle el PAIS del proyecto: Ecclule el PAIS del proyecto: Ecclule el PAIS del proyecto: Descripción del proyecto: Descripción del proyecto: Descripción del proyecto: Descripción del proyecto: Descripción del proyecto: Descripción del proyecto: Descripción del proyecto: Descripción del proyecto: Descripción del actors Production: Descripción del actors Production: Definicion de la etapa "PRESTA EN OBRA" @                                                                                                    | ASCAMM_Viviendas<br>Planoles_1960_DESPUES_Re<br>hab2008                                                                                                    |   | Calcular Excel                                                                                                    |
| <ul> <li>Editicia</li> <li>Uso</li> <li>Restantiando del proyecto</li> <li>PRI RM ES 2012_00</li> <li>Indique el TIPO de proyecto:</li> <li>Indique el TIPO de proyecto?</li> <li>Expaña</li> <li>Cual es el PAIS del proyecto?</li> <li>Expaña</li> <li>Descripción del proyecto?</li> <li>Expaña</li> <li>Descripción del de proyecto:</li> <li>Descripción del de proyecto:</li> <li>Descripción del de froges:</li> <li>Descripción del de froges:</li> <li>Descripción del de froges:</li> <li>Descripción del de fibrios Planols, Planols,</li></ul> | ASCAMM_Viviendas<br>Planoles_1960_ANTES_Reha<br>b2008                                                                                                    | * | Información general<br>Características                                                                                                    |
| ⇒ userinkoni de la etapa "uso" i Le~                                                                                                    | <ul> <li>Calificio</li> <li>Calificio</li> <li>Calification</li> <li>Calification</li> &lt;</ul> |   | Indique ef TIPO de proyecto:     Penholtación     Penholtación     Pe |

En la **descripción del edifico**, el usuario debe definir las características generales del edificio del mismo modo al explicado en la sección 4.1.2. para los proyectos de obra nueva. Para poder realizar correctamente los cálculos, será **obligatoria** la definición de las casillas que se listan a continuación: **superficie construida total** (m<sup>2</sup>), **superficie útil habitable** (climatizada), **vida útil total** (años).

| nformación general                       | J Estructura:                                                                                                    |
|------------------------------------------|----------------------------------------------------------------------------------------------------|
| Características                          | Paredes de carga de ladrillo perforado, forjado unidireccional de viguetas de hormigón                                      |
| / Identificación:                        | Descripción:                                                                                                    |
| Rehabilitacion Viviendas en Planoles     | -                                                                                                    |
| Imagen del edificio: 🗣 🔍                 | ✓ Localización:                                                                                                    |
|                                          | Planoles                                                                                                    |
| 🗸 Área geográfica:                       | ✓ Orientación (fachada principal):                                                                                          |
| 🥃 Cataluña                               | <b>⊜</b> S                                                                                                    |
| Zona climática:                          | A stilled a weeller de wee                                                                                                  |
| €C2                                      | Actividad y perilles de uso:                                                                                                |
| Tipo de edificio:                        | el editicio es mayoritanamente de uso residencial aunque en la Planta Baja existe una zona destinada a oficinais municipale |
| Residencial (viviendas, unifamiliar)     | Caracterización de la envolvente:                                                                                           |
| Superficie construida total (m2):        |                                                                                                    |
| 1906 0                                   | Sistemas de dimatización y ACS:                                                                                             |
| Superficie útil habitable (climatizada): |                                                                                                    |
| 738.0                                    | Sistemas de iluminación:                                                                                                    |
| Número de plantas:                       | -                                                                                                    |
| 3                                        | Equipamientos:                                                                                                    |
| ✓ Año de construcción:                   |                                                                                                    |
| 1960                                     | ✓ Calificación energética del edificio:                                                                                     |
| Vida útil edificio rehabilitado (años)   | ₩E                                                                                                    |
| 50                                       |                                                                                                    |
| Distancia transporte de productos (km):  |                                                                                                    |
| 50                                       |                                                                                                    |

En la **definición de la etapa de uso**, el usuario debe definir aspectos relacionados con el consumo energético del edificio (calefacción, refrigeración, iluminación y ACS) que habrá calculado anteriormente mediante herramientas de simulación energética como Energyplus, DesignBuilder, Transys, Simergy etc. Los datos se pueden introducir de 2 maneras, según el tipo de energía o según el tipo de uso. En este caso, los datos se introducen según el tipo de energía.

|                                                          | testesci [osuano lest esci]                                     | r mairiar se. |
|----------------------------------------------------------|-----------------------------------------------------------------|---------------|
|                                                          |                                                                 |               |
| Accesos                                                  | Nuevo Buscar Elementos abiertos                                 |               |
| Elementos abjertos                                       | Estas en: Constanting tractions running interaction             |               |
| ditem Enerbuilda                                         | 🕞 Gesardar 👝 Borrar                                             |               |
| ASCAMM Viviendas<br>Planoles 1960 DESPUES Re<br>hab/2008 | Calcular Excel                                                  |               |
| ASCAMM_Viviendas<br>Pianoles_1960_ANTES_Rehab<br>2008    | Información general<br>Características                          |               |
| C Edificio                                               | 🗸 La información sobre la Etapa de USO la dara en base a:       |               |
| C3 Uso                                                   | 🔵 Tipo de Energia                                               | ¥             |
| Resultados del proyecto<br>PR RH ES 2012 50              | Cantidad de energia renovable ( Kwh / año ):                    |               |
|                                                          |                                                                 |               |
|                                                          | Cantidad de energia no Renovable ( Kwh / año ) - Electricidad:  |               |
|                                                          |                                                                 |               |
|                                                          | 🚽 Cantidad de energia no Renovable ( Kwh / año ) - Gas Natural: |               |
|                                                          | 171833.3                                                        |               |
|                                                          | 🖌 Cantidad de energia no Renovable ( Kwh / año ) - Gasoli:      |               |
|                                                          |                                                                 |               |

Una vez definido esto, el usuario puede calcular los resultados de la etapa de uso para el proyecto A, dándole a calcular y exportarlos a un Excel (dándole a Excel), como se muestra a continuación:

| año*m2 |
|--------|
| )1     |
| 00     |
| 1      |

#### 4.2.3 Creación de proyecto B

Una vez creado el proyecto A, el usuario tiene que pasar a evaluar su escenario de rehabilitación, mediante la creación del proyecto B. Para ello, el usuario hará una copia del proyecto A, siguiendo los siguientes pasos:

#### • Copiado del proyecto A (ASCAMM\_Viviendas Planoles\_1960\_ANTES\_Rehab20089)

Para ello, el usuario tiene que colocar el cursor sobre el icono 📃 y clicando sobre él, obtiene la etiqueta "copiar" que hay que clicar para proceder a su copiado.

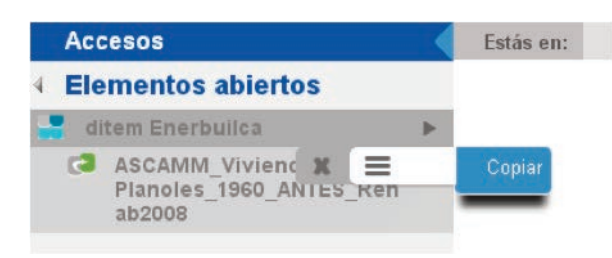

 Pegado del proyecto A para utilizar la información de la descripción del edificio y crear el proyecto B Una vez copiado el proyecto A, el usuario tiene que pegarlo sobre el menú de la izquierda. Clicando sobre el icono =, se despliega la opción de "pegar el proyecto/variante personalizando componentes están dares" o "sin personalizar componentes estándares". En este caso elegimos "personalizando componen tes estándares".

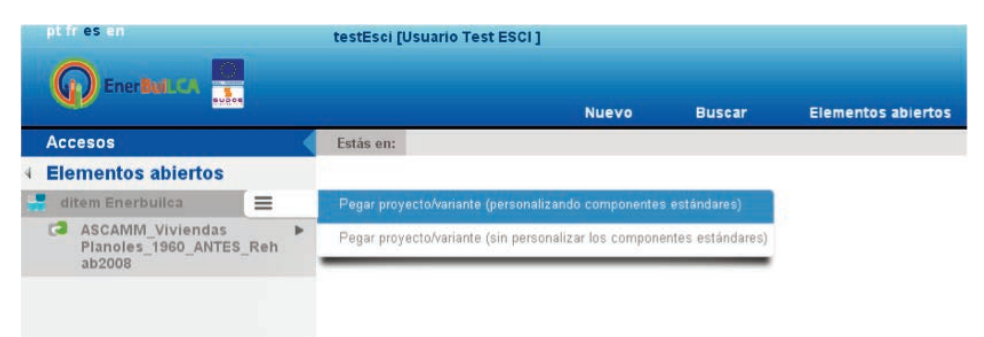

Una vez hecho esto, el usuario puede renombrar el **proyecto A** (antes de la rehabilitación), para así crear el **proyecto B** (después de la rehabilitación) y configurar las fases necesarias para su escenario de rehabilitación (fase de producción, puesta en obra y uso), utilizando la descripción del edificio del proyecto A ya introducida, como se muestra a continuación:

| 🗸 Descripción del proyecto:                    |   | 🗸 Descripción del proyecto:                      |  |
|------------------------------------------------|---|--------------------------------------------------|--|
| ASCAMM_Viviendas Planoles_1960_ANTES_Rehab2008 | ~ | ASCAMM_Viviendas Planoles_1960_DESPUES_Rehab2008 |  |

Es importante destacar que la definición de "vida útil" en la descripción de un proyecto de rehabilitación, se refiere a los años de vida del edificio tras la rehabilitación.

| Indique                                                                                   | el TIPO de proyecto:                                                                                                    |
|-------------------------------------------------------------------------------------------|----------------------------------------------------------------------------------------------------|
| Rehabilit                                                                                 | ación                                                                                                    |
| A                                                                                         |                                                                                                    |
| / Indique                                                                                 | el TIPO de rehabilitación:                                                                                                    |
| Añadie                                                                                    | ndo nuevos productos                                                                                                    |
| Cuál es e                                                                                 | PAIS del proyecto?                                                                                                    |
| España                                                                                    |                                                                                                    |
| - Lopai la                                                                                |                                                                                                    |
| N <sup>2</sup>                                                                            | 12 : 4                                                                                                    |
|                                                                                           | ión del proyecto:                                                                                                    |
| / Descripe                                                                                | ion de projeccor                                                                                                    |
| ✓ Descripe ✓ ASCAM                                                                        | V_Viviendas Planoles_1960_DESPUES_Rehab2008                                                                                                    |
| <ul> <li>Descripe</li> <li>ASCAM</li> <li>Descripe</li> </ul>                             | M_Viviendas Planoles_1960_DESPUES_Rehab2008                                                                                                    |
| Descripe     ASCAM     Descripe     Edificio                                              | M_Viviendas Planoles_1960_DESPUES_Rehab2008                                                                                                    |
| Descripe     ASCAM     Descripe     Edificio                                              | M_Wriendas Planoles_1960_DESPUES_Rehab2008<br>ión del edificio: ₽٩                                                                                          |
| Descripe     ASCAM     Descripe     Edificio     Definición                               | ión del edificio: 😭 🔍                                                                                                    |
| Descripe     ASCAM     Descripe     Descripe     Edificio     Definición                  | M_Wriendas Planoles 1960_DESPUES_Rehab2008<br>ión del edificio: @<br>de la etapa "PRODUCCIÓN" @<br>de la etapa "PUESTA EN OBRA" @                           |
| Descript     ASCAM     Descript     Descript     Definición     Definición                | M_Wriendas Planoles_1960_DESPUES_Rehab2008<br>ión del edificio: 🗣 ۹<br>de la etapa "PRODUCCIÓN" 暮 ۹<br>de la etapa "PUESTA EN OBRA" 🚑 ۹                     |
| Descripe     ASCAM     Descripe     Edificio     Definición     Definición     Definición | M_Wriendas Planoles 1960_DESPUES_Rehab2008<br>ión del edificio: @<br>de la etapi "PRODUCCIÓN" @<br>de la etapa "PUESTA EN OBRA" @<br>n de la etapa "USO": @ |

#### • Definición de la etapa de producción

Dándole al botón 🗣 el usuario accederá al formulario de información para poder configurar su escenario de rehabilitación, en este caso sale por defecto la opción "configurar los productos de sustitución", ya que es el escenario de rehabilitación definido anteriormente.

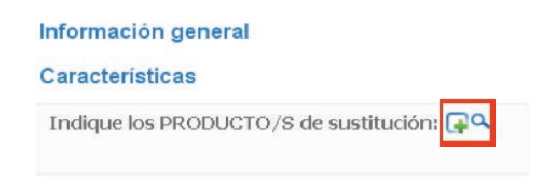

Clicando sobre el más, el usuario accede al formulario de configuración de los productos, cuya configuración funciona del mimo modo que la de la estructura vertical explicada en la sección 3.3. Una vez nombrada la "solución constructiva" de rehabilitación, el usuario puede pasar a definir los productos (mortero y lana de roca, en este caso) clicando sobre el signo (+), como se muestra a continuación. El proceso de configuración de los productos y EPDs asociadas es el mismo al explicado anteriormente en la sección 3.3 y 3.2.

|                     | rai          |
|---------------------|--------------|
| aracteristicas      |              |
| País:               |              |
| 🛑 España            |              |
| Tipo de solución co | onstructiva: |
| Sustitución de pr   | oductos      |
| vida Util (años):   |              |
| <b>5</b> 0          |              |
|                     |              |

A continuación se muestra el aspecto del formulario de configuración de los productos de sustitución completo, una vez configurados los productos que forman parte de la rehabilitación:

| Información general                                                                                                    |                                         |                       |                    |                           |                            |   |
|----------------------------------------------------------------------------------------------------|-----------------------------------------|-----------------------|--------------------|---------------------------|----------------------------|---|
| Características                                                                                                    |                                         |                       |                    |                           |                            |   |
| País:                                                                                                    |                                         |                       |                    |                           |                            |   |
| 🛑 España                                                                                                    |                                         |                       |                    |                           |                            |   |
| Tipo de solución constructiva:                                                                                                 |                                         |                       |                    |                           |                            |   |
| Sustitución de productos                                                                                                    |                                         |                       |                    |                           |                            |   |
| Vida Util (años):                                                                                                    |                                         |                       |                    |                           |                            |   |
| 50                                                                                                    |                                         |                       |                    |                           |                            | _ |
| Ø Descripción de la solución constructiva:                                                                                     |                                         |                       |                    |                           |                            |   |
| Muro exterior - Rehabilitación energética por el exterior (541,9 m2). Nota: Las                                                | cantidades en SC se dan er              | n valor absoluto      |                    |                           |                            |   |
| 🗸 PRODUCTOS incluidos la solución: 🗔 🔍                                                                                         |                                         |                       |                    |                           |                            |   |
| Producto:                                                                                                    | Fabricante:                             | Espesor en<br>SC (mm) | Cantidad<br>en SC: | UD de<br>medida en<br>SC: | Transporte a<br>obra (Km): |   |
| Mortero (asimilación a ETICS)                                                                                                  | SCHWENK<br>Putztechnik GmbH &<br>Co. KG | 11.0                  | 4281.01            | €Кg                       | 50                         |   |
| ■Lana de Roca (como asigno una EPD de densidad 4 veces menor, se<br>incrementa la cantidad de producto en SC 4: 542m2 ×4=2168) | Rockwool (Navarra,<br>Spain)            | 50.0                  | 2168.0             | <b>e</b> m2               | 50                         |   |

#### • Definición de la etapa de puesta en obra

Para la configuración de la etapa de puesta en obra, se requiere la información de consumo de electricidad, diesel y de generación de residuos si el usuario la conoce.

Si el usuario desconoce esta información (como en el caso que se ilustra a continuación), la herramienta desprecia los datos sobre consumo de energía (electricidad y diesel). Para la información sobre los residuos, la herramienta automáticamente calcula este dato considerando que el 3% de la cantidad en kg de solución constructiva rehabilitada (Caso 1) y producto (Caso 2) son residuos. El usuario podría variar este porcentaje si lo considera oportuno.

| ¿Tiene informacion sobre el consumo?                                          |
|-------------------------------------------------------------------------------|
| No                                                                            |
| <sup>3 *ok</sup> Datos no considerados: Electricidad y Diesel * <sup>ok</sup> |
| onsumo de electricidad (Mj):                                                  |
| 0                                                                             |
| onsumo de diesel (Mj):                                                        |
| 0                                                                             |
| e tomará como medida de calculo de residuos el siguiente %                    |
| 3                                                                             |
| siduos generados (kg):                                                        |
| 225.9903                                                                      |
| ansporte de residuos (km):                                                    |
| 20 ACC 85                                                                     |

#### • Definición de la etapa de uso

Para la configuración de la etapa de uso, el usuario introducirá los datos de consumo obtenidos mediante las herramientas de simulación aplicada tras las acciones de rehabilitación, como se muestra a continuación:

#### Información general

#### Características

| La información sobre la Etapa de USO la dara en base a:      |
|--------------------------------------------------------------|
| Tipo de Energía                                              |
| ntidad de energia renovable ( Kwh / año ):                   |
| 1                                                            |
| ntidad de energia no Renovable ( Kwh / año ) - Electricidad: |
|                                                              |
| Cantidad de energia no Renovable ( Kwh / año ) - Gas Natura  |
| 129456.3                                                     |
| ntidad de energia no Renovable ( Kwh / año ) - Gasoil:       |
|                                                              |
|                                                              |

#### • Cálculo de resultados

Una vez configuradas todas las fases, el usuario dándole a "calcular" puede obtener los resultados de impacto de las etapas de producción, puesta en obra y uso comparar estos últimos con los obtenidos en la fase de uso del Proyecto A, antes de la rehabilitación:

|                                                                                                    |                 |                               |              | CD 0470 (addessa      | CD 0470 (45 + |               | 000000000000000000000000000000000000000 | 00001-01/-5- | 0004-04-4-4     |
|----------------------------------------------------------------------------------------------------|-----------------|-------------------------------|--------------|-----------------------|---------------|---------------|-----------------------------------------|--------------|-----------------|
| Muro exterior - Rehabilitación energética por el exterior (541,9<br>m2). Nota: Las cantidades en SC se dan en valor absoluto |                 |                               |              | 6,201E04              | 1,240E03      | 1,681E00      | 8,289E03                                | 1,658E02     | 2,246E-01       |
| RESULTADOS DE                                                                                                    | LA ETAPA DE P   | UESTA EN OBRA                 | 3            |                       |               |               |                                         |              |                 |
| Descripción .                                                                                                    | EP(MJ)/edificio | EP No renov.<br>(MJ)/edificio | EP<br>(M     | Renov.<br>J)/edificio | EP(MJ)/año    | EP(MJ)/año*m2 | CO2(Kg)/edificio                        | CO2(kg)/año  | CIO2(kg)/año*m: |
| Transporte de<br>productos                                                                                                   | 3,809E02        | 3,804E02                      | 4            | ,670E-01              | 7,618E00      | 8,408E-03     | 2,497EO1                                | 4,994E-01    | 5,513E-04       |
| Consumo<br>electricidad                                                                                                    | 0,000E00        | 0,000E00                      | 0            | ,000E00               | 0,000E00      | 0,000E00      | 0,000E00                                | 0,000E00     | 0,000E00        |
| Consumo diesel                                                                                                    | 0,000E00        | 0,000E00                      | 0            | ,000E00               | 0,000E00      | 0,000E00      | 0,000E00                                | 0,000E00     | 0,000E00        |
| Transporte de<br>residuos                                                                                                    | 1,034E04        | 1,034E04                      | 1            | ,269E01               | 2,068E02      | 2,283E-01     | 6,787EO2                                | 1,357E01     | 1,498E-02       |
| RESULTADOS DE                                                                                                    | LA ETAPA DE U   | so:                           |              |                       |               |               |                                         |              |                 |
| Descripción .                                                                                                    |                 | EP(MJ)/edificio               | EP (MJ       | )/año EP(ľ            | MJ)/año≭m2    | CO2(Kg)/edifi | tio CO2(kg                              | j)/año CO    | 2(kg)/año*m 2   |
| Uso:                                                                                                    |                 | 3,200E07                      | 6,399E05 8,6 |                       | 571E02        | 1,829E06      | 3,658                                   | E04 4        | 957E01          |
| Mantenimiento Su                                                                                                    | stitutivo:      | 1,768E04                      | 3,53         | 6E02 4,1              | 791E-01       | 2,514E03      | 5,029                                   | EO1 6        | 814E-02         |

El usuario también podrá exportar estos datos a un Excel, dándole a " Excel ". A continuación se muestra unas imágenes de cómo se representa la información de impacto en el Excel

| 2                                    |          | Consumo      | Huella de carbono |              |                |           |               |                 |
|--------------------------------------|----------|--------------|-------------------|--------------|----------------|-----------|---------------|-----------------|
| RESULTADOS DE IMPACTO                | MJ total | MJ Renovable | MJ No renovable   | MJ total/año | MJ total/m2año | kg CO2 eq | kg CO2 eq/año | kg CO2 eq/m2año |
| Producción (A) TOTAL                 | 6.20E+04 |              | **                | 1.24E+03     | 1.68E+00       | 8.29E+03  | 1.66E+02      | 2.25E-01        |
| Fase producción (A1-A3)              | 6.20E+04 |              |                   | 1.24E+03     | 1.68E+00       | 8.29E+03  | 1.66E+02      | 2.25E-01        |
| Construcción (A) TOTAL               | 1.07E+04 | 1.32E+01     | 1.07E+04          | 2.14E+02     | 2.37E-01       | 7.04E+02  | 1.41E+01      | 1.55E-02        |
| Transporte hasta puesta en obra (A4) | 3.81E+02 | 4.67E-01     | 3.80E+02          | 7.62E+00     | 8.41E-03       | 2.50E+01  | 4.99E-01      | 5.51E-04        |
| Proceso de construcción (A5)         | 1.03E+04 | 1.27E+01     | 1.03E+04          | 2.07E+02     | 2.28E-01       | 6,79E+02  | 1.36E+01      | 1.50E-02        |
| Uso (B) TOTAL                        | 3.20E+07 | 7.25E+04     | 3.19E+07          | 6.40E+05     | 8.68E+02       | 1.83E+06  | 3.66E+04      | 4.96E+01        |
| Uso de energía operacional (B6)      | 3.20E+07 | 7.25E+04     | 3.19E+07          | 6.40E+05     | 8.67E+02       | 1.83E+06  | 3.66E+04      | 4.96E+01        |
| Substitución (B4)                    | 1.77E+04 |              |                   | 3.54E+02     | 4.79E-01       | 2.51E+03  | 5.03E+01      | 6.81E-02        |
| TOTAL CICLO DE VIDA                  | 3.21E+07 |              |                   | 6.42E+05     | 8.70E+02       | 1.84E+06  | 3.68E+04      | 4.99E+01        |

#### NOTAS METODOLÓGICAS

En relación a la información relativa a la huella de carbono de la EPD, esta se ha extraído directamente del indicador GWP (Global Warming Potential) o PCG (Potencial de Calentamiento Global) expresado en kg de  $CO_2$  eq de las EPD "de la cuna a la puerta de fábrica" (Fases A1-A3). Es importante resaltar aquí que, en el caso de las EPDs registradas en el sistema FDES/INIES, esta información se aporta agregada para todo el ciclo de vida, mientras que sí se incluye información de "emisiones al aire" desagregada por fases del ciclo de vida. Por ello, en el caso de las FDES, el dato de huella de carbono que se ha introducido en la BBDD EnerBuiLCA corresponde al cálculo obtenido de aplicar los factores de caracterización propuestos en la norma AFNOR NF P 01\_010 a las emisiones correspondientes de gases de efecto invernadero ( $CH_4$ ,  $CO_2$  biogénico y no biogénico, y  $N2_0$ ), generados en la fase de producción (A1-A3).

En relación a las EPDs de los productos de madera incluidos en la base de datos, en la mayoría de los casos se declara de forma agregada "hasta puerta de fábrica" la cantidad de  $CO_2$  fijado ( $CO_2$  biogénico) y de  $CO_2$  emitido ( $CO_2$  fósil) en la fase de producción, de manera que el valor total de emisiones de  $CO_2$  es de signo negativo (implicando que, hasta ese momento, se produce una absorción de  $CO_2$  atmosférico). Dado que esta versión de la herramienta EnerBuiLCA no incluye la fase de fin de vida en el alcance de la evaluación, se ha despreciado el valor de  $CO_2$  biogénico teniendo en cuenta que la madera, una vez finalizada su vida útil, liberará de nuevo en forma de  $CO_2$ el carbono fijado.

Al no existir un consenso al respecto en la comunidad científica, se ha seguido la recomendación del ILCD Handbook (CE 2010), que consiste en no considerar parcialmente el beneficio de la fijación de  $CO_2$  biogénico. Es decir, si se añade el valor negativo de la fijación de  $CO_2$  como input, habría que contrarrestarlo con un valor positivo de liberación de ese  $CO_2$  al cabo del tiempo como output. Dado que, como se ha comentado, la herramienta EnerBuiLCA no considera la fase de fin de vida, para evitar la consideración parcial de este ciclo de fijación-emisión de carbono biogénico, se ha optado por excluir también la fijación de  $CO_2$  durante la fase de crecimiento de la madera. Ha sido posible hacer este cálculo puesto que todas las EPDs incluidas declaran el  $CO_2$  biogénico.

Por tanto, se ha restado el valor de fijación del  $CO_2$  (biogénico) al valor del  $CO_2$  global declarado en la EPD, modificando el dato de emisiones de  $CO_2$  en la fase de producción de la BD de productos.

## Proyecto EnerBuiLCA

## Life Cycle Assessment for Energy Efficiency in Buildings

#### **Coordinador:**

CIRCE -Centro de Investigación de Recursos y Consumos Energéticos

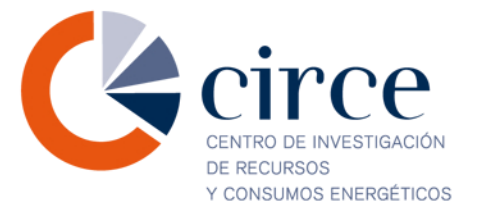

#### **Participantes:**

Cátedra UNESCO de Ciclo de Vida y Cambio Climático (ESCI-UPF)

TECNALIA -Corporación tecnológica. Unidad de Construcción -División de Sostenibilidad

iMat -Centro Tecnológico de la Construcción

IAT -Instituto Andaluz de Tecnología

CTCV - Centro Tecnológico da Cerâmica e do Vidro Direcção Geral Unidade de Ambiente e Sustentabilidade

NOBATEK -Centre de Ressources Technologiques

LNEG - Laboratório Nacional de Energia e Geologia, IP

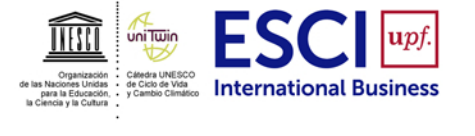

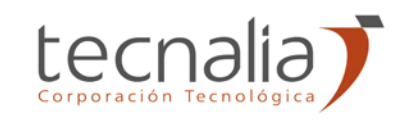

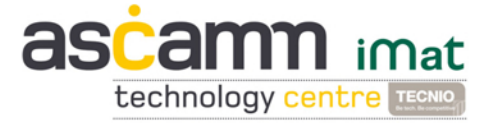

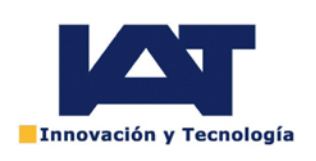

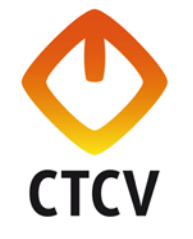

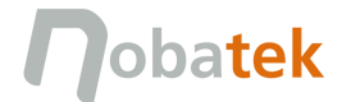

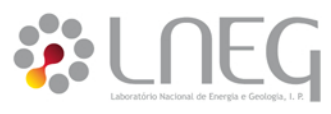